# MP1764D Error Detector Operation Manual

**Third Edition** 

Read this manual before using the equipment. Keep this manual with the equipment.

## **ANRITSU CORPORATION**

# Safety Symbols

To prevent the risk of personal injury or loss related to equipment malfunction, Anritsu Corporation uses the following safety symbols to indicate safety-related information. Insure that you clearly understand the meanings of the symbols BEFORE using the equipment. Some or all of the following five symbols may not be used on all Anritsu equipment. In addition, there may be other labels attached to products which are not shown in the diagrams in this manual.

#### Symbols used in manual

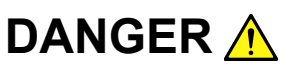

This indicates a very dangerous procedure that could result in serious injury or death if not performed properly.

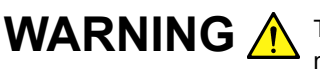

**WARNING** A This indicates a hazardous procedure that could result in serious injury or death if not performed properly.

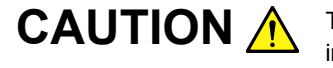

CAUTION A This indicates a hazardous procedure or danger that could result in light-to-severe injury, or loss related to equipment malfunction, if proper precautions are not taken.

#### Safety Symbols Used on Equipment and in Manual

The following safety symbols are used inside or on the equipment near operation locations to provide information about safety items and operation precautions. Insure that you clearly understand the meanings of the symbols and take the necessary precautions BEFORE using the equipment.

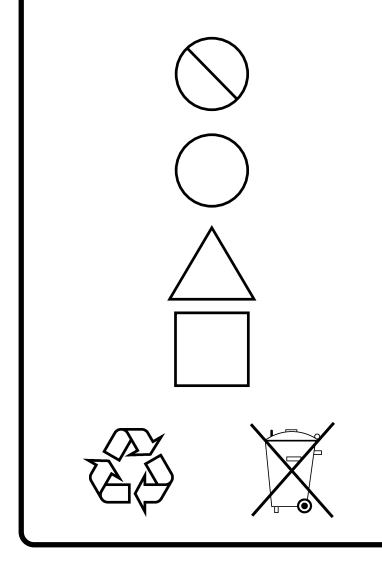

This indicates a prohibited operation. The prohibited operation is indicated symbolically in or near the barred circle.

This indicates an obligatory safety precaution. The obligatory operation is indicated symbolically in or near the circle.

This indicates warning or caution. The contents are indicated symbolically in or near the triangle.

This indicates a note. The contents are described in the box.

These indicate that the marked part should be recycled.

MP1764D Error Detector **Operation Manual** 

| 1  | March | 2004 (First Edition | I) |
|----|-------|---------------------|----|
| 13 | July  | 2005 (Third Editio  | n) |

Copyright © 2004-2005, ANRITSU CORPORATION.

All rights reserved. No part of this manual may be reproduced without the prior written permission of the publisher.

The contents of this manual may be changed without prior notice. Printed in Japan

# For Safety

## WARNING 🔥

- at whi tion, e manual perfor
- ALWAYS refer to the operation manual when working near locations at which the alert mark shown on the left is attached. If the operation, etc., is performed without heeding the advice in the operation manual, there is a risk of personal injury. In addition, the equipment performance may be reduced.

Moreover, this alert mark is sometimes used with other marks and descriptions indicating other dangers.

2. Measurement Categories

This instrument is designed for Measurement category I (CAT I). Don't use this instrument at the locations of measurement categories from CAT II to CAT IV.

In order to secure the safety of the user making measurements, IEC 61010 clarifies the range of use of instruments by classifying the location of measurement into measurement categories from I to IV.

The category outline is as follows:

Measurement category I (CAT I):

Secondary circuits of a device connected to an outlet via a power transformer etc.

Measurement category II (CAT II):

Primary circuits of a device with a power cord (portable tools, home appliance etc.) connected to an outlet.

Measurement category III (CAT III):

Primary circuits of a device (fixed equipment) to which power is directly supplied from the power distribution panel, and circuits from the distribution panel to outlets.

Measurement category IV (CAT IV):

All building service-line entrance circuits through the integrating wattmeter and primary circuit breaker (power distribution panel).

3. When supplying power to this equipment, connect the accessory 3pin power cord to a grounded outlet. If a grounded outlet is not available, before supplying power to the equipment, use a conversion adapter and ground the green wire, or connect the frame ground on the rear panel of the equipment to ground. If power is supplied without grounding the equipment, there is a risk of receiving a severe or fatal electric shock.

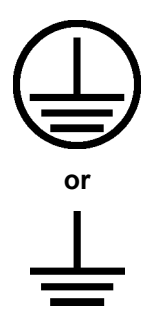

# For Safety

\_

# WARNING <u>^</u>

| Repair        | 4. This equipment cannot be repaired by the operator. DO NOT attempt<br>to remove the equipment covers or unit covers or to disassemble inter-<br>nal components. Only qualified service technicians with a knowledge<br>of electrical fire and shock hazards should service this equipment.                                                                                                    |
|---------------|----------------------------------------------------------------------------------------------------|
| WARNING       | There are high-voltage parts in this equipment presenting a risk of severe injury or fatal electric shock to untrained personnel. In addition, there is a risk of damage to precision components.                                                                                                    |
| Calibration   | 5. The performance-guarantee seal verifies the integrity of the equipment.<br>To ensure the continued integrity of the equipment, only Anritsu service<br>personnel, or service personnel of an Anritsu sales representative,<br>should break this seal to repair or calibrate the equipment. If the<br>performance-guarantee seal is broken by you or a third party, the<br>performance of the equipment cannot be guaranteed.                                                                                                    |
| Falling Over  | <ol> <li>6. This equipment should be used in the correct position. If the cabinet is turned on its side, etc., it will be unstable and may be damaged if it falls over as a result of receiving a slight mechanical shock. And also DO NOT use this equipment in the position where the power switch operation is difficult.</li> </ol>                                                                                                    |
| Battery Fluid | 7. DO NOT short the battery terminals and never attempt to disassemble it or dispose of it in a fire. If the battery is damaged by any of these actions, the battery fluid may leak.<br>This fluid is poisonous.<br>DO NOT touch it, ingest it, or get in your eyes. If it is accidentally ingested, spit it out immediately, rinse your mouth with water and seek medical help. If it enters your eyes accidentally, do not rub your eyes, irrigate them with clean running water and seek medical help. If the liquid gets on your skin or clothes, wash it off carefully and thoroughly. |
|               |                                                                                                    |

|                                                    | For Salety                                                                                                    |
|----------------------------------------------------|----------------------------------------------------------------------------------------------------|
|                                                    |                                                                                                    |
| Replacing Fuse                                     | <ol> <li>Before Replacing the fuses, ALWAYS remove the power cord from<br/>the poweroutlet and replace the blown fuses. ALWAYS use new<br/>fuses of the type and rating specified on the fuse marking on the rear<br/>panel of the cabinet.</li> </ol>                                                                                                 |
|                                                    | T6.3A indicates a time-lag fuse.                                                                                                    |
|                                                    | There is risk of receiving a fatal electric shock if the fuses are re-<br>placed with the power cord connected.                                                                                                    |
| Cleaning                                           | <ol> <li>Keep the power supply and cooling fan free of dust.</li> <li>Clean the power inlet regularly. If dust accumulates around the power pins, there is a risk of fire.</li> <li>Keep the cooling fan clean so that the ventilation holes are not obstructed. If the ventilation is obstructed, the cabinet may overheat and catch fire.</li> </ol> |
| ▲CAUTION/注意<br><b>&gt;18kg</b><br>HEAVY WEIGHT/重量物 | <ol> <li>Use two or more people to lift and move this equipment, or use a<br/>trolley. There is a risk of back injury, if this equipment is lifted by one<br/>person.</li> </ol>                                                                                                    |
|                                                    |                                                                                                    |
|                                                    |                                                                                                    |
|                                                    |                                                                                                    |
|                                                    |                                                                                                    |
|                                                    |                                                                                                    |
|                                                    |                                                                                                    |

# For Safety

\_

# 

| Replacing Memory<br>Back-up Battery | This equipment uses a Poly-carbomonofluoride lithium battery to back-<br>up the memory. This battery must be replaced by a service engineer<br>when it has reached the end of its useful life; contact the Anritsu sales<br>section or your nearest representative.                                                                                                    |
|-------------------------------------|----------------------------------------------------------------------------------------------------|
|                                     | Note: The battery used in this equipment has a maximum useful life of 7 years. It should be replaced before this period has elapsed.                                                                                                    |
| External<br>Storage Media           | This equipment uses floppy disks for storing data and programs.                                                                                                    |
| J                                   | If this media is mishandled or becomes faulty, important data may be lost.<br>To prevent this chance occurrence, all important data and programs<br>should be backed-up.                                                                                                    |
|                                     | Anritsu will not be held responsible for lost data.                                                                                                    |
|                                     | <ul> <li>Note the following points when using this instrument. Especially, do not remove the floppy disk from the drive during disk access. For details, see the main text of this manual.</li> <li>Satisfy the specified environmental conditions. Do not use this instrument in places subject to dirt.</li> <li>Clean head of floppy disk drive with 3.5 inch head cleaning disk set regularly.</li> <li>Keep floppy disks away from magnetized products. Do not bend the floppy disk.</li> </ul> |
|                                     |                                                                                                    |
|                                     |                                                                                                    |
|                                     |                                                                                                    |

## **Equipment Certificate**

Anritsu Corporation certifies that this equipment was tested before shipment using calibrated measuring instruments with direct traceability to public testing organizations recognized by national research laboratories including the National Institute of Advanced Industrial Science and Technology, and the National Institute of Information and Communications Technology, and was found to meet the published specifications.

## **Anritsu Warranty**

Anritsu Corporation will repair this equipment free-of-charge if a malfunction occurs within 1 year after shipment due to a manufacturing fault, provided that this warranty is rendered void under any or all of the following conditions.

- The fault is outside the scope of the warranty conditions described in the operation manual.
- The fault is due to mishandling, misuse, or unauthorized modification or repair of the equipment by the customer.
- The fault is due to severe usage clearly exceeding normal usage.
- The fault is due to improper or insufficient maintenance by the customer.
- The fault is due to natural disaster including fire, flooding, earthquake, etc.
- The fault is due to use of non-specified peripheral equipment, peripheral parts, consumables, etc.
- The fault is due to use of a non-specified power supply or in a non-specified installation location.

In addition, this warranty is valid only for the original equipment purchaser. It is not transferable if the equipment is resold.

Anritsu Corporation will not accept liability for equipment faults due to unforeseen and unusual circumstances, nor for faults due to mishandling by the customer.

## **Anritsu Corporation Contact**

In the event that this equipment malfunctions, contact an Anritsu Service and Sales office. Contact information can be found on the last page of the printed version of this manual, and is available in a separate file on the CD version.

#### Notes On Export Management

This product and its manuals may require an Export License/Approval by the Government of the product's country of origin for re-export from your country.

Before re-exporting the product or manuals, please contact us to confirm whether they are export-controlled items or not.

When you dispose of export-controlled items, the products/manuals are needed to be broken/shredded so as not to be unlawfully used for military purpose.

## **Crossed-out Wheeled Bin Symbol**

Equipment marked with the Crossed-out Wheeled Bin Symbol complies with council directive 2002/96/EC (the "WEEE Directive") in European Union.

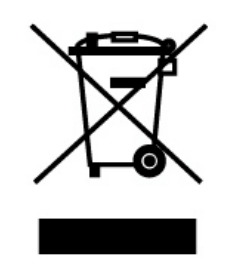

For Products placed on the EU market after August 13, 2005, please contact your local Anritsu representative at the end of the product's useful life to arrange disposal in accordance with your initial contract and the local law.

## **CE Conformity marking**

Anritsu affixes the CE Conformity marking on the following product (s) in accordance with the Council Directive 93/68/EEC to indicate that they conform with the EMC and LVD directive of the European Union (EU).

#### **CE marking**

# ( (

#### 1. Product Model

Model:

MP1764D Error Detector

#### 2. Applied Directive

EMC: Council Directive 89/336/EEC

LVD: Council Directive 73/23/EEC

#### 3. Applied Standards

• EMC: Emission: EN61326: 1997 / A2: 2001 (Class A) Immunity: EN61326: 1997 / A2: 2001 (Annex A)

Performance Criteria\*

| IEC 61000-4-2 (ESD)          | В |
|------------------------------|---|
| IEC 61000-4-3 (EMF)          | А |
| IEC 61000-4-4 (Burst)        | В |
| IEC 61000-4-5 (Surge)        | В |
| IEC 61000-4-6 (CRF)          | А |
| IEC 61000-4-8 (RPFMF)        | А |
| IEC 61000-4-11 (V dip/short) | В |

\*: Performance Criteria

- A: During testing normal performance within the specification limits
- B: During testing, temporary degradation, or loss of function or performance which is self-recovering

Harmonic current emissions:

EN61000-3-2: 2000 (Class A equipment)

• LVD: EN61010-1: 2001 (Pollution Degree 2)

## **C-tick Conformity marking**

Anritsu affixes the C-tick marking on the following product (s) in accordance with the regulation to indicate that they conform with the EMC framework of Australia/New Zealand.

**C-tick marking** 

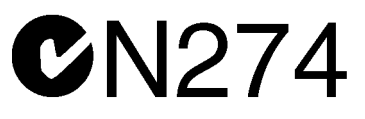

#### 1. Product Model

Model:

MP1764D Error Detector

#### 2. Applied Standards

EMC: Emission: AS/NZS 2064.1 / 2 (ISM, Group 1, Class A equipment)

## **Power Line Fuse Protection**

For safety, Anritsu products have either one or two fuses in the AC power lines as requested by the customer when ordering.

| Single fuse: | A fuse is inserted in one of the AC power lines.  |
|--------------|---------------------------------------------------|
| Double fuse: | A fuse is inserted in each of the AC power lines. |

Example 1: An example of the single fuse is shown below:

#### **Fuse Holder**

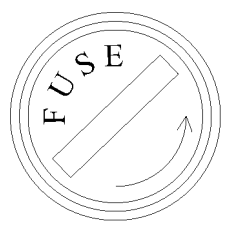

Example 2: An example of the double fuse is shown below:

#### **Fuse Holders**

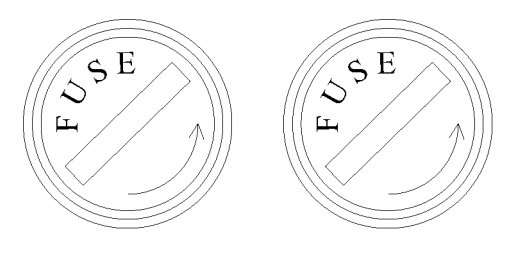

## **Composition of MP1764D Operation Manuals**

The MP1764D Error Detector operation manuals are composed of the following two documents.

Use them properly according to the usage purpose.

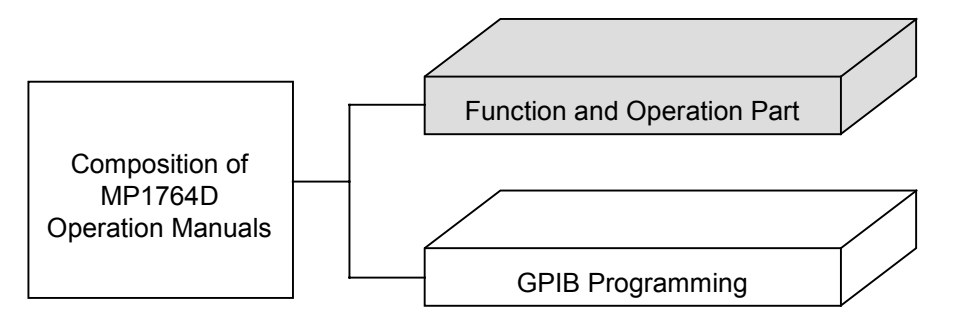

Function and Operation Part: These outline the MP1764D, and describes the preparations before use, the panels, specifications, performances, functions, and operation procedures.

GPIB Programming: The MP1764D GPIB conforms to IEEE488.2. Remote control by GPIB is explained based on IEEE488.2. An application program example using the HP9000 series HP-BASIC and Quick Basic of Microsoft Corporation are also provided.

## **Table of Contents**

| For S  | afety        | iii |
|--------|--------------|-----|
| Sectio | on 1 General | 1-1 |
| 1.1    | Features     | 1-2 |
| 1.2    | Functions    | 1-4 |

Composition .....

1-11

| Section | on 2 Preparations             | 2-1 |
|---------|-------------------------------|-----|
| 2.1     | Installation Site Environment | 2-2 |
| 2.2     | Safety Measures               | 2-3 |

| 2.3 | Power Supply Voltage            | 2-4 |
|-----|---------------------------------|-----|
| 2.4 | Destruction Prevention Measures | 2-5 |

#### Section 3 Description of Panels and

1.3

|     | Connectors  | 3-1 |
|-----|-------------|-----|
| 3.1 | Front Panel | 3-2 |
| 3.2 | Rear Panel  | 3-4 |

#### Section 4 Operation..... 4-1 4.1 Setup..... 4-3 4.2 Internal Memory Initialization ..... 4-5 4.3 Input Conditions Setting..... 4-7 4.4 Pattern Setting 4-19 Error Measurement..... 4.5 4-37 4.6 Memory (Floppy Disk)..... 4-61 4.7 Printer output ..... 4-66 4.8 Definition of Terms..... 4-73

| 4.9  | Processing of Measurement Data at Alarm Generation | 4-77 |
|------|----------------------------------------------------|------|
| 4.10 | FUNCTION Switch Setting                            | 4-80 |

| Section | on 5 Principle of Operation                 | 5-1 |
|---------|---------------------------------------------|-----|
| 5.1     | Pseudorandom Pattern (PRBS Pattern)         | 5-2 |
| 5.2     | Pattern Synchronized Output Synchronization | 5-4 |
| 5.3     | Error Output                                | 5-6 |

| Section | on 6 Measurement | 6-1 |
|---------|------------------|-----|
| 6.1     | Set-up           | 6-2 |
| 6.2     | Measurement      | 6-3 |

 6.2
 Measurement
 6-3

 6.3
 Burst Measurement
 6-4

#### Section 7 Performance Check ...... 7-1

| 7.1 | When Performance Check Necessary | 7-2 |
|-----|----------------------------------|-----|
| 7.2 | Test Equipment                   | 7-3 |
| 7.3 | Check Method                     | 7-4 |

| Sectio | on 8 Maintenance    | 8-1 |
|--------|---------------------|-----|
| 8.1    | Daily Maintenance   | 8-2 |
| 8.2    | Storage Precautions | 8-3 |
| 8.3    | Transportation      | 8-4 |
| 8.4    | Calibration         | 8-5 |
| 8.5    | Disposal            | 8-6 |
|        |                     |     |

| Section | on 9 Troubleshooting and Repair | 9-1 |
|---------|---------------------------------|-----|
| 9.1     | Before Considering Trouble      | 9-2 |
| 9.2     | Fuse Replacement                | 9-3 |

## Appendix A Performance Test Report

| Sheet | A-1 |
|-------|-----|
|-------|-----|

| Index | Index-1 |
|-------|---------|
|-------|---------|

# Section 1 General

| 1.1 | Features    | 1-2  |
|-----|-------------|------|
| 1.2 | Functions   | 1-4  |
| 1.3 | Composition | 1-11 |

### 1.1 Features

The MP1764D is an error detector that operates over the 50 MHz to 12.5 GHz frequency range, and is used in conjunction with an MP1763B/C Pulse Pattern Generator to test high-speed digital communication systems and high-speed semiconductors.

The input threshold voltage (-3 to +1.875 V) of MP1764D can be set in 1 mV steps and the input clock phase (-500 to +500 ps) can be set in 1 ps steps. The measurement patterns are pseudorandom (PRBS) pattern (1 period 2<sup>N</sup>-1; N=7, 9, 11, 15, 20, 23, 31), programmable (PRGM) pattern (maximum 8M bits), alternate pattern, and zero substitution pattern. Since the 8M bits memory can program six STM-64 (OC192) frames, STM frame tests can be carried out by combining the MP1764D with an MP1763B/C Pulse Pattern Generator. The MP1764D has three error detection modes of total error, insertion error, and omission error. Its measurement items are error ratio, error count, error intervals (EI), error free intervals (EFI) and clock frequency. The measured result can be displayed on a display. A printer can printout the threshold EI/EFI data and performance data, as well as the measured result (error ratio, error count, EI/EFI, alarm time).

The MP1764D is capable of measuring the error ratio of differential data. The input data can be set to single-ended or differential. For differential data, a tracking function that sets the threshold voltages of two input data simultaneously to the same value and a differential adjustment function that sets the threshold voltage difference are available. The threshold voltage values for the two differential data can be displayed and set independently by switching the display.

The MP1764D is equipped with the clock recovery function, which extracts the clock from the input data (62.5 M to 3.2 Gbit/s, 4.25 Gbit/s, 9.9 to 11.1 Gbit/s). Measurement is performed by switching between the input clock and the clock extracted from input data. The clock can be extracted by setting the frequency according to the bit rate of the input data. The MP1764D has an automatic search function that can automatically set the input data threshold voltage and input clock phase and a pattern tracking function that can send to and set the MP1764D pattern data to the MP1763B/C. The pattern tracking function can also send the MP1763B/C pattern data to the MP1764D. Data EYE Margin measurement is also possible. The MP1764D also has a memory function that can store the set patterns and pattern data to 3.5 inch floppy disk and read and set the stored data.

The MP1764D is equipped with an IEEE Std 488-1987 GPIB as standard so that it can be remotely controlled. It also has a DMA receive function that can receive pattern data transferred by DMA from the controller.

#### Section 1 General

## 1.2 Functions

| Operating frequency |                  |                    | 0.05 to 12.5 GHz                                                                     |
|---------------------|------------------|--------------------|--------------------------------------------------------------------------------------|
| Measurement         | PRBS             | Pattern length     | $2^{N}$ -1 (N=7, 9, 11, 15, 20, 23, 31)                                              |
| pattern             |                  | Mark ratio         | 1/2, 1/4, 1/8, 0/8                                                                   |
|                     |                  |                    | $(\overline{1/2}, 3/4, 7/8, 8/8$ possible by logic inversion)                        |
|                     |                  | Number of AND      | 1 bit or 3 bits                                                                      |
|                     |                  | bit shifts at mark | (switchable by rear panel DIP switch)                                                |
|                     |                  | ratio              |                                                                                      |
|                     | Zero substitutio | n                  | Consecutive 0 pattern can be inserted up to                                          |
|                     |                  |                    | Pattern at zero substitution: 2 <sup>N</sup> (N=7, 9, 11, 15)                        |
|                     | DATA             | DATA length        | 2 to 8388608 bits                                                                    |
|                     | DIIII            | Difficingun        | $2$ to 65536 bits $\therefore$ step 1 bit                                            |
|                     |                  |                    | 65536 to $131072$ bits : step 2 bits                                                 |
|                     |                  |                    | 131072 to 262144 bits : step 4 bits                                                  |
|                     |                  |                    | 262144 to 524288 bits : step 8 bits                                                  |
|                     |                  |                    | 524288 to 1048576 bits : step 16 bits                                                |
|                     |                  |                    | 1048576 to $2097152$ bits : step 32 bits<br>2097152 to $4194304$ bits : step 64 bits |
|                     |                  |                    | 4194304 to 8388608 bits : step 128 bits                                              |
|                     |                  | Editing function   | All 0/all 1/page 0/page 1                                                            |
|                     | Alternate        | DATA length        | 128 to 4194304 bits/Step 128 bits (A/B same                                          |
|                     | pattern          | 0                  | length)                                                                              |
|                     |                  | Number of loops    | Controlled by external signal                                                        |
|                     |                  | Editing function   | All 0/all 1/page 0/page 1 (A/B independence)                                         |
|                     | Logic            | Positive/Negative  | switching possible                                                                   |
|                     | inversion [P     | [PRBS] Po          | ositive "o", Negative "1"                                                            |
|                     |                  |                    |                                                                                      |
|                     |                  |                    |                                                                                      |
|                     |                  | LL                 | "1" L "0"                                                                            |
|                     |                  |                    |                                                                                      |
|                     |                  |                    |                                                                                      |
|                     |                  | [FKGW] P(<br>  H r |                                                                                      |
|                     |                  |                    |                                                                                      |
|                     |                  |                    | "O"                                                                                  |
|                     |                  | L                  | $\Box = "0"$ $\Box = 1"$                                                             |

#### 1.2 Functions

| a                           |                                    |                                                  |                                                                                                    |
|-----------------------------|------------------------------------|--------------------------------------------------|----------------------------------------------------------------------------------------------------|
| Synchroniza-<br>tion method | - Normal                           |                                                  | Enabled when the measurement pattern is a zero substitution, DATA, or alternate pattern.                                                                                                    |
|                             | Frame                              |                                                  | Enabled when the measurement pattern is a zero<br>substitution or alternate pattern, and when it is a<br>DATA pattern and the data length is 128 bits or<br>longer.<br>Frame bit length: 4 to 32 bits in 4 bit steps<br>Pattern A only for the alternate pattern. |
|                             | Quick                              |                                                  | Enabled when the measurement pattern is a zero substitution, or DATA.                                                                                                    |
| Measurement                 | Measurement<br>items               | Error detection<br>mode                          | Insertion/omission/total                                                                                                    |
|                             |                                    | Error ratio                                      | $0.0000 \times 10^{-16}$ to $1.0000 \times 10^{-0}$                                                                                                    |
|                             |                                    | Error count                                      | 0 to 9999999 and<br>$1.0000 \times 10^7$ to $9.9999 \times 10^{16}$                                                                                                    |
|                             |                                    | EI<br>(asynchronous)                             | 0 to 9999999 and<br>1.0000×10 <sup>7</sup> to 9.9999×10 <sup>16</sup><br>Interval: 1 ms, 10 ms, 100 ms, 1 sec                                                                                                    |
|                             |                                    | %EFI<br>(asynchronous)                           | 0.0000 to 100.0000%                                                                                                    |
|                             |                                    | Frequency                                        | 0.05 to 12.5 GHz<br>(resolution 1 kHz/accuracy 10 ppm±1 kHz)                                                                                                    |
|                             | Measurement                        | Gating                                           | Single, repeat, untimed                                                                                                    |
|                             | time                               | Gate time                                        | 1 sec to 99 days 23 hours 59 minutes 59 seconds                                                                                                    |
|                             | Sync threshold value               |                                                  | Internal, 10 <sup>-n</sup> (n=2, 3, 4, 5, 6, 7, 8)                                                                                                    |
|                             | Auto Sync                          | Automatic pattern<br>synchronization<br>function | YES                                                                                                    |
|                             | Error performance calculation      |                                                  | YES (ES, EFS, SES, DM, UAS)                                                                                                    |
|                             | function                           |                                                  | (Output to an external printer or GPIB)                                                                                                    |
|                             | Current data                       |                                                  | Cycle time: 0.1 sec, 0.2 sec                                                                                                    |
|                             |                                    |                                                  | Display: Interval/cycle<br>(ER and EC only at cycle.)                                                                                                    |
|                             | Auto search fun                    | ction                                            | YES                                                                                                    |
|                             | EYE margin measurement             |                                                  | YES                                                                                                    |
|                             | Bit Window                         |                                                  | 1 to 32ch Each channel can be set independently.                                                                                                    |
|                             | Error peripheral analysis function |                                                  | YES (OPTION 01). However, this function is<br>ineffective when the measurement pattern is an<br>alternate pattern and when the QUICK<br>synchronization method is used.                                                                                           |
|                             | External mask function             |                                                  | YES                                                                                                    |
|                             | Block window                       |                                                  | YES (Effective only when the data length is a multiple of 32 and the QUICK synchronization method is not used.)                                                                                                    |

#### Section 1 General

| Input/output | Data input                  | Input waveform        | NRZ                                                                                                 |
|--------------|-----------------------------|-----------------------|----------------------------------------------------------------------------------------------------|
| connector    | $(DATA/\overline{DATA})$    | Input amplitude       | 0.25 to 2.0 Vp-p                                                                                    |
|              |                             | Threshold voltage     | -3.000 to 1.875 V (1 mV steps):                                                                     |
|              |                             |                       | DATA/DATA independence (switching in                                                                |
|              |                             |                       | DISPLAY), DATA/DATA TRACKING                                                                        |
|              |                             |                       | -1.500 to +1.500 V (1 mV steps):                                                                    |
|              |                             |                       | DIFFERENCE ADJUST                                                                                   |
|              |                             |                       | (VIII (DISF) – VIII (DISF)<br>VTH (DISP): Threshold voltage of data selected                        |
|              |                             |                       | in DISPLAY. (Fixed.)                                                                                |
|              |                             |                       | VTH (DISP): Threshold voltage of reverse input                                                      |
|              |                             |                       | data of VTH (DISP)                                                                                  |
|              |                             | Termination           | 50 Ω, GND/ $-2$ V (DATA/DATA common,                                                                |
|              |                             |                       | SINGLE-ENDED/50 $\Omega$ setting), 100 $\Omega$ between the DATA and $\overline{DATA}$ (for setting |
|              |                             |                       | DIFFERENTIAL/100 $\Omega$ )                                                                         |
|              |                             | Connector             | APC-3.5                                                                                             |
|              |                             | Phase margin          | 70 ps or more (SINGLE-ENDED input, 10 Gbit/s,                                                       |
|              |                             |                       | PRBS2 <sup>23</sup> –1, mark ratio 1/2, at data input amplitude                                     |
|              |                             |                       | of 1 Vp-p)                                                                                          |
|              |                             | Input sensitivity     | 50 mVp-p (SINGLE-ENDED input, 10 Gbit/s, PRBS 2 <sup>23</sup> –1, typical value at mark ratio 1/2)  |
|              | Clock input                 | Input waveform        | Up to 0.5 GHz: Square wave only (Duty 50 %)                                                         |
|              |                             |                       | Others: Sine wave or square wave (Duty 50 %)                                                        |
|              |                             | Input amplitude       | 0.25 to 2.0 Vp-p                                                                                    |
|              |                             | Clock delay           | $\pm 500 \text{ ps} (1 \text{ ps step})$                                                            |
|              |                             | Polarity<br>switching | CLOCK/CLOCK                                                                                         |
|              |                             | Termination           | GND/-2 V                                                                                            |
|              |                             | voltage               | (Open-circuit when setting RECOVERY)                                                                |
|              |                             | Connector             | APC-3.5                                                                                             |
|              | Sync signal<br>output       |                       | 1/32 Clock, Pattern sync (FIX), Pattern sync<br>1 system displacement from (VARIABLE)               |
|              |                             | Output level          | VOH: 0±0.2 V Amplitude: 1 Vp-p±20%                                                                  |
|              |                             | Connector             | SMA                                                                                                 |
|              | Error output                | Output level          | 0/–1 V±0.2 V (LOW level at error)                                                                   |
|              | (DIRECT)                    | Connector             | SMA                                                                                                 |
|              | Error output<br>(STRETCHED) | Output level          | TTL (LOW level at error)                                                                            |
| -            |                             | Pulse width           | 350 ns±100 ns                                                                                       |
|              |                             | Connector             | BNC                                                                                                 |
|              | Alarm output                | Output condition      | Clock loss, sync loss                                                                               |
|              |                             | Output level          | TTL (LOW level at alarm)                                                                            |
|              |                             | Connector             | BNC                                                                                                 |

#### 1.2 Functions

| Input/output<br>connector | Internal sync<br>judgment    |                  | HIGH level output when synchronization established.                                                                                                    |
|---------------------------|------------------------------|------------------|----------------------------------------------------------------------------------------------------|
| output                    |                              | Output level     | 0/-1 V±0.2 V                                                                                                    |
|                           |                              | Connector        | SMA                                                                                                    |
|                           | External mask                |                  | Masked when LOW level.                                                                                                    |
|                           | input                        | Input level      | 0/-1 V±0.1 V                                                                                                    |
|                           |                              | Connector        | SMA                                                                                                    |
|                           | Resync input                 |                  | Synchronization released when LOW level.                                                                                                    |
|                           |                              | Input level      | 0/-1 V±0.1 V                                                                                                    |
|                           |                              | Connector        | SMA                                                                                                    |
|                           | Pattern<br>switching input   |                  | Alternate pattern A/B switching signal (A when LOW level)                                                                                                    |
|                           |                              | Input level      | ECL (H: -0.9±0.2 V, L: -1.75±0.2 V)                                                                                                    |
|                           |                              | Connector        | SMA                                                                                                    |
|                           | Recovery                     | Output amplitude | 1.0 Vp-p±0.25 V (AC Coupled)                                                                                                    |
|                           | Clock Output                 | Connector        | SMA                                                                                                    |
|                           |                              | Number of output | 1                                                                                                    |
| Clock<br>Recovery         | Operation Bit-rate           |                  | 62.5 to 100 Mbit/s,<br>125 to 200 Mbit/s,<br>250 to 400 Mbit/s,<br>500 to 800 Mbit/s,<br>1.00 to 1.600 Gbit/s,<br>2.00 to 3.200 Gbit/s,<br>4.250 Gbit/s,<br>9.900 to 11.100 Gbit/s (2 Mbit/s steps) |
|                           | Operating Pattern            |                  | PRBS and DATA (equivalent to mark ratio 1/2)                                                                                                    |
|                           | Tolerance of Continuous Zero |                  | 72-bit or more (mark ratio 1/2)                                                                                                    |
|                           |                              |                  | EXTERNAL/RECOVERY with CLOCK switch                                                                                                    |
| Clock                     |                              |                  | Date and time display                                                                                                    |
| Display                   |                              | Measured result  | 7 segments, 8 digits display maximum                                                                                                    |
|                           |                              | Gating           | 12 segments bar graph                                                                                                    |
|                           |                              | Alarm            | Error: Red LED Power failure history: Orange LED<br>Clock loss: Orange LED Clock loss history: Orange LED<br>Sync loss: Orange LED Sync loss history: Orange LED                                    |
| Tracking function         |                              |                  | YES                                                                                                    |
| Audible alarm             |                              |                  | YES (error sound, alarm sound)                                                                                                    |
| Function swit             | ch                           |                  | Functions conform to Table 1.2-1.                                                                                                    |
| Parameter me              | emory                        | Media            | 3.5 inch FDD 3 modes                                                                                                    |
|                           |                              | Format           | See Table 1.2-2.                                                                                                    |
|                           |                              |                  | Programmable pattern/others                                                                                                    |
|                           |                              | Mode switching   | Format, directory mode, recall, save, delete                                                                                                    |

#### Section 1 General

| Panel lock                  |        | Disables all keys other than POWER switch, LOCAL key, Printer and Alarm monitor.                         |
|-----------------------------|--------|----------------------------------------------------------------------------------------------------|
| External control            |        | 2 systems GPIB interface                                                                                 |
|                             | GPIB 1 | Tracking and external controller connection port                                                         |
|                             | GPIB 2 | External printer output port                                                                             |
| Initialization              |        | Initialization LOCAL key + POWER switch                                                                  |
| Operating temperature range |        | 0 to 50°C                                                                                                |
| Power requirement           |        | AC100 V system: AC85 V to AC132 V<br>AC200 V system: AC170 V to 264 V<br>47.5 to 63 Hz<br>300 VA maximum |
| Dimensions and weight       |        | 266H, 426W, 451D (mm), 35 kg maximum                                                                     |
| Options Option 01           |        | Error analysis function                                                                                  |

| Table 1.2-1 | <b>Rear Panel FUNCTION DIP Switch S</b> | Settings |
|-------------|-----------------------------------------|----------|
|-------------|-----------------------------------------|----------|

| C)//    | Function                              | Setting   |           |  |
|---------|---------------------------------------|-----------|-----------|--|
| 300     | Function                              | 0         | 1         |  |
| 1       | Number of mark ratio AND bit shifts   | 1 bit     | 3 bit     |  |
| 2       | Clock loss processing                 | OFF       | ON        |  |
| 3       | Sync loss processing                  | OFF       | ON        |  |
| 4       | Error performance threshold selection | $10^{-3}$ | $10^{-4}$ |  |
| 5       | Burst measurement                     | OFF       | ON        |  |
| 6       | Intermediate data calculation         | OFF       | ON        |  |
| 7<br>8  | Error detection mode selection        | *1        | *1        |  |
| 9<br>10 | Measurement interval time selection   | *2        | *2        |  |

\*1) SW7 SW8

|     | 0   | 0    | : Total error     |
|-----|-----|------|-------------------|
|     | 0   | 1    | : Insertion error |
|     | 1   | 0    | : Omission error  |
|     | 1   | 1    | : Total error     |
| *2) | SW9 | SW10 |                   |
|     | 0   | 0    | : 1 msec          |
|     | 0   | 1    | : 10 msec         |
|     | 1   | 0    | : 100 msec        |
|     | 1   | 1    | : 1 sec           |
|     |     |      |                   |

#### Section 1 General

| sw       | Function                                           | Setting  |             |  |
|----------|----------------------------------------------------|----------|-------------|--|
|          | Function                                           | 0        | 1           |  |
| 1        | Data printing format                               | Standard | Abbreviated |  |
| 2        | Threshold EI, EFI data printing function selection | OFF      | ON          |  |
| 3        | Error performance data printing selection          | OFF      | ON          |  |
| 4        | Intermediate data printing selection               | OFF      | ON          |  |
| <b>5</b> | 1 second data printing selection                   | OFF      | ON          |  |
| $6 \\ 7$ | 1 second data printing threshold selection         | *3       | *3          |  |
| 8        | Paper saving                                       | OFF      | ON          |  |
| 9        | Current data interval                              | 100 ms   | 200 ms      |  |
| 10       | FD format switching                                | *4       | *4          |  |

\*3) SW6 SW7

| 0 | 0 | : 0        |
|---|---|------------|
| 0 | 1 | $:10^{-6}$ |
| 1 | 0 | $:10^{-4}$ |
| 1 | 1 | $:10^{-3}$ |

\*4) Refer to table 1.2-2.

| Table | 1.2-2 | 2HD |
|-------|-------|-----|
|-------|-------|-----|

| Туре    | Sector length<br>[bytes/sector] | Number of<br>sectors<br>[sectors/track] | Number of<br>tracks<br>[tracks/side] | Number<br>of sides | SW2<br>BIT 10 |
|---------|---------------------------------|-----------------------------------------|--------------------------------------|--------------------|---------------|
| 1440 KB | 512                             | 18                                      | 80                                   | 2                  | 0             |

## 1.3 Composition

The standard composition of the MP1764D Error Detector is shown in Table 1.3-1.

| ltem             | No.        | Name                                                       | Qty | Remarks                                          |
|------------------|------------|------------------------------------------------------------|-----|--------------------------------------------------|
| Main Unit        | MP1764D    | Error Detector                                             | 1   |                                                  |
| Options          | MP1764D-01 | Error analysis                                             | (1) |                                                  |
| Accessories      | J0500A     | Semi-rigid cable (50 cm)                                   | 4   | SMA-P·SX-36·SMA-P                                |
|                  | J0776D     | Coaxial cable (2 m)                                        | 2   | BNC-P-3W·3D2W·BNC-P-3W                           |
|                  | J0693A     | Coaxial cable (1 m)                                        | 3   | HRM202B·Special 3D2W·HRM202B                     |
|                  | J0496      | APC-3.5 J-J connector                                      | 3   |                                                  |
|                  | J1141      | $50 \ \Omega$ Terminator                                   | 3   | SMA-J                                            |
|                  | J0008      | GPIB cable                                                 | 2   | 408JE-102 (2 m)                                  |
|                  | J0491      | Shield power cord (13 A)                                   | 1   | 2.6 m                                            |
|                  | F0014      | Fuse                                                       | 1   | T6.3A250V                                        |
|                  | B0022      | Front cover                                                | 1   |                                                  |
|                  | Z0168      | 3.5-inch floppy disk                                       |     | 2HD (1.44 MB)                                    |
|                  |            | • Formatted (PN23 layer-<br>equivalent pattern is written) | 1   |                                                  |
|                  |            | • Formatted                                                | 1   |                                                  |
|                  | Z0306A     | Wrist strap                                                | 1   |                                                  |
|                  | W2341AE    | Operation Manual                                           | 1   |                                                  |
|                  | W2342AE    | GPIB Operation Manual                                      | 1   |                                                  |
|                  | Z0481      | 12.5G/3.2G BERTS<br>application software demo              | 1   |                                                  |
| Application      | MB24B      | Caster                                                     | (1) | with 20 A power cord/plug                        |
| Parts            | J0500B     | Semi-rigid cable (1 m)                                     | (1) | SMA-P·SX-36·SMA-P                                |
|                  | J0322A     | Coaxial cable (0.5 m)                                      | (1) | 11SMA·SUCOFLEX104·SMA                            |
|                  | J0322B     | Coaxial cable (1 m)                                        | (1) | 11SMA·SUCOFLEX104·SMA                            |
|                  | J0498      | Coaxial cable (0.5 m)                                      | (1) | APC3.5-P·Double-shield coaxial cable·APC3.5-P    |
|                  | J0499      | Coaxial cable (1 m)                                        | (1) | APC3.5-P·Double-shield coaxial<br>cable·APC3.5-P |
|                  | J0007      | GPIB connection cable (1 m)                                | (1) |                                                  |
|                  | Z0416      | 3.5-inch head-cleaning disk                                | (1) | For head-cleaning of 3.5-inch FDD                |
| Peripheral       | VP series  | EPSON dot-impact printer                                   | (1) | GPIB I/F option (PRIF6)                          |
| Equipments<br>*1 | 2227B      | HP QuietJet Printer                                        | (1) | HP-IB I/F                                        |

| Table 1.3-1 M | MP1764D | Standard | Composition |
|---------------|---------|----------|-------------|
|---------------|---------|----------|-------------|

\*1: To use an external printer, use with GPIB interface, or prepare an interface adapter.

Section 1 General

| 2.1 | Installation Site Environment   | 2-2 |
|-----|---------------------------------|-----|
| 2.2 | Safety Measures                 | 2-3 |
| 2.3 | Power Supply Voltage            | 2-4 |
| 2.4 | Destruction Prevention Measures | 2-5 |
|     |                                 |     |

## 2.1 Installation Site Environment

Do not use the instrument in locations:

- Where vibrations are severe.
- Where it is damp or dusty.
- Where there is exposure to direct sunlight.
- Where there is exposure to active gases.

Long-term storage at high temperatures will shorten the life of the internal battery. Store the instrument at normal room temperature.

| Operating temperature and humidity conditions | 0 to 50 °C,                    |
|-----------------------------------------------|--------------------------------|
|                                               | Relative humidity $\leq 95$ %. |
| Storage temperature and humidity conditions   | −20 to 60 °C,                  |
|                                               | Relative humidity ≤95 %.       |

## 2.2 Safety Measures

- Use the power cord to connect the ac power supply. Ground the ground terminal of the power cord or the frame ground terminal on the rear panel of the instrument.
- When changing the fuse, always use a fuse of the same rating. (See the fuse replacement section.)
- If the instrument is operated at room temperature after being used or stored for a long time at low temperature, condensation may occur and cause short-circuiting. To prevent this, do not turn the power on until the instrument is completely dry.

## 2.3 Power Supply Voltage

The power supply voltage for this instrument is shown on the rear panel. Use a voltage within the rated voltage range. Excessive voltage may damage the circuits.

## 2.4 Destruction Prevention Measures

- Do not apply excessive voltage to the input of this instrument. The circuits may be destroyed.
- Terminate the output into 50  $\Omega$ . Do not feed current to the output. The load must be a 50  $\Omega$  pure resistance termination at ground potential.
- Before connecting the input and output terminals, ground the other equipment (including test circuits) with a ground wire. (Static electric countermeasure)
- The outer and inner conductors of coaxial cable may be charged as a capacitor. Therefore, discharge them with a piece of metal, etc. before using the cable.
- This instrument contains hybrid ICs and other important circuits and parts. These parts are extremely vulnerable to static electricity. Never remove the bottom cover.
- The hybrid ICs inside this instrument are hermetically sealed. Never break this seal. If the hybrid ICs are unsealed and the instrument fails to perform as specified, maintenance may be refused.
- Ventilation holes are drilled into the bottom cover. Be careful not to block the ventilation.
- This instrument backs up, in internal memory, the setup conditions immediately before the power is turned on, but several seconds are necessary after setup is changed. Note that if the power is turned off while internal memory is being updated, the setup state will be cleared (initialized).

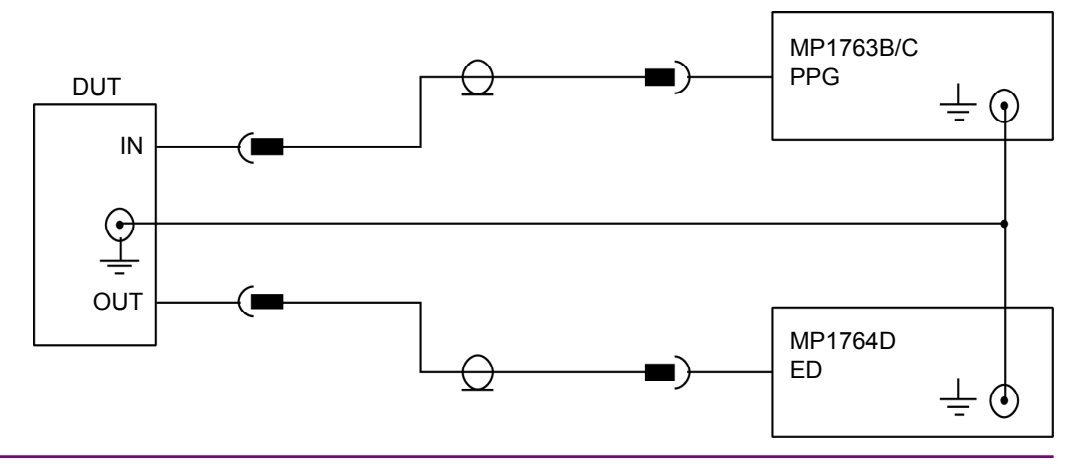

Section 3 Description of Panels and Connectors

| 3.1 | Front Panel | 3-2 |
|-----|-------------|-----|
| 3.2 | Rear Panel  | 3-4 |

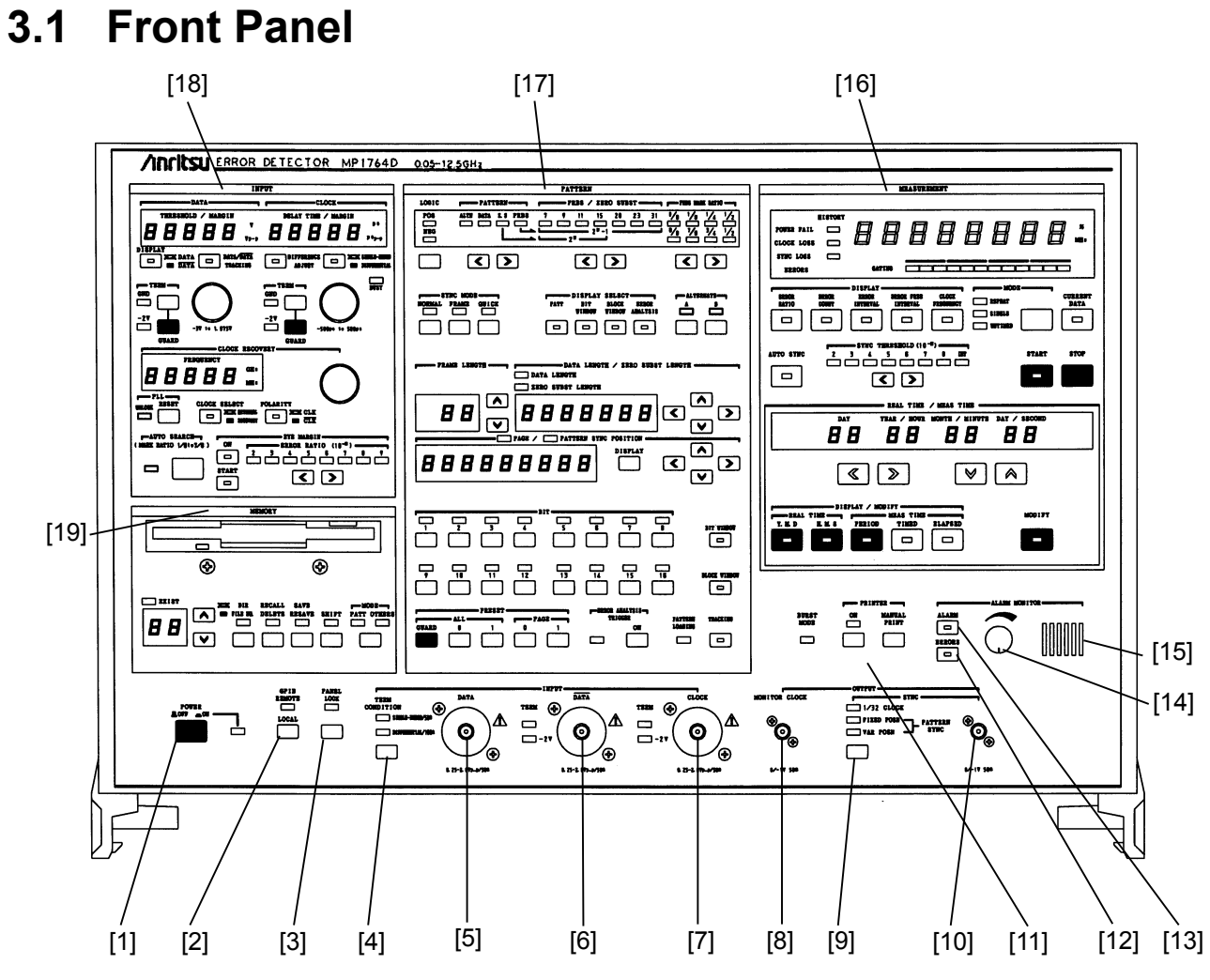

Fig. 3.1-1 Front Panel

| No. | Name                  | Function and operation                                                                                                    |
|-----|-----------------------|----------------------------------------------------------------------------------------------------|
| [1] | POWER switch          | LED lights with the power turned on.                                                                                                    |
| [2] | LOCAL key             | Switches from GPIB REMOTE state (LED lit) to LOCAL key enabled state. In the GPIB REMOTE state, all the keys other than the POWER switch and LOCAL key are disabled.                  |
| [3] | Panel lock key        | At panel lock (LED lit), all the keys other than the following keys are disabled.<br>POWER, PANEL LOCK, PRINTER, ALARM MONITOR                                                        |
| [4] | TERM CONDITION<br>key | Selects the data-input terminating state.<br>SINGLE-ENDED/50 Ω: 50 Ω/GND or -2 V<br>DIFFERENTIAL/100 Ω: Differential data input, 100 Ω termination<br>across the DATA and DATA inputs |
| [5] | DATA INPUT            | DATA signal input connector                                                                                                    |
| [6] | DATA INPUT            | DATA signal input connector                                                                                                    |
#### 3.1 Front Panel

| No.  | Name                    | Function and operation                                                                                                    |  |  |  |
|------|-------------------------|----------------------------------------------------------------------------------------------------|--|--|--|
| [7]  | CLOCK INPUT             | CLOCK signal input connector, Impedance 50 $\Omega$                                                                                                    |  |  |  |
| [8]  | MONITOR CLOCK<br>OUTPUT | Clock Recovery Output connector, Impedance 50 $\Omega,$ Output amplitude 1.0 Vp-p                                                                                            |  |  |  |
| [9]  | Sync output selector    | Selects the type of sync level 0/–1 V.                                                                                                    |  |  |  |
|      | key                     | 1/32 CLOCK: Outputs clock divided by 1/32.                                                                                                    |  |  |  |
|      |                         | FIXED POSITION: Output sync pulse at fixed position relative to output pattern.                                                                                              |  |  |  |
|      |                         | VARIABLE POSITION: Shifts sync pulse output position in 16-bit unit.                                                                                                    |  |  |  |
| [10] | Sync output connector   | Impedance 50 $\Omega$ , output level 0/–1 V                                                                                                    |  |  |  |
| [11] | Printer output          | Turns the printer output on and off. When the switch is on, the lamp<br>blinks at the end of paper and when off-line.<br>Press "MANUAL PRINT" key when printing intermediate |  |  |  |
|      |                         | measurement data. Enabled only when the printer switch is on.                                                                                                    |  |  |  |
| [12] | ERRORS key              | When the audible alarm sounds at error detection, the key is turned on.<br>When the key is on, the LED inside the key lights.                                                |  |  |  |
| [13] | ALARM key               | When the audible alarm sounds at alarm detection, the key is turned<br>on. When the key is on, the LED inside the key lights.                                                |  |  |  |
| [14] | Variable resistor       | Adjust the volume of the audible alarm. Turning clockwise allows the volume to be large and counterclockwise to be small.                                                    |  |  |  |
| [15] | Speaker                 | Audio alarm speaker                                                                                                    |  |  |  |
| [16] | Measurement part        |                                                                                                    |  |  |  |
| [17] | Pattern setting part    |                                                                                                    |  |  |  |
| [18] | Input setting part      |                                                                                                    |  |  |  |
| [19] | Floppy setting drive    |                                                                                                    |  |  |  |

## 3.2 Rear Panel

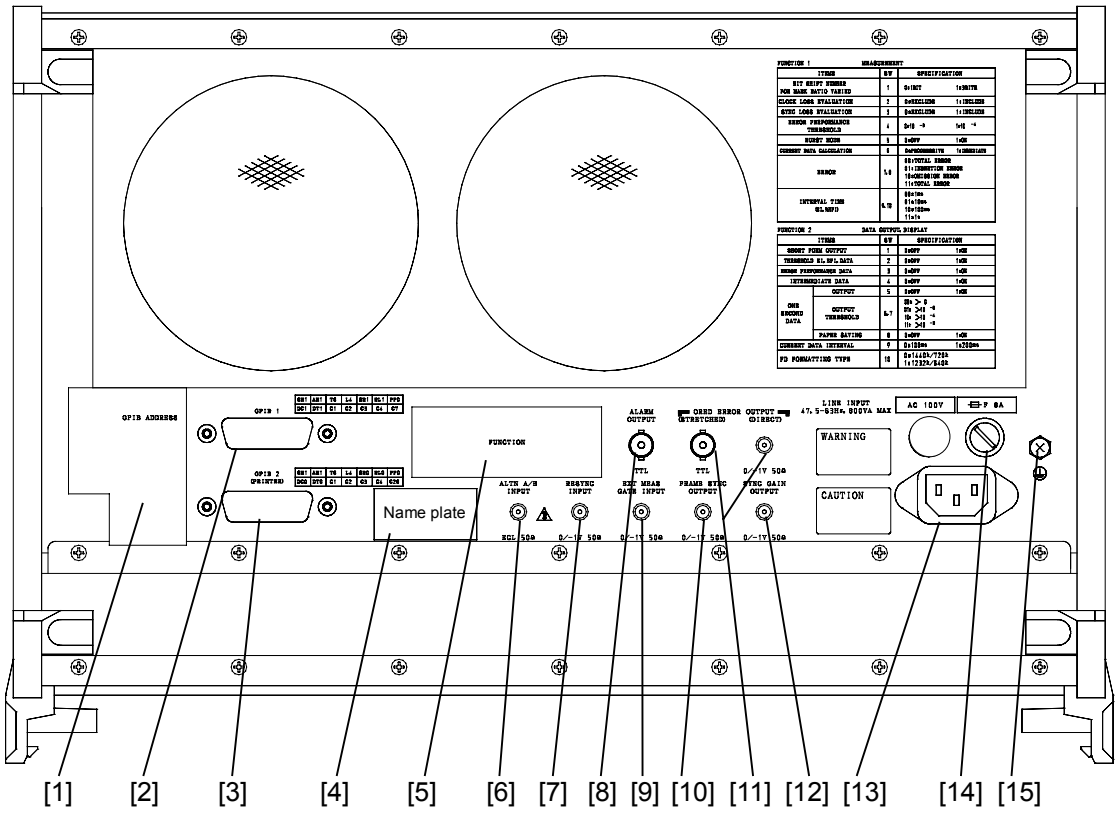

Fig. 3.2-1 Rear Panel

| No.  | Name                | Function and operation                                                          |  |  |
|------|---------------------|---------------------------------------------------------------------------------|--|--|
| [1]  | GPIB setting part   | Sets GPIB address and system control ON/OFF.                                    |  |  |
| [2]  | GPIB 1              | GPIB1 connector                                                                 |  |  |
| [3]  | GPIB 2              | GPIB2 connector (for printer)                                                   |  |  |
| [4]  | Name plate          | Displays the serial number and option.                                          |  |  |
| [5]  | FUNCTION DIP SWITCH | FUNCTION1/FUNCTION2 setting DIP SWITCH                                          |  |  |
| [6]  | ALT A/B INPUT       | ECL level. Inputs the pattern A/pattern B switching timing in ALTN mode.        |  |  |
| [7]  | RESYNC INPUT        | $0/-1 V 50 \Omega$ . When LOW level is input, sync loss is generated.           |  |  |
| [8]  | ALARM OUTPUT        | TTL level. Outputs LOW level when an alarm is generated.                        |  |  |
| [9]  | EXT MEAS GATE INPUT | $0/-1 V 50 \Omega$ . Mask at LOW level.                                         |  |  |
| [10] | FRAME SYNC OUTPUT   | $0/-1 V 50 \Omega$                                                              |  |  |
| [11] | ORED ERROR OUTPUT   | STRETCHED: TTL level. Mask at LOW level.                                        |  |  |
| [12] | SYNC. GAIN OUTPUT   | $0/-1 V 50 \Omega$ . Synchronization established at HIGH level.                 |  |  |
| [13] | Power inlet         |                                                                                 |  |  |
| [14] | FUSE holder         |                                                                                 |  |  |
| [15] | Ground terminal     | Connects to the ground terminal of the instrument connected to this instrument. |  |  |

| 4.1 | Setup   |                                              | 4-3  |
|-----|---------|----------------------------------------------|------|
|     | 4.1.1   | Measurement                                  | 4-4  |
| 4.2 | Interna | I Memory Initialization                      | 4-5  |
| 4.3 | Input C | onditions Setting                            | 4-7  |
|     | 4.3.1   | Data input termination condition and single- |      |
|     |         | ended/differential setting                   | 4-8  |
|     | 4.3.2   | When both DATA and CLOCK are 50 $\Omega/GNE$ | )    |
|     |         | termination                                  | 4-10 |
|     | 4.3.3   | When DATA and CLOCK are both 50 $\Omega$     |      |
|     |         | /-2 V (ECL) termination                      | 4-13 |
|     | 4.3.4   | Auto search                                  | 4-14 |
|     | 4.3.5   | EYE MARGIN Measurement                       | 4-15 |
|     | 4.3.6   | Clock recovery                               | 4-17 |
| 4.4 | Pattern | Setting                                      | 4-19 |
|     | 4.4.1   | Logic                                        | 4-21 |
|     | 4.4.2   | Alternate pattern setting                    | 4-21 |
|     | 4.4.3   | Data pattern setting                         | 4-23 |
|     | 4.4.4   | Zero substitution pattern setting            | 4-25 |
|     | 4.4.5   | Pseudo random pattern setting                | 4-27 |
|     | 4.4.6   | Bit window setting                           | 4-28 |
|     | 4.4.7   | Block window setting                         | 4-30 |
|     | 4.4.8   | Sync detection mode                          | 4-32 |
|     | 4.4.9   | Tracking                                     | 4-34 |
|     | 4.4.10  | Error analysis (Option 01)                   | 4-35 |
| 4.5 | Error N | leasurement                                  | 4-37 |
|     | 4.5.1   | ERROR RATIO measurement                      | 4-39 |
|     | 4.5.2   | ERROR COUNT                                  | 4-41 |
|     | 4.5.3   | ERROR INTERVAL                               | 4-42 |
|     | 4.5.4   | ERROR FREE INTERVAL                          | 4-44 |
|     | 4.5.5   | CLOCK FREQUENCY                              | 4-46 |
|     | 4.5.6   | DISPLAY display                              | 4-47 |
|     | 4.5.7   | Measurement mode selection                   | 4-48 |
|     | 4.5.8   | Measurement start/stop                       | 4-49 |
|     | 4.5.9   | Current data function                        | 4-50 |
|     | 4.5.10  | AUTO SYNC function                           | 4-52 |
|     | 4.5.11  | Measurement time setting                     | 4-56 |
|     | 4.5.12  | Real time setting                            | 4-57 |
|     | 4.5.13  | Error lamp and alarm lamps                   | 4-58 |
|     | 4.5.14  | Error detection mode setting                 | 4-60 |
| 4.6 | Memor   | y (Floppy Disk)                              | 4-61 |
|     | 4.6.1   | File save                                    | 4-61 |
|     | 4.6.2   | File recall                                  | 4-62 |
|     |         |                                              |      |

## Section 4 Operation

| 4.6.3   | Disk formatting 4                                                                                                    | 4-63                  |
|---------|----------------------------------------------------------------------------------------------------|-----------------------|
| 4.6.4   | File delete 4                                                                                                    | 4-63                  |
| 4.6.5   | Error messages 4                                                                                                    | 4-64                  |
| 4.6.6   | Floppy disk 4                                                                                                    | 4-64                  |
| 4.6.7   | Floppy disk precautions 4                                                                                                    | 4-65                  |
| Printer | r output 4                                                                                                    | 4-66                  |
| 4.7.1   | Printing Format                                                                                                    | 4-69                  |
| Definit | ion of Terms                                                                                                    | 4-73                  |
| 4.8.1   | Measurement items 4                                                                                                    | 4-73                  |
| 4.8.2   | Alarm intervals 4                                                                                                    | 4-73                  |
| 4.8.3   | Threshold EI and EFI data 4                                                                                                    | 4-74                  |
| 4.8.4   | Error performance data 4                                                                                                    | 4-74                  |
| Proces  | ssing of Measurement Data at Alarm                                                                                                    |                       |
| Genera  | ation 4                                                                                                    | 4-77                  |
| FUNC    | TION Switch Setting 4                                                                                                    | 4-80                  |
|         | 4.6.3<br>4.6.4<br>4.6.5<br>4.6.6<br>4.6.7<br>Printer<br>4.7.1<br>Definit<br>4.8.1<br>4.8.2<br>4.8.3<br>4.8.4<br>Proces<br>Gener<br>FUNC | 4.6.3 Disk formatting |

## 4.1 Setup

Be careful of static electricity when handling the MP1764D. Connection to an MP1763B/C Pulse Pattern Generator is described here as an example. Refer to the following figure and make the connections in the following order.

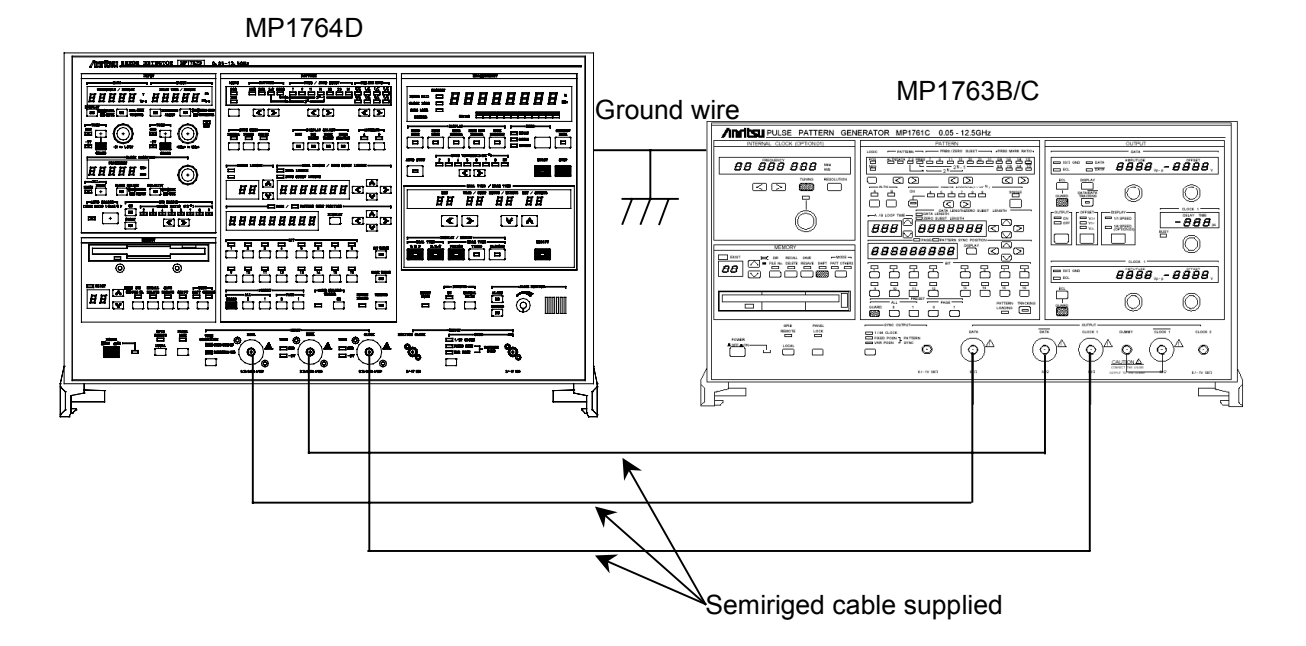

- 1. Connect the MP1764D and MP1763B/C ground terminals with ground wire.
- 2. Connect the power cord to an ac outlet. At this time, use a 3-prong plug with ground. If a 2-prong plug must be used, connect the MP1764D and MP1763B/C ground terminals before connecting the plug to the socket.
- 3. While pressing the LOCAL key, turn on the power and initialize the MP1764D and MP1763B/C. When initialization is performed, all the settings are set to the factory settings. (See Table 4.2-1.) When setting a pattern, etc. that you do not want to clear, save it to FD. (See 4.6.1.) Initialization makes the MP1764D and MP1763B/C settings the same. Turn off the power.

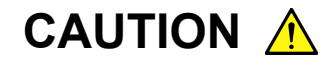

If a high voltage is applied to the input connector, the protection circuit may be damaged. Never apply an input exceeding the rating. If the rating may be exceeded, check the input signal before making any connections.

#### 4.1.1 Measurement

- 1. Check that the MP1764D Error Detector and MP1763B/C Pulse Pattern Generator settings are the same. Since the instruments were initialized in Section 4.1, the settings should be the same. If the settings are different, initialize the instruments again. Then, set the MP1763B/C OUTPUT and the MP1764D AUTO SYNC and START key to ON.
- 2. Press the MP1764D AUTO SEARCH key. The input data threshold voltage and input clock delay time are automatically set.

After the AUTO SEARCH lamp goes off, check that the CLOCK LOSS, SYNC LOSS, and ERRORS real time lamps are not lit. If the lamps are lit, check that signaling cables are connected correctly.

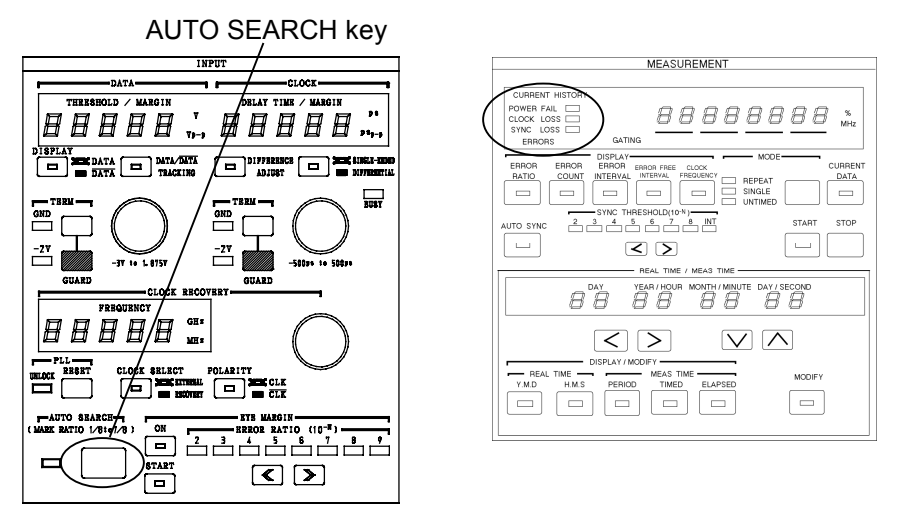

3. Change the DISPLAY display item and check if the following measured result is obtained:

| ERROR RATIO:         | Error ratio displayed                  |
|----------------------|----------------------------------------|
| ERROR COUNT:         | Error count displayed                  |
| ERROR INTERVAL:      | Number of error intervals (See 4.8.1.) |
| ERROR FREE INTERVAL: | Number of error free intervals ratio   |
|                      | (See 4.8.1.)                           |

 Add an error and check if it is correctly detected. Set MP1763B/C ERROR ADDITION to ON and select 1×10<sup>-6</sup>. Select ERROR RATIO at MP1764D DISPLAY and check if 1×10<sup>-6</sup> is displayed at DISPLAY.

## 4.2 Internal Memory Initialization

To set the MP1764D to the initial state (factory setting state), set the POWER switch to ON while pressing the LOCAL key. When the MP1764D is set to the initial state, the previously set contents are all cleared and are preset as shown in Table 4.2-1. Verify which patterns, etc. must not be cleared with the user.

|         | ltem                |                               | Panel                         | Internal circuit   |  |  |
|---------|---------------------|-------------------------------|-------------------------------|--------------------|--|--|
| INPUT   | NPUT DATA/DATA TERM |                               | GND, SINGLE-ENDED/50 $\Omega$ |                    |  |  |
|         |                     | THRESHOLD                     | -0.500                        |                    |  |  |
|         |                     | value                         |                               |                    |  |  |
|         |                     | DISPLAY                       | DATA                          |                    |  |  |
|         |                     | DATA/ <u>DATA</u><br>TRACKING | ON                            |                    |  |  |
|         |                     | DIFFERENCE<br>ADJUST          | OFF                           |                    |  |  |
|         |                     | SINGLE/<br>DIFFERENTIAL       | DIFFERENTIAL                  |                    |  |  |
|         | CLOCK               | TERM                          | GND                           |                    |  |  |
|         |                     | DELAY TIME<br>value           | 0                             |                    |  |  |
|         |                     | BUSY                          | OFF                           |                    |  |  |
|         |                     | POLARITY                      | CLK                           |                    |  |  |
|         | CLOCK<br>RECOVERY   | FREQUENCY                     | 9.900 GHz                     |                    |  |  |
|         |                     | PLL UNLOCK                    | OFF                           |                    |  |  |
|         |                     | CLOCK SELECT                  | EXTERNAL                      |                    |  |  |
|         | AUTO SEARC          | O SEARCH                      |                               |                    |  |  |
| PATTERN | LOGIC               |                               | POS                           |                    |  |  |
|         | PATTERN mo          | CRN mode                      |                               | PRBS $2^{15}$ –1   |  |  |
|         | MARK RATIO          |                               | 1/2                           |                    |  |  |
|         | TRACKING            |                               | OFF                           |                    |  |  |
|         | SYNC MODE           |                               | NORMAL                        |                    |  |  |
|         | ALTN                | Pattern                       | All 0                         |                    |  |  |
|         |                     | A/B selection                 | А                             |                    |  |  |
|         |                     | DATA LENGTH                   | 128                           |                    |  |  |
|         |                     | PAGE                          | 1                             |                    |  |  |
|         | DATA                | Pattern                       | All 0                         |                    |  |  |
|         |                     | DATA LENGTH                   | 2                             |                    |  |  |
|         |                     | PAGE                          | 1                             |                    |  |  |
|         | Z.S.                | Pattern                       | Pseudo PF                     | RBS 2 <sup>7</sup> |  |  |
|         |                     | ZERO SUB<br>LENGTH            | 1                             |                    |  |  |
|         |                     | PAGE                          | 1                             |                    |  |  |

Table 4.2-1 Panel and Internal Circuits Initial State

## Section 4 Operation

|                         | Item           | Panel                                          | Internal circuit                                                                                                    |  |  |  |
|-------------------------|----------------|------------------------------------------------|----------------------------------------------------------------------------------------------------|--|--|--|
| MEASUREMENT             | DISPLAY        | ERROR I<br>display)                            | RATIO (All digits "-" displayed on                                                                                                    |  |  |  |
|                         | CURRENT DATA   | OFF                                            |                                                                                                    |  |  |  |
|                         | MODE           | REPEAT                                         |                                                                                                    |  |  |  |
|                         | START          | OFF                                            |                                                                                                    |  |  |  |
|                         | AUTO SYNC      | OFF                                            |                                                                                                    |  |  |  |
| SYNC OUTPUT             |                | 1/32 CLO                                       | СК                                                                                                    |  |  |  |
| REAL TIME/<br>MEAS TIME | Display        | Measure-<br>ment<br>period is<br>displayed.    | Measure-<br>ment<br>period is<br>displayed.<br>(1) REAL TIME<br>• Y. M. D: Current date<br>(year, month, day)<br>• H. M. S: Current time<br>(hour, minute, second)<br>(2) MEAS TIME<br>• PERIOD: 00 day 00 hour<br>00 minute 00 second<br>• TIMED: All digits '-'<br>• ELAPSED: All digits '-' |  |  |  |
|                         | DISPLAY/MODIFY | PERIOD                                         | (MEAS TIME)                                                                                                    |  |  |  |
|                         | MODIFY         | OFF                                            |                                                                                                    |  |  |  |
| GPIB REMOTE             |                | OFF                                            |                                                                                                    |  |  |  |
| PANEL LOCK              |                | OFF                                            |                                                                                                    |  |  |  |
| MEASURE CH M            | ASK            | Displayed according to the state at that time. |                                                                                                    |  |  |  |
| PRINTER ON              |                | OFF                                            |                                                                                                    |  |  |  |
| ALARM                   | ALARM          | OFF                                            |                                                                                                    |  |  |  |
| MONITOR                 | ERRORS         | OFF                                            |                                                                                                    |  |  |  |
| GPIB 1                  | ADDRESS 1 to 5 | In accord                                      | lance with the initial state of the                                                                                                    |  |  |  |
|                         | SYSTEM CONTROL | switches.                                      |                                                                                                    |  |  |  |
| GPIB 2                  | ADDRESS 1 to 5 |                                                |                                                                                                    |  |  |  |
| FUNCTION 1              |                |                                                |                                                                                                    |  |  |  |
| FUNCTION 2              |                |                                                |                                                                                                    |  |  |  |

 Table 4.2-1
 Panel and Internal Circuits Initial State (Continued)

# 4.3 Input Conditions Setting

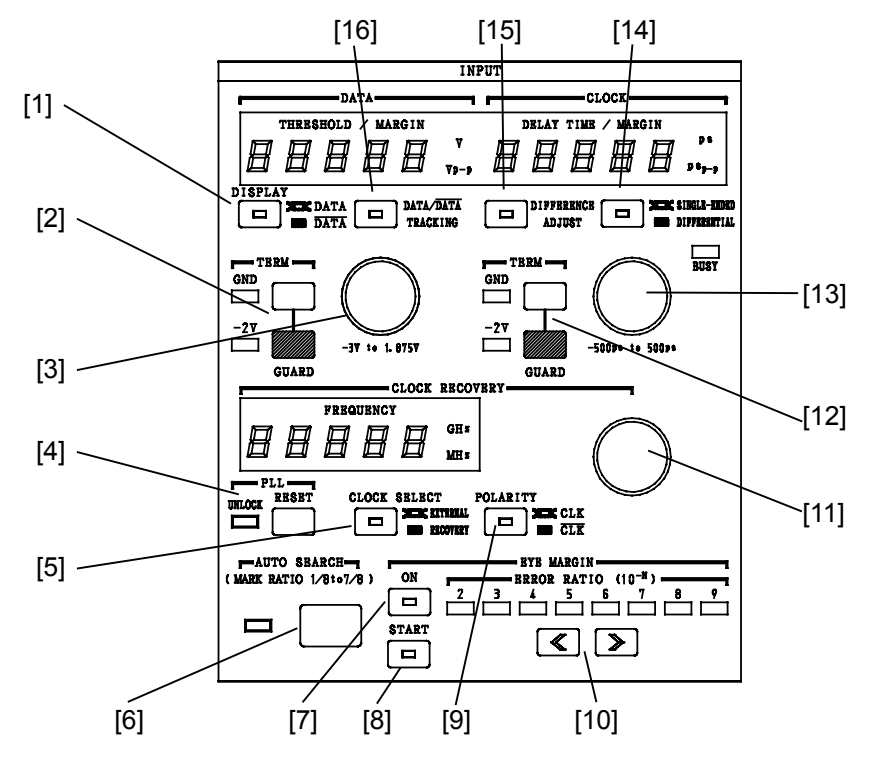

| No.  | Name                             | Function and operation                                                                                                    |
|------|----------------------------------|----------------------------------------------------------------------------------------------------|
| [1]  | DISPLAY key                      | Switches the display of DATA, $\overline{DATA}$ input threshold setting value.<br>The LED inside the key lights in DATA input display state. |
| [2]  | TERM key                         | Selects the DATA input termination condition. Switches while pressing the GUARD key.                                                         |
| [3]  | Rotary encoder (DATA)            | Sets data input threshold value.                                                                                                    |
| [4]  | PLL RESET key                    | Resets the PLL in the Clock Recovery circuit.                                                                                                |
| [5]  | CLOCK SELECT key                 | Selects the clock for measurements, EXTERNAL or RECOVERY.                                                                                    |
| [6]  | AUTO SEARCH key                  | Performs AUTO SEARCH.                                                                                                    |
| [7]  | EYE MARGIN ON                    | Sets the EYE margin measurement mode.                                                                                                    |
| [8]  | EYE MARGIN START                 | Starts the EYE margin measurement.                                                                                                    |
| [9]  | POLARITY key                     | Inverts the CLOCK polarity.                                                                                                    |
| [10] | EYE MARGIN                       | Selects the EYE margin measurement.                                                                                                    |
| [11] | Rotary encoder                   | Sets the Clock Recovery frequency.                                                                                                    |
| [12] | TERM key                         | Selects the CLOCK input termination condition. Switches while pressing the GUARD key.                                                        |
| [13] | Rotary encoder (CLOCK)           | Adjusts clock-input phase.                                                                                                    |
| [14] | SINGL-ENDED/<br>DIFFERENTIAL key | Sets the data input condition to SINGL-ENDED/DIFFERENTIAL.                                                                                   |
| [15] | DIFFERENCE ADJUST                | Displays and adjusts the voltage difference of DATA, $\overline{\text{DATA}}$ threshold value when the LED inside the key lights.            |
| [16] | DATA/DATA<br>TRACKING            | Sets the threshold value of DATA, DATA threshold value to the same value when the LED inside the key lights.                                 |

## 4.3.1 Data input termination condition and single-ended/differential setting

Set SINGLE-ENDED or DIFFERENTIAL by using the single/differential switching key according to the input conditions of the data to be measured.

When set to SINGLE-ENDED, the termination condition becomes SIN-GLE-ENDED/50  $\Omega$ .

When set to DIFFERENTIAL, select SINGLE-ENDED/50  $\Omega$  or DIFFER-ENTIAL/100  $\Omega$  according to the termination condition by pressing the termination condition selection key.

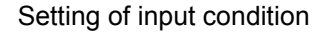

Setting of termination condition

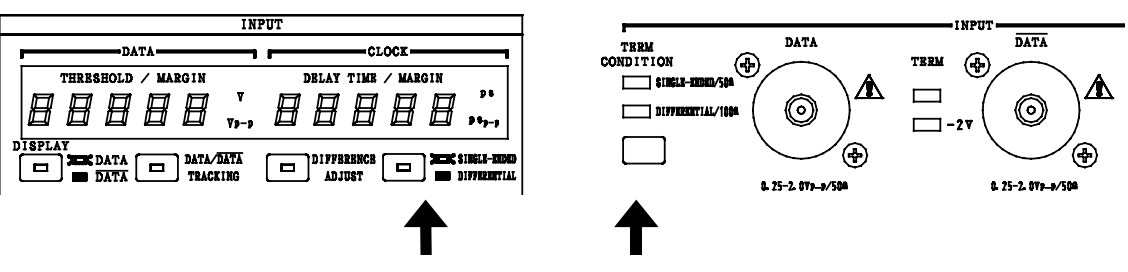

(a) When measuring single-ended data and termination condition is 50  $\Omega/\text{GND}$  (or –2 V)

Set whether to use DATA or  $\overline{\text{DATA}}$  by using the DISPLAY key. Then press the single/differential switching key to set SINGLE-ENDED (termination condition is set to SINGLE-ENDED/50  $\Omega$ ). Connect the data input that was selected by the DISPLAY key, and connect the provided 50- $\Omega$  terminator to the unused input connector.

The figure below shows an example when measuring single-ended data using  $\overline{\text{DATA}}$  input (connect the 50- $\Omega$  terminator to DATA input).

SINGLE/DIFFERENTIAL: SINGLE-ENDED TERM CONDITION: SINGLE-ENDED/50 Ω DISPLAY: DATA

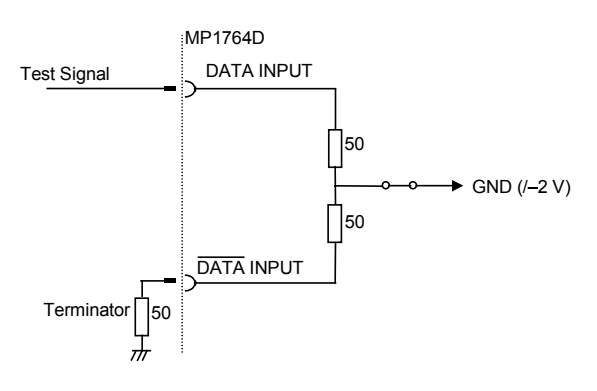

(b) When measuring differential data and termination condition is 50  $\Omega$ /GND (or –2 V)

Press the single/differential switching key to set DIFFERENTIAL. Then press the termination condition selection key to set SINGLE-ENDED/50  $\Omega$ . Connect the differential data to be measured to DATA and DATA input.

SINGLE/DIFFERENTIAL: DIFFERENTIAL TERM CONDITION: SINGLE-ENDED/50 Ω DISPLAY: (arbitrary)

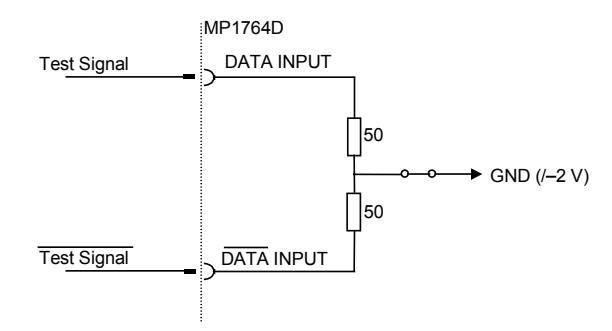

(c) When measuring differential data and termination condition is 100  $\Omega$  between DATA and  $\overline{\text{DATA}}$  (LVDS, etc.)

Press the single/differential switching key to set DIFFERENTIAL. Then press the termination condition selection key to set DIFFER-ENTIAL/100  $\Omega$ .

The two data inputs are terminated by 100  $\Omega$  resistance as shown in the figure below.

SINGLE/DIFFERENTIAL: DIFFERENTIAL TERM CONDITION: DIFFERENTIAL/100 Ω DISPLAY: (arbitrary)

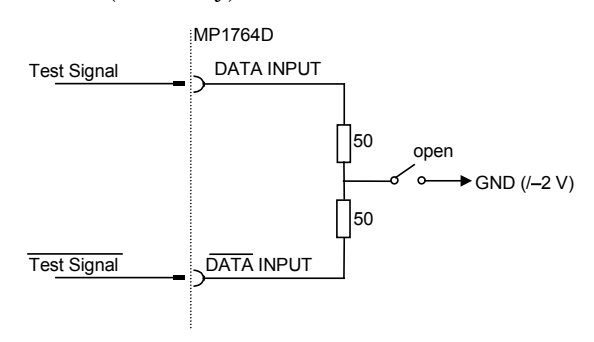

### 4.3.2 When both DATA and CLOCK are 50 Ω/GND termination

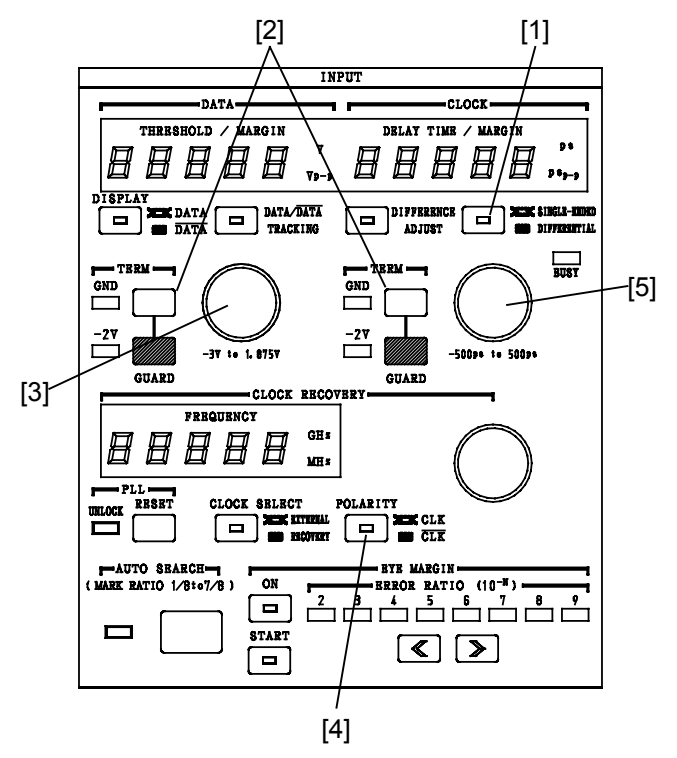

 Press the SINGLE-ENDED/DIFERENTIAL key according to the input condition, and set to SINGLE-ENDED or DIFFERENTIAL. (Refer to Section 4.3.1.)

Press the TERM CONDITION key to set to SINGLE-ENDED/50  $\Omega.$ 

- [2] Press the TERM key while pressing the GUARD key to light the LED of GND.
- [3] Turn the rotary encoder on the DATA side to set the threshold value of DATA. (Refer to Figs. 4.3.2-1 thru 4.3.2-3.) For the differential input, change the display to  $\overline{\text{DATA}}$  with the DISPLAY key and also set the threshold value of  $\overline{\text{DATA}}$ . For the SINGLE-ENDED input, be sure to connect the unused connector with the provided 50- $\Omega$  terminator.
- [4] Change the CLOCK polarity according to the DATA and clock input phase. (By synchronization relationship. See Fig. 4.3.2-4.)
- [5] Adjust the clock delay time.

Turn the rotary encoder and search for the error-free point. Set the delay time to midway between the two points that generate an error.

Example: When an error was generated at -210 ps and -130 ps, set the delay time to -170 ps.

# CAUTION A

- When measuring single-ended input data, connect the provided 50-Ω terminator to the unused data input connector. If the unused data input connector is open, measurement may not be performed accurately.
- The value of displayed delay time is not absolute delay time of clock input for the data input. Use as a standard when the magnitude of clock phase change is calculated or the clock phase is adjusted.
- When amplitude and offset voltage known

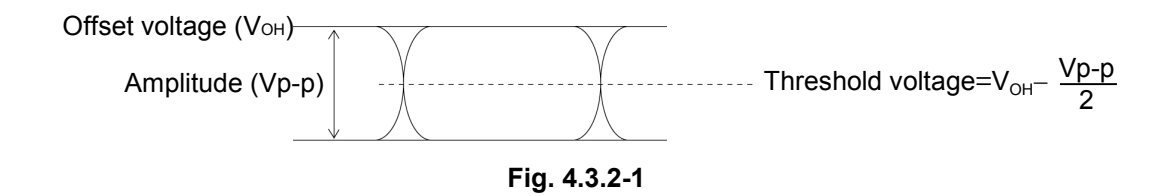

• When high level and low level known

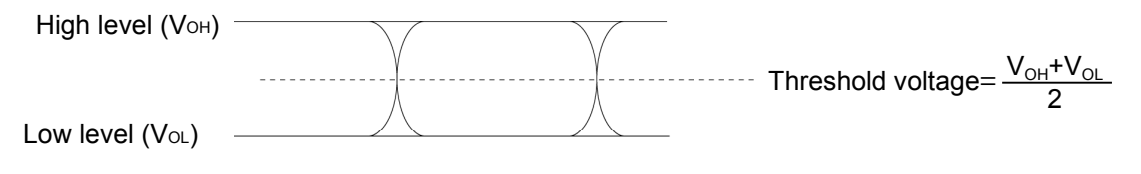

Fig. 4.3.2-2

Setting the optimum value

In the error free state, lower the DATA threshold voltage and measure the voltage that generates an error (V<sub>1</sub>). Then raise the threshold voltage and measure the voltage that generates an error (V<sub>2</sub>). Set the threshold voltage to midway between these two voltages.  $\left(\frac{V_1+V_2}{2}\right)$ 

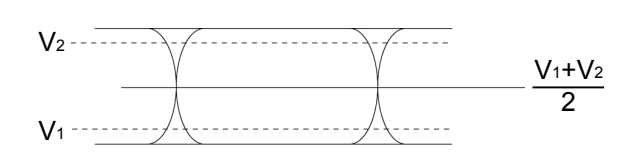

Fig. 4.3.2-3

Next, move CLOCK Delay in the minus direction and measure the phase  $(D_1)$  that generates an error. Then move CLOCK Delay in the plus direction and measure the phase  $(D_2)$  that generates an error. Set the CLOCK Delay to midway between these two values.  $\frac{D_1+D_2}{2}$ 

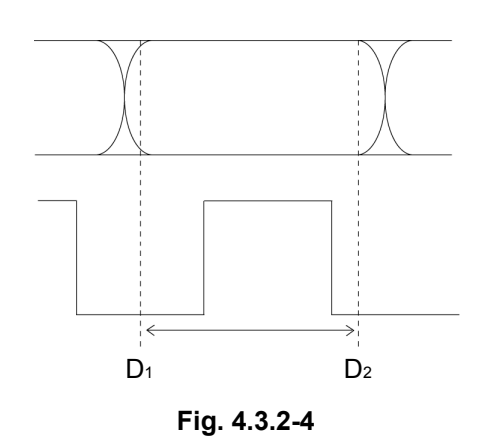

### 4.3.3 When DATA and CLOCK are both 50 $\Omega$ /–2 V (ECL) termination

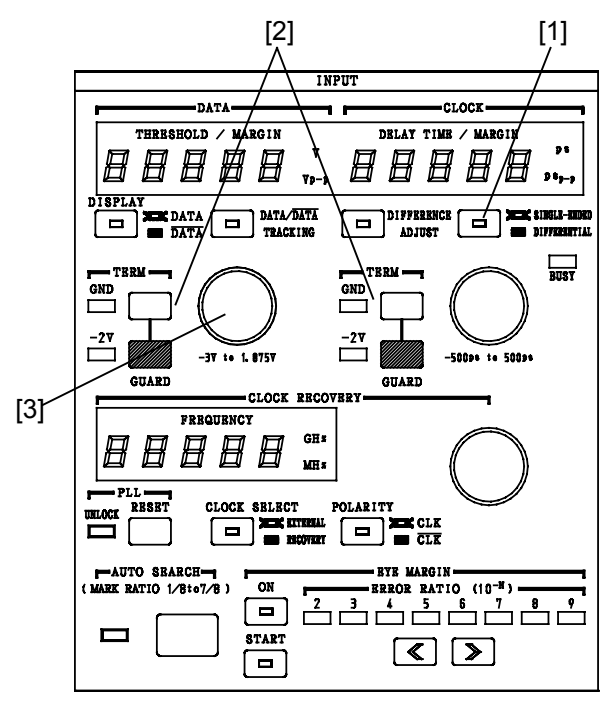

[1] Press the single/differential switching key to set SINGLE-ENDED or DIFFERENTIAL according to the input conditions. (Refer to Section 4.3.1.)

Then press the termination condition selection key to set SINGLE-ENDED/50  $\Omega.$ 

- [2] While pressing the GUARD key, press the -2 V key. The -2 V LED lights.
- [3] Set the DATA threshold voltage to -1.3 V (standard center voltage of ECL). For differential input, switch the display to DATA by using the DISPLAY switching key to set the DATA threshold value. For single-ended input, be sure to connect the provided 50- $\Omega$  terminator to the unused connector.
- [4] Set the CLOCK phase, etc. as described in Section 4.3.2.

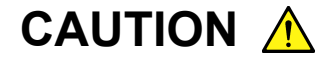

Incorrect setting of the termination voltage may damage the device under test. Be very careful when changing the setting.

When measuring single-ended input data, connect the provided 50- $\Omega$  terminator to the unused data input connector. If the unused data input connector is open, measurement cannot be performed accurately.

#### Section 4 Operation

#### 4.3.4 Auto search

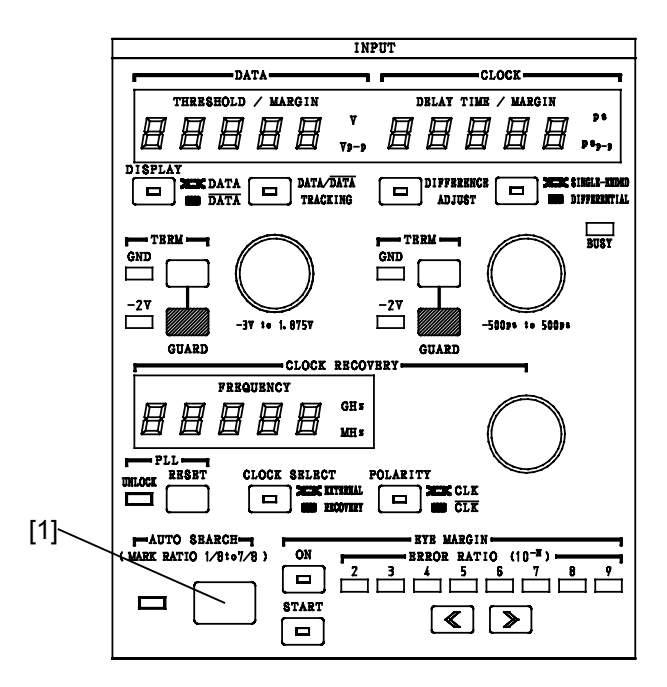

[1] When the AUTO SEARCH key is pressed, the DATA threshold voltage and CLOCK Delay are automatically set. If AUTO SEARCH does not end within three seconds, AUTO SEARCH stops and the AUTO SEARCH lamp begins to blink. At this time, return the data threshold voltage and CLOCK delay time to the set value before AUTO SEARCH.

#### Automatic search for differential input

The automatic search function searches and sets the best threshold voltage and phase for the data input selected by the DISPLAY key. When the AUTO SEARCH key is pressed, the DATA/DATA threshold voltages are detected. After setting the threshold voltage for the input data that is not selected by the DISPLAY key, the best point for the selected input data is searched and set.

When performing automatic search with single-ended input, set the data input to which the signal is connected by using the DISPLAY key.

#### If AUTO SEARCH does not end normally

Check the cable connections, termination conditions, data input condition and DISPLAY setting. It they are normal, check the input waveform with a sampling oscilloscope.

### 4.3.5 EYE MARGIN Measurement

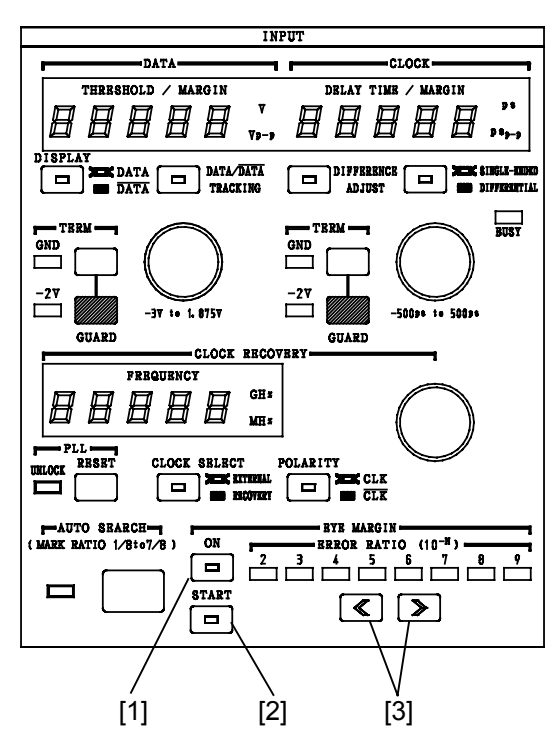

[1] Press the ON key. The LED inside the key lights. At this time,

is displayed.

- [2] Set the threshold value error rate.
- [3] Start measurement by pressing the START key. At the end of measurement, the measured result is displayed on the display.

EYE MARGIN starts measurement from the point (point A) obtained by AUTO SEARCH. Therefore, measurements are made within the range shown below.

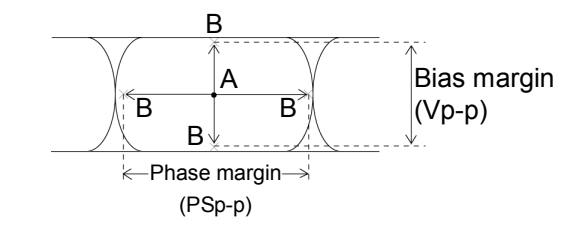

Point B is the position  $(10^{-2} \text{ to } 10^{-9})$  delayed by the threshold value set ERROR RATIO.

#### EYE MARGIN measurement for differential input

Automatic search for differential input is performed (refer to Section 4.4.4), and then EYE MARGIN measurement is performed for the input data set by the DISPLAY key in the same way as single-ended input. For differential input, however, measurement is performed for the differential data of two inputs, unlike in the case of the single-ended input range as shown in the figure below. The bias margin result thus becomes double that when measuring the same signal with single-ended input.

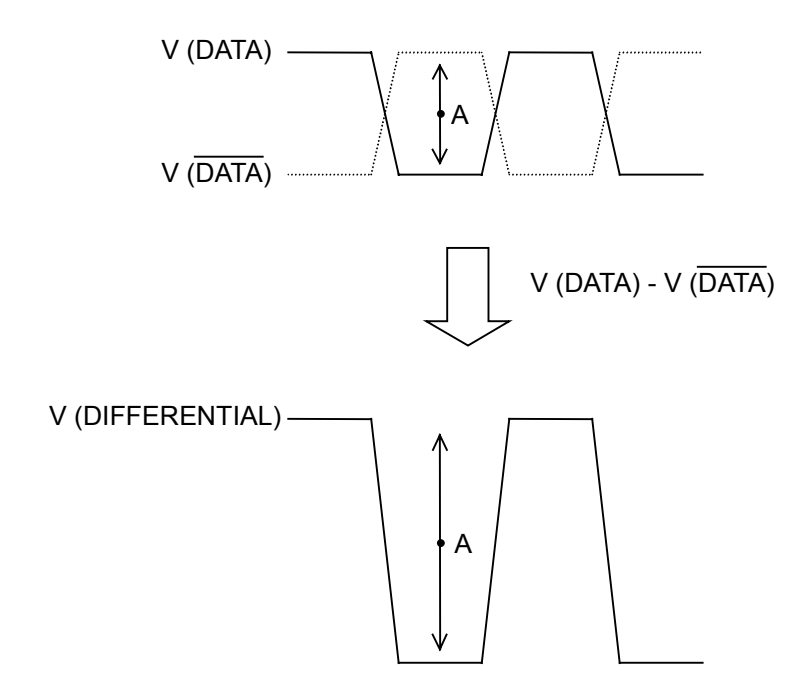

#### 4.3.6 Clock recovery

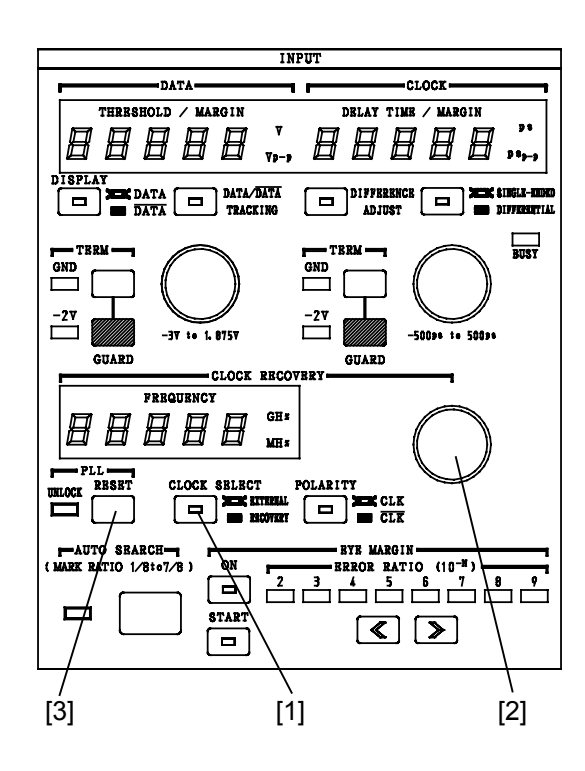

- [1] Press the CLOCK SELECT key to set RECOVERY. The LED inside the key goes off.
- [2] Turn the rotary encoder to set the frequency for the clock to be extracted. Adjust the data threshold value and clock delay time to perform error measurement.
- [3] If clock is not extracted at the proper frequency and the PLL UN-LOCK LED lights, pressing the PLL reset key may return normal operation. (This will not work when the frequency is set to 4.250 GHz.)

Confirm that the clock is being extracted properly by checking the measured results display (refer to Section 4.5), to see if the PLL UNLOCK LED is off (it does not light when the frequency is set to 4.250 GHz) and observing the MONITOR CLOCK output. The clock is not extracted at the proper frequency when the data input conditions, threshold value or clock delay time are not set correctly.

The termination condition of the data input and threshold value settings are the same as described in Section 4.3.1 to 4.3.3.

# CAUTION 🔥

- When RECOVERY is set by the clock selection key, clock input becomes an open circuit. Setting RECOVERY while a signal is connected to the clock input may damage the clock signal source depending on the termination condition.
- The monitor clock output is assist-output to check the clock recovery function.

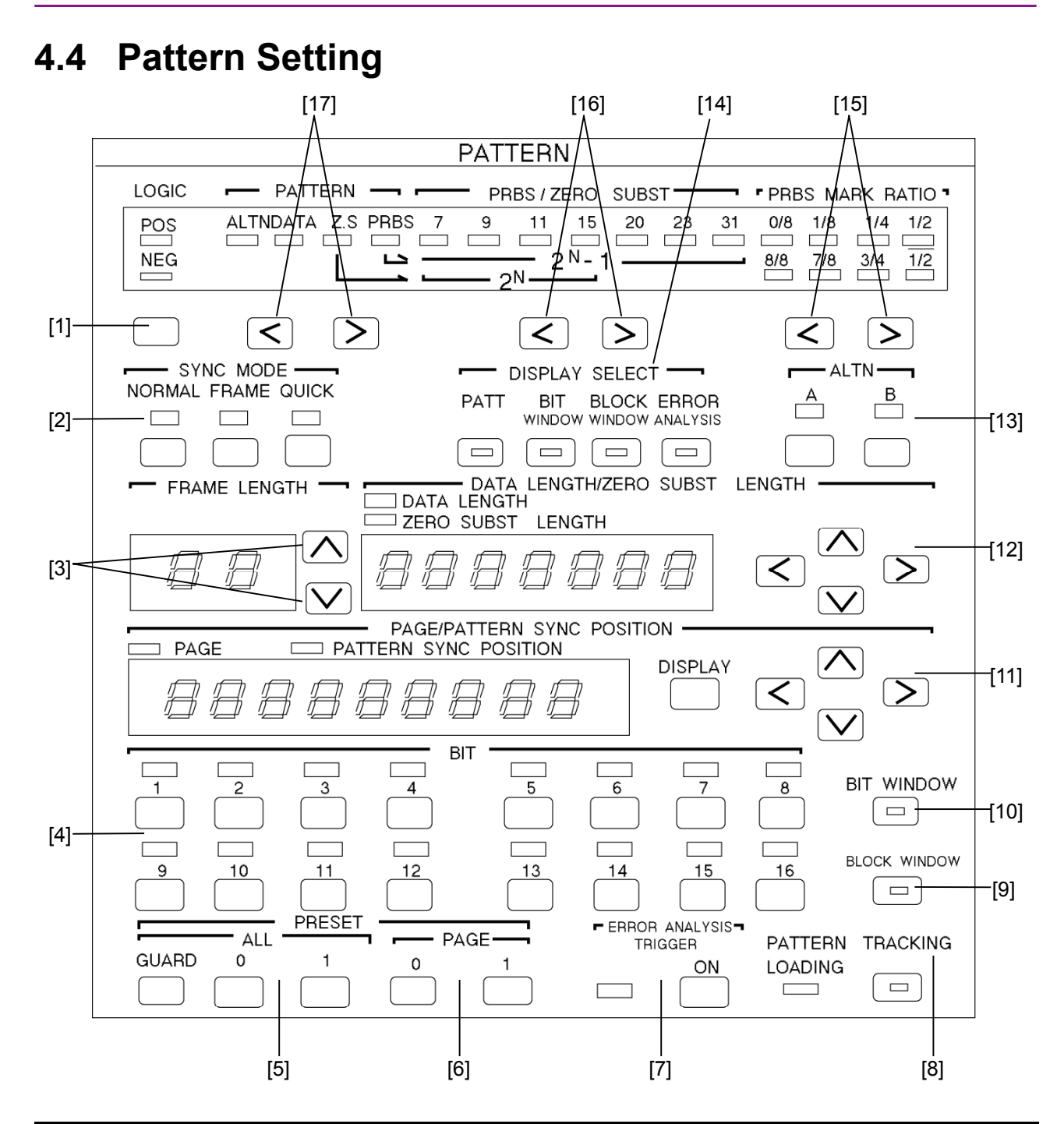

| No. | Name         | Function and operation                                                                                                    |  |  |
|-----|--------------|----------------------------------------------------------------------------------------------------|--|--|
| [1] | LOGIC        | Inverts the DATA/DATA output logic. The DATA output logic is shown by lightning of the POS or NEG lamp.                                                                                                    |  |  |
| [2] | SYNC MODE    | Selects the sync pull-in mode. One of the following three modes can<br>be selected:<br>NORMAL: Turn on normal sync pull-in.<br>FRAME: Turn on the frame sync function.<br>QUICK: Turn on the quick sync function. |  |  |
| [3] | FRAME LENGTH | Sets the frame pattern bit length at FRAME SYNC.                                                                                                    |  |  |

## Section 4 Operation

| No.  | Name                          | Function and operation                                                                                                    |
|------|-------------------------------|----------------------------------------------------------------------------------------------------|
| [4]  | BIT setting keys              | Set the logic of each bit for each Page. When LOGIC is POS, lightning of the lamp above each key indicates logic '1.'                                                                                        |
| [5]  | ALL edit keys                 | Sets all the bits of the selected pattern to logic '0' or '1.' Press the 0 or 1 key while pressing the GUARD key.                                                                                            |
| [6]  | PAGE edit keys                | Sets all bits of the displayed page to '0' or '1.'                                                                                                    |
| [7]  | ERROR ANALYSIS<br>(OPTION 01) | Turns the error analysis function on and off. Lightning of the lamp<br>shows that the error analysis function is 'ON.' This function is<br>enabled only when OPTION 01 is built-in.                          |
| [8]  | TRACKING                      | Turns the tracking function on and off. Lightning of the lamp<br>inside the key shows that the tracking function is 'On.'                                                                                    |
| [9]  | BLOCK WINDOW                  | Turned on when error measurement in block units (32 bits) is masked.                                                                                                    |
| [10] | BIT WINDOW                    | Turned on when error measurement in channel units (1 unit) is masked. (All 32 channels)                                                                                                    |
| [11] | keys                          | Sets the page and the pattern sync output position.                                                                                                    |
| [12] | keys                          | Sets the data length and number of consecutive zeros in Z.S.                                                                                                    |
| [13] | ALTN keys                     | Selects the A/B pattern at ALTN pattern setting.                                                                                                    |
| [14] | DISPLAY SELECT                | Selects the item displayed on the display. When PATT, BIT WINDOW, and BLOCK WINDOW are set, that item is selected and set at the panel. (It is possible to select ERROR ANALYSIS when OPTION 01 is built-in. |
| [15] | MARK ratio selection keys     | Set the receive pattern mark ratio for PRBS.                                                                                                    |
| [16] | PRBS/ZERO SUBST<br>keys       | Set the PRBS or pseudo PRBS period.                                                                                                    |
| [17] | PATTERN selection keys        | Selects the type of receive pattern.                                                                                                    |
| [18] | DISPLAY key                   | Toggles the display between PAGE and PATTERN SYNC POSITION.                                                                                                    |

## 4.4.1 Logic

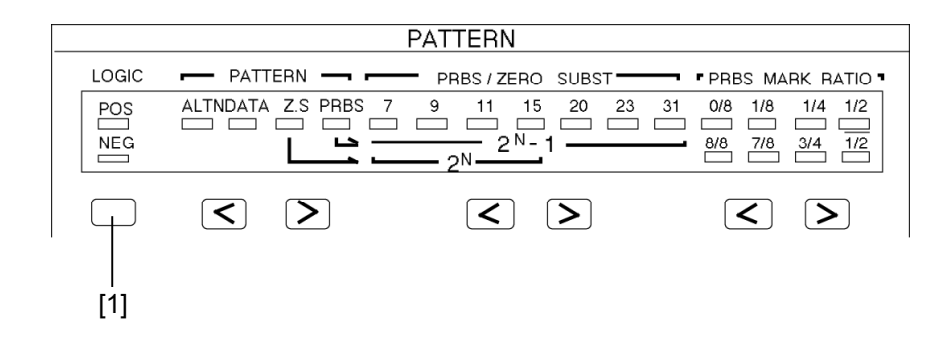

[1] Each time the LOGIC key is pressed, the logic of the set pattern changes in positive  $\rightarrow$  negative  $\rightarrow$  positive order. (The set logic is shown by lighting of the lamps.)

## 4.4.2 Alternate pattern setting

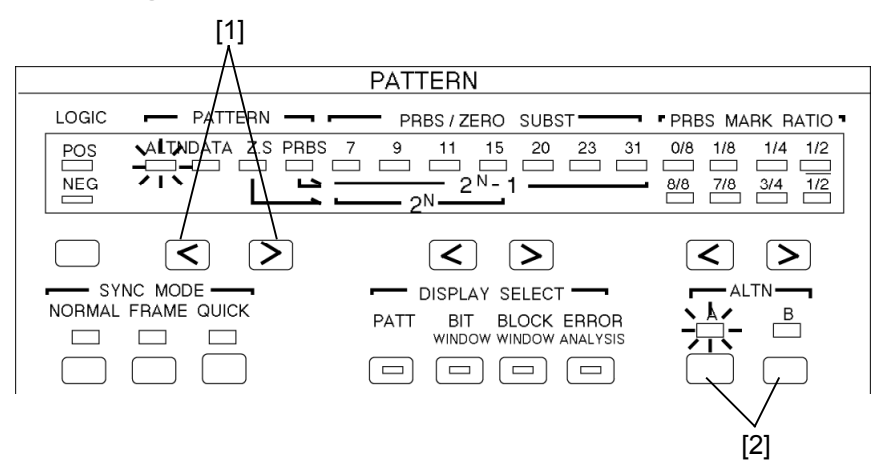

- [1] Select ALTN with the  $\leq$   $\geq$  keys. DATA, Z.S., and PRBS are selected with these keys. ALTN  $\rightarrow$  DATA  $\rightarrow$  Z.S.  $\rightarrow$  PRBS ALTN  $\leftarrow$  DATA  $\leftarrow$  Z.S.  $\leftarrow$  PRBS
- [2] Pattern A or B is selected with this key. First, pattern A is set and A lights. (Either pattern A or pattern B can be set first.)

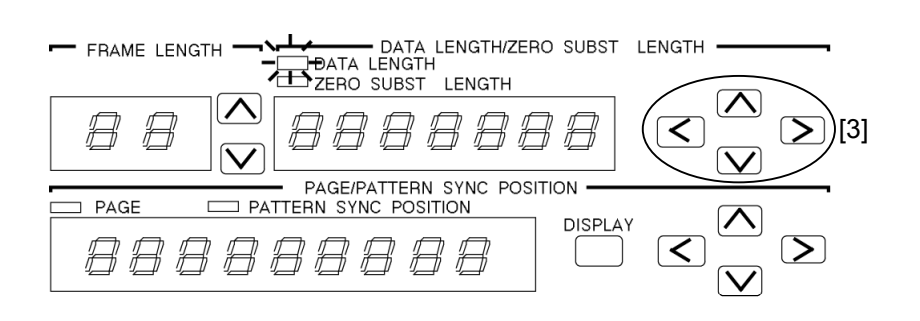

[3] Set DATA LENGTH with the < ≥ and ∧ ∨ keys.</li>
 This value is common to both patterns A and B.

Select the digit to be set with the  $\leq$   $\geq$  keys.

Set DATA LENGTH with the  $\land \lor$  keys.

Set value: 128 to 4194304 bits (128 bit steps)

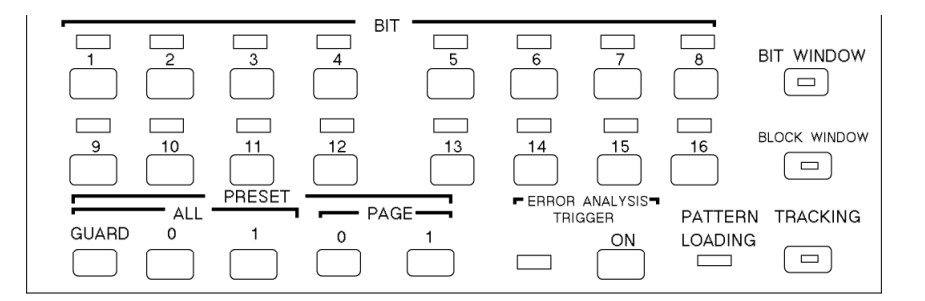

Change the BIT value with the button below the LED. When LOGIC is positive, lighting of the LED indicates High Level.

When you want to change all the DATA at once, use PRESET ALL or PAGE.

PAGE 0 or 1: All BIT of the displayed PAGE become 0 or 1.

ALL 0 or 1: Each time the 0 or 1 key is pressed while pressing the GUARD key, all BIT specified by DATA LENGTH become '0' or '1'.

Next, set [2] to pattern B (B LED lights) and set pattern B the same as pattern A.

However, since DATA LENGTH is common to patterns A and B, do not change it here. If it is changed, the pattern A DATA LENGTH changes also.

Two patterns (pattern A and pattern B) can be set. The number of repetitions of each pattern is controlled by ALTN A/B INPUT (rear panel). (Connected to the MP1763B/C)

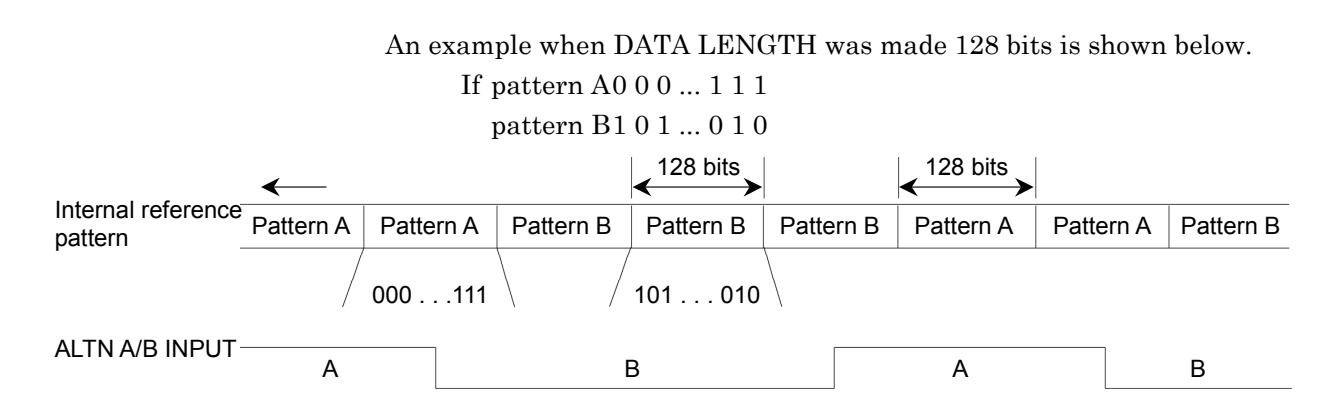

Bit 1 of Page 1 is the top of reference pattern.

Internal reference data change from pattern A to pattern B at the end of pattern A when ALTN A/B INPUT change from A to B. It is same to change from pattern B to pattern A.

Do not set pattern A and pattern B to same pattern.

## 4.4.3 Data pattern setting

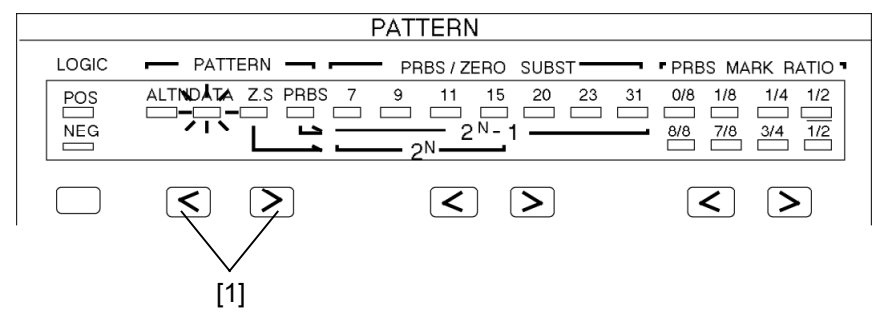

[1] Select DATA with the  $\leq$   $\geq$  keys.

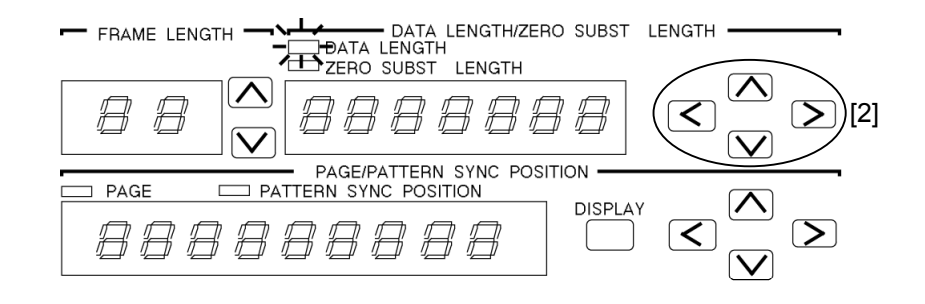

[2] Set DATA LENGTH with the < ≥ and ∧ ∨ keys.</li>
Select the digit to be set with the < ≥ keys.</li>
Set DATA LENGTH with the ∧ ∨ keys.

DATA LENGTH setting step 2 to 65536: STEP 1 bit 65536 to 131012: STEP 2 bits Thereafter refer to Section 1.2 "Functions."

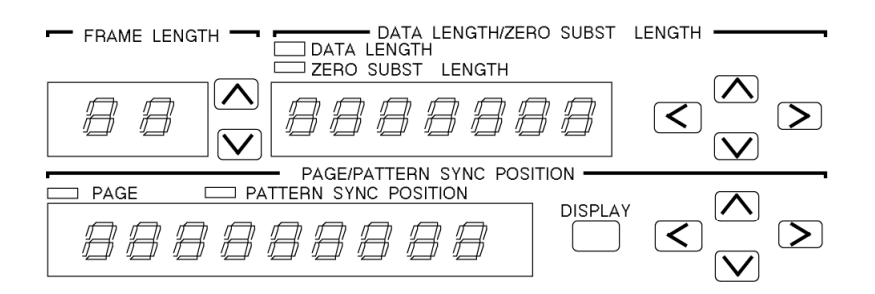

First set the page displayed at the bottom BIT display, with the set DATA LENGTH as 16 bits/page. BIT of the displayed page can be changed.

Set value: 1 to (DATA LENGTH/16) (LENGTH is multiple of 16) 1 to INT (DATA LENGTH/16) +1 (LENGTH is not multiple of 16)

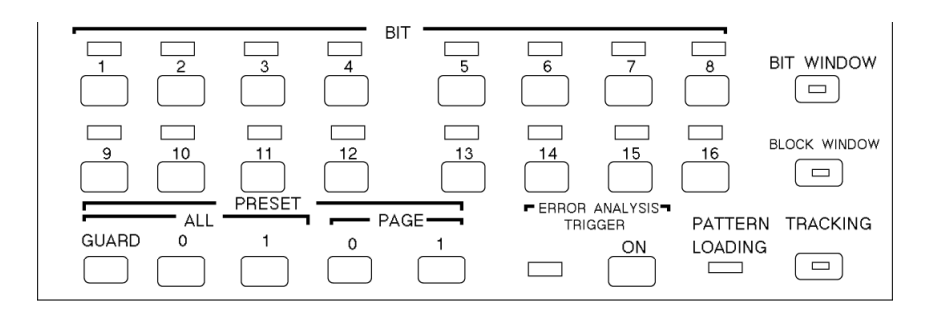

Change the BIT value with the button below the LED. When LOGIC is positive, lighting of the LED indicates High level.

When you want to change all the DATA at once, use PRESET ALL or PAGE.

PAGE 0 or 1: All BIT of the displayed PAGE become 0 or 1.

ALL 0 or 1: All BIT specified by DATA LENGTH become '0' or '1' each time the '0' or '1' key is pressed while pressing the GUARD KEY.

4.4 Pattern Setting

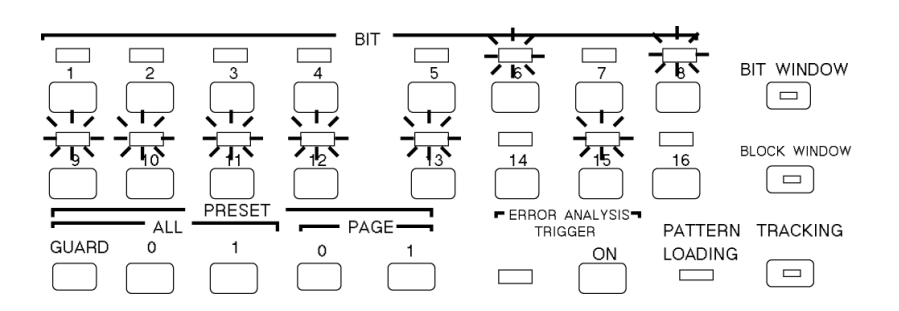

An arbitrary pattern is repeated as reference pattern.

When a 16 bits pattern was set:

| Set pattern  |              | "0 0 0 0 | $0\ 1\ 0\ 1$ | 111             | 1 10 | 1 0"         |
|--------------|--------------|----------|--------------|-----------------|------|--------------|
| $\leftarrow$ | $\leftarrow$ |          |              |                 |      |              |
| 111010       | 0000         | 0101     | 1111         | $1 \ 0 \ 1 \ 0$ | 0000 | $0\ 1\ 0\ 1$ |

## 4.4.4 Zero substitution pattern setting

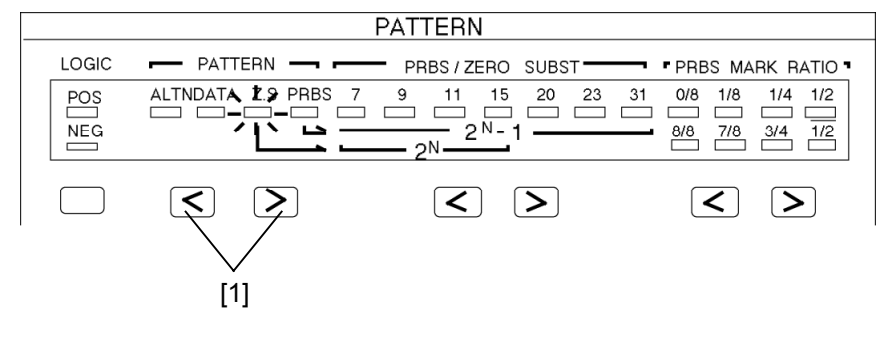

[1] Select Z.S. with the  $\leq$   $\geq$  keys.

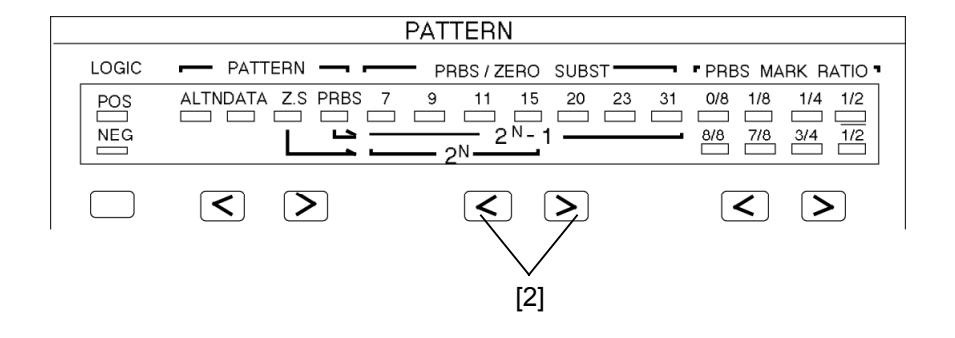

[2] Set  $2^{N}$  pattern with the  $\leq \geq$  keys. (This pattern is pseudo PRBS with a  $2^{N}$  period.)

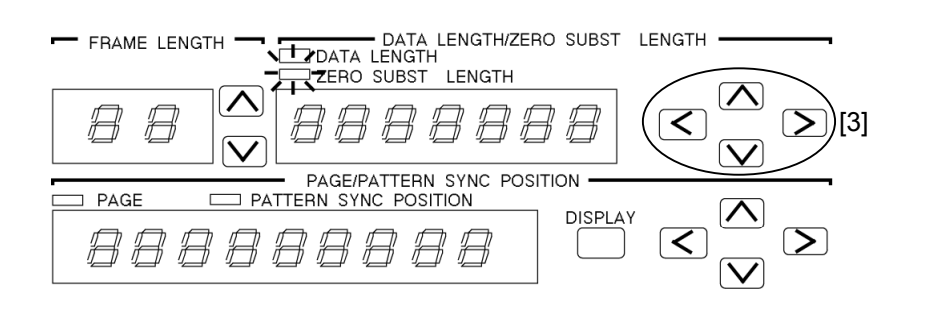

#### [3] Set ZERO SUBSTITUTION BIT LENGTH.

Here, the pattern is substituted by a set number of bits logic '0' pattern. For a description of the substitution method, see the following.

Setting: 1 to 2<sup>N</sup>-1 (N=7, 9, 11, 15)

Pattern with the number of set bits substituted by a logic '0' pattern immediately after the maximum length of consecutive 0 bits of a pseudo PRBS (period  $2^N$  bits: N=7, 9, 11, 15) with a one bit pattern of logic '1' at the end of PRBS stages 7,9, 11, and 15. However, when the bit directly after substitution by '0' is '0', it is inverted and made '1'.

Example: Pseudo PRBS frame 7

Since the maximum length of consecutive 0 is 7-1 = 6 bits, 0 substitution begins from the position shown below.

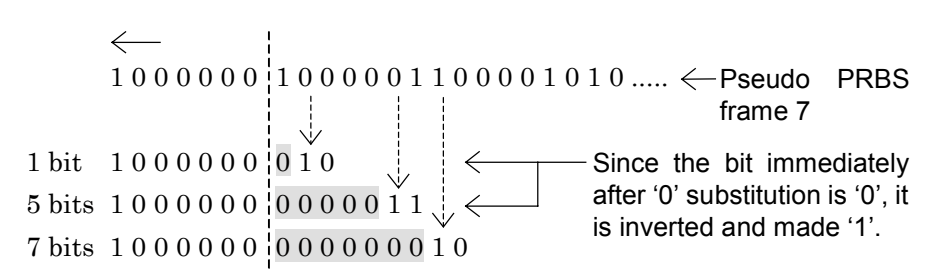

#### 4.4.5 Pseudo random pattern setting

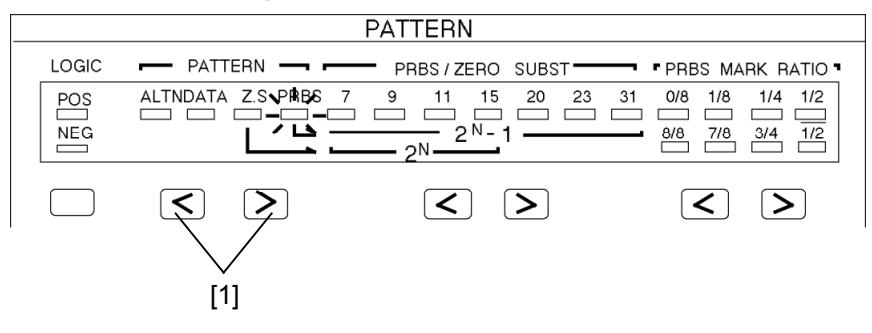

[1] Select PRBS with the  $\leq$   $\geq$  keys.

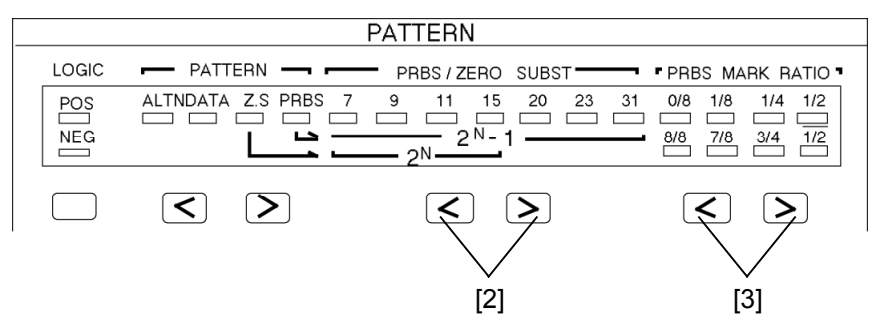

- [2] Set the number of PRBS frames with the  $\leq$   $\geq$  keys.
- [3] Set the PRBS mark ratio with the  $\leq$   $\geq$  keys.

When LOGIC is positive, make your selection from the top row (0/8, 1/8, 1/4, 1/2).

When LOGIC is negative, make your selection from the bottom row  $(8/8, 7/8, 3/4, \overline{1/2})$ .

When LOGIC is changed from positive to negative when mark ratio is 1/4, the mark ratio changes to 3/4.

Pattern generated by the principle described in Section "5.1 Pseudo random Pattern." When arbitrary consecutive N bits was selected in the bit array of a PRBS pattern having a period of  $2^{N}-1$ , the same bit array does not exist in one period. That is, all bit arrays can be considered other than '0' in one period.

#### Note:

When setting pseudo random pattern, the BIT LEDs light according to the set pattern.

## 4.4.6 Bit window setting

This setting masks the 32 error counters in the MP1764D.

| [1]                                                                                                    |
|----------------------------------------------------------------------------------------------------|
| PATTERN                                                                                                    |
| LOGIC - PATTERN - PRBS/ZERO SUBST PRBS MARK RATIO                                                                                                    |
| POS       ALTNDATA Z.S PRBS 7       9       11       15       20       23       31       0/8       1/8       1/4       1/2         NEG      2N      2N        8/8       7/8       3/4       1/2 |
| $\square \triangleleft \triangleright \land \land \land \land \land \land \land \land \land \land \land \land \land \land \land \land \land \land$                                              |
|                                                                                                    |
|                                                                                                    |
|                                                                                                    |
| FRAME LENGTH     DATA LENGTH/ZERO SUBST LENGTH     DATA LENGTH     DATA LENGTH     DATA LENGTH     ZERO SUBST LENGTH                                                                            |
|                                                                                                    |
| PAGE/PATTERN SYNC POSITION                                                                                                    |
|                                                                                                    |
|                                                                                                    |
| [2]                                                                                                    |

- [1] Press the BIT WINDOW key of DISPLAY SELECT to light the LED inside the key.
- [2] PAGE is displayed. The PAGE number is 1 to 2.
- [3] Select the channel for which the error counter is to be masked. Masked when the LED lights.
- [4] To actually execute the BIT WINDOW function, press the BIT WIN-DOW key to light the LED inside the key.

4.4 Pattern Setting

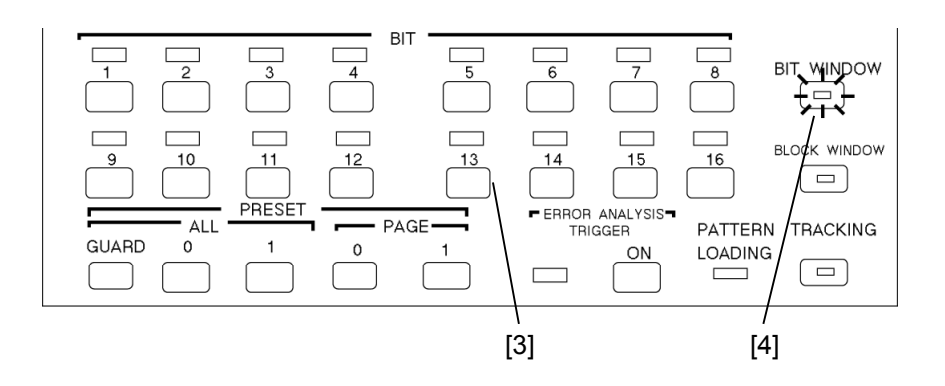

The relationship between the bits selected in [3] and the 32 error counters is as follows:

| PAGE 1, BIT 1  | $\rightarrow$ | Error counter number 1  |
|----------------|---------------|-------------------------|
| PAGE 1, BIT 2  | $\rightarrow$ | Error counter number 2  |
| :              | :             | :                       |
| PAGE 1, BIT 16 | $\rightarrow$ | Error counter number 16 |
| PAGE 2, BIT 1  | $\rightarrow$ | Error counter number 17 |
| PAGE 2, BIT 2  | $\rightarrow$ | Error counter number 18 |
| :              |               | :                       |
| PAGE 2, BIT 16 | $\rightarrow$ | Error counter number 32 |

The bit window function masks the error counters in the MP1764D.

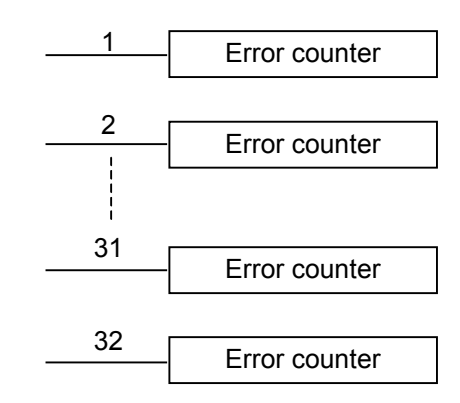

The 32 error counters detect errors in the order of set pattern bits for programmable patterns (zero substitution, DATA, and alternate). For example, for 32 bit long DATA patterns:

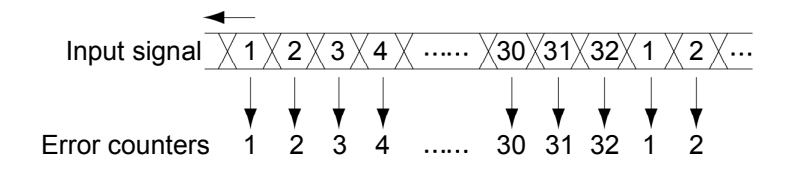

This bit window can be combined with the block window (4.4.7) to measure a 1 bit error in the measurement pattern.

## 4.4.7 Block window setting

This setting masks the bits for 32 bit based pattern error measurement.

| [1]                                                      |  |  |  |  |  |
|----------------------------------------------------------|--|--|--|--|--|
| PATTERN                                                  |  |  |  |  |  |
| LOGIC - PATTERN - PRBS / ZERO SUBST PRBS MARK RATIO      |  |  |  |  |  |
| POS ALTNDATA Z.S PRBS 7 9 11 15 20 23 31 0/8 1/8 1/4 1/2 |  |  |  |  |  |
| $\begin{array}{c c c c c c c c c c c c c c c c c c c $   |  |  |  |  |  |
|                                                          |  |  |  |  |  |
|                                                          |  |  |  |  |  |
| NORMAL FRAME QUICK                                       |  |  |  |  |  |
|                                                          |  |  |  |  |  |
|                                                          |  |  |  |  |  |
| - FRAME LENGTH - DATA LENGTH                             |  |  |  |  |  |
|                                                          |  |  |  |  |  |
|                                                          |  |  |  |  |  |
|                                                          |  |  |  |  |  |
| PAGE/PATTERN SYNC POSITION                               |  |  |  |  |  |
|                                                          |  |  |  |  |  |
| <i>AAAAAAAA</i>   (_ (< _ >)                             |  |  |  |  |  |
|                                                          |  |  |  |  |  |
|                                                          |  |  |  |  |  |
| [2]                                                      |  |  |  |  |  |

[1] Press the BLOCK WINDOW key of DISPLAY SELECT to light the LED inside the key.

The block window is enabled for programmable patterns (zero substitution, DATA, and alternate). For DATA, the DATA length must be a multiple of 32 and the synchronization mode must not be QUICK.

[2] Move PAGE to the pattern position where measurement masking is to be performed. The PAGE operation is the same as when PATT is selected for DISPLAY SELECT. Refer to Sections 4.4.2 to 4.4.4.

#### 4.4 Pattern Setting

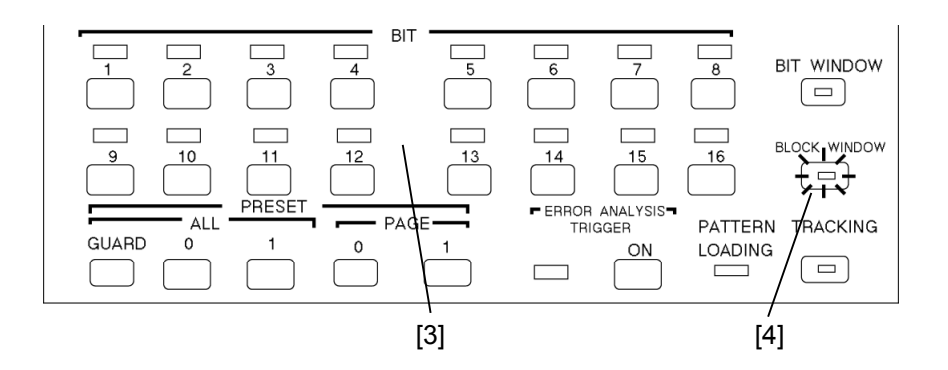

[3] Select a pattern mask on the BIT indicator.

When a LED is on, the bit is masked.

One LED of the BIT indicator indicates one bit in the pattern setting. When one key of the BIT indicator is pressed, the LEDs for all 32 bits go on or off together because the block window is turned on or off for each of the 32 bits.

[4] To actually execute the block window function, press the BLOCK WINDOW key to light the LED inside the key.

The block window function can be used with the bit window function to measure errors on one-bit basis. Measurement can be masked by OR operation of the bit and block windows.

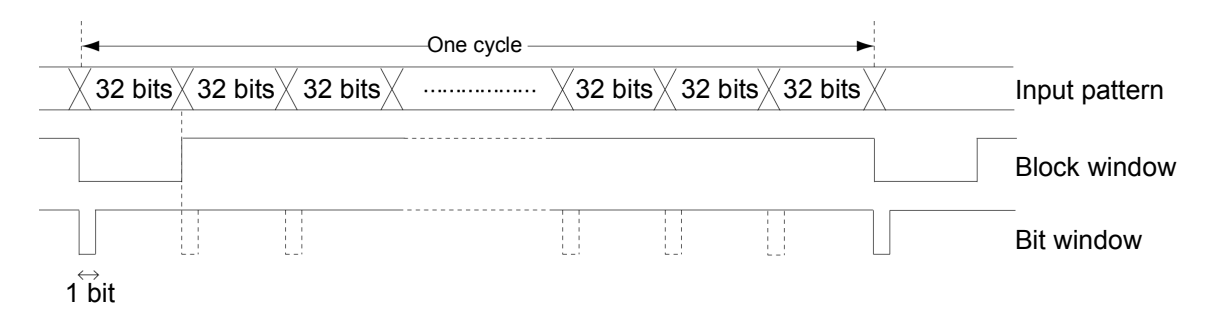

Only the high-order bit of a pattern can be measured as shown above.

## 4.4.8 Sync detection mode

The transmitter generated pattern and receiver pattern synchronization method is selected. Three synchronization methods are available: NORMAL, FRAME, and QUICK. However, the following restrictions apply:

Table 4.4.8-1 Synchronization Selection Restrictions

|         | SYNC MODE                                    |               |       |  |  |
|---------|----------------------------------------------|---------------|-------|--|--|
| PATIERN | NORMAL                                       | FRAME         | QUICK |  |  |
| ALTN    | 0                                            | 0             | ×     |  |  |
| DATA    | 0                                            | $\Delta^{*1}$ | 0     |  |  |
| Z.S.    | 0                                            | 0             | 0     |  |  |
| PRBS    | Automatic (Internal Synchronization circuit) |               |       |  |  |

\*1 When DATA LENGTH  $\geq$ 128 bits

#### Frame sync mode

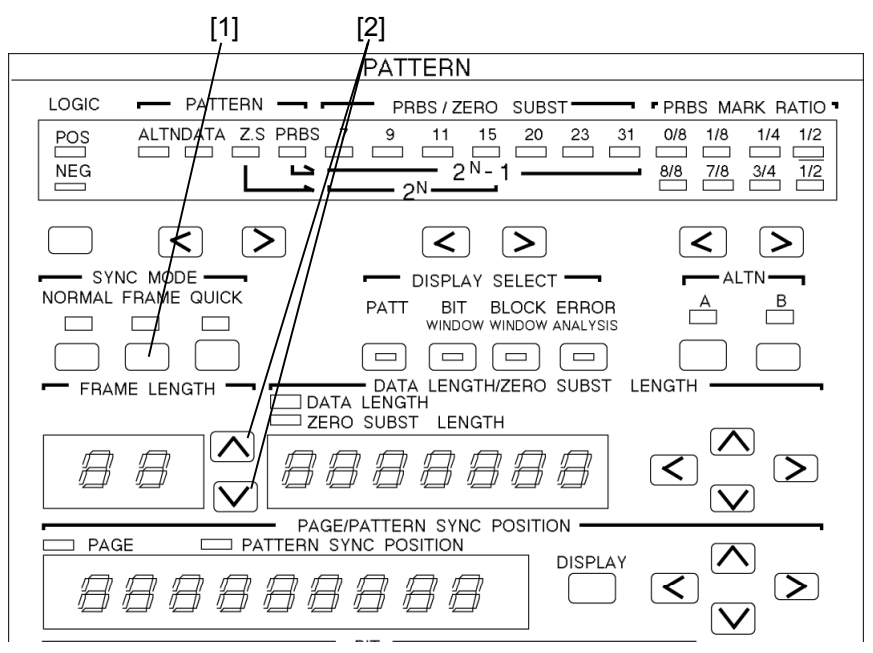

- [1] Select FRAME from SYNC MODE.
- [2] Set FRAME LENGTH with the  $\land \lor$  keys.

Set the frame bit from the top of page 1. The set bit which represents logic '1' by orange color.

- The set value is maximum 32 bits/4 bits STEP.
- For ALTN, set the frame bit from the top of pattern A. (Pattern B is not a frame bit objective.)

Frame sync mode:

Since synchronization is established by frame bit (maximum 32 bits) specified at FRAME LENGTH, when the same pattern string as frame bit exists, synchronization may take some time. The use of a special pattern at frame bit is desirable. (All '1', 'AA' repetition, etc.)

When testing with data having a long bit length, synchronization can be detected quickly by the following procedure:

- (1) Set the data.
- (2) Select the frame sync mode and make the frame length 32 bits.
- (3) Make the contents of the 32 bits a special pattern (All '1', 'AA' repetition, etc.)
- (4) Establish synchronization by automatic synchronization. (AUTO SYNC ON)
- (5) Release automatic synchronization. (AUTO SYNC OFF)
- (6) Return the changed 32-bit data to its original state.

#### QUICK sync mode

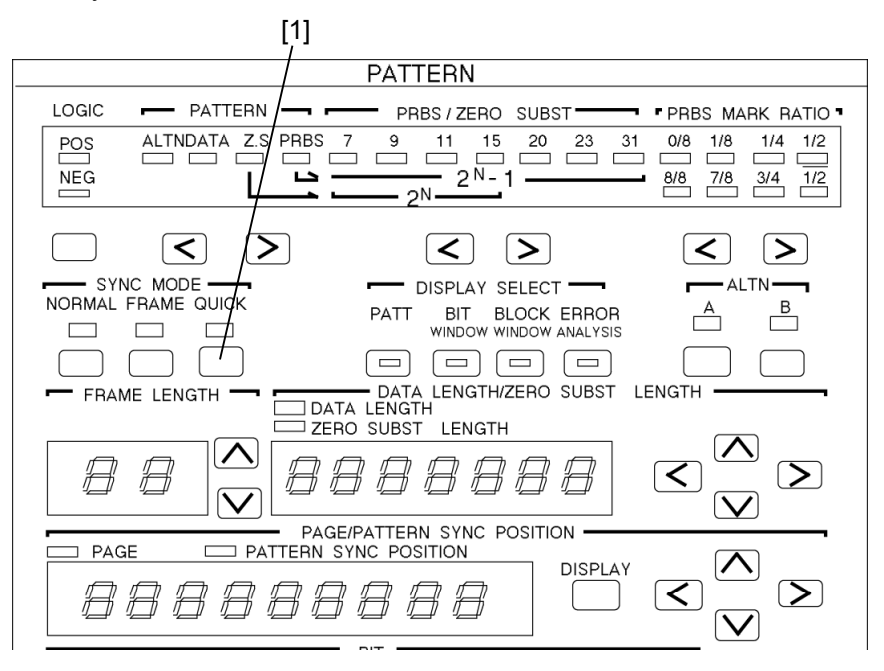

#### [1] Select QUICK from SYNC MODE.

QUICK sync mode:

Method that makes error measurements by fetching data of the bit length set by DATA LENGTH to internal memory and uses the fetched pattern as the standard pattern. In this case, the pattern BIT setting is invalid.

#### 4.4.9 Tracking

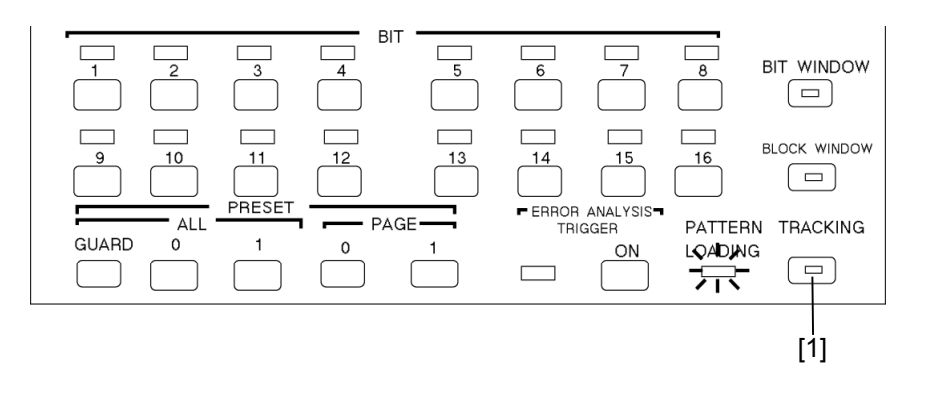

- Press the TRACKING key. The LED inside the key lights and the MP1764D enters the tracking mode.
  - \* When tracking is performed, the MP1763B/C must be connected by GPIB.

When the PATTERN LOADING lamp lights, data is being read and the keys cannot be operated.

Tracking can be performed from both the receiver and the transmitter. However, one of them must be set as the master. Therefore, tracking cannot be performed simultaneously from both the receiver and the transmitter.

When performing tracking, set 'SYSTEM CONTROL' of the DIP switch on the rear panel of the master unit to 'ON'. (Set 'SYSTEM CONTROL' of the controlled unit to 'OFF'.)

Set GPIB ADDRESS of the controlled unit to master unit GPIB ADDRESS + 2.

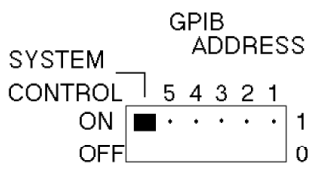

#### Note:

The Dip switch on the rear panel for setting GPIB address is covered with the panel and fasten with screws to decrease the radio active radiation. To change the address, remove the panel for the setting.

Each time the settings of the master unit (receiver or transmitter) are changed in the tracking ON state, the settings of the transmitter (or receiver) are changed. Therefore, each time a master key is operated, an unavailable state is generated. (Especially, when the program bit length is long, an unavailable state of several tens of seconds is generated.) To prevent this, when changing the master unit settings, set tracking to OFF.
# 4.4.10 Error analysis (Option 01)

At error detection, 256 bits of data are memorized and the error and the data before and after it can be checked.

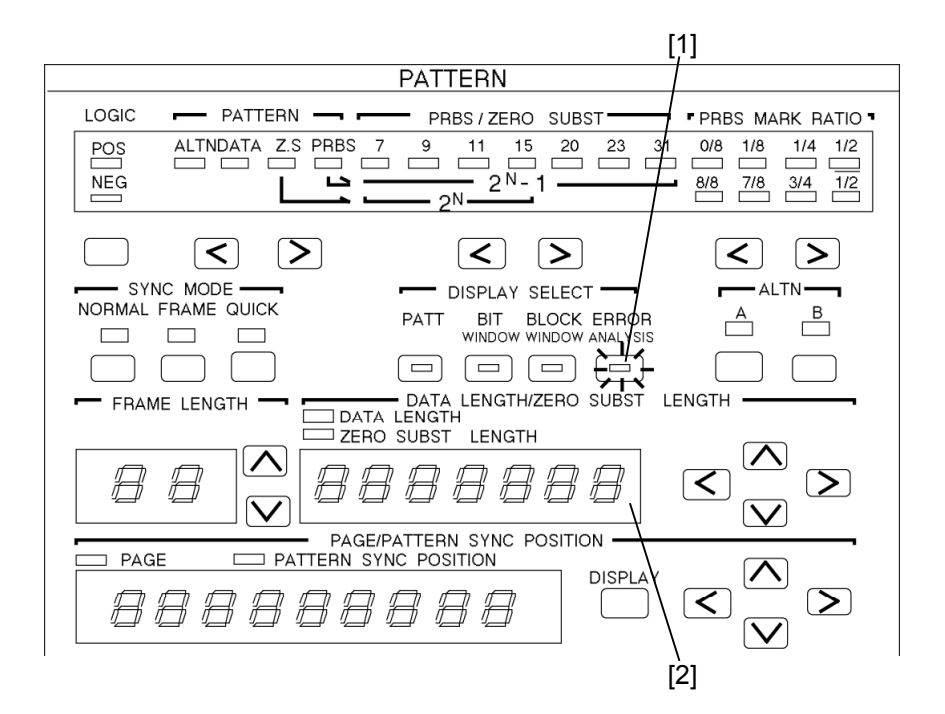

- [1] Press the ERROR ANALYSIS key. The LED inside the key lights.
- [2] Change the display page for the ERROR ANALYSIS DATA.

Sixteen pages, including the pattern that generated an error, can be set.

Pages 9 and 10 display the BIT that generated an error and became the trigger.

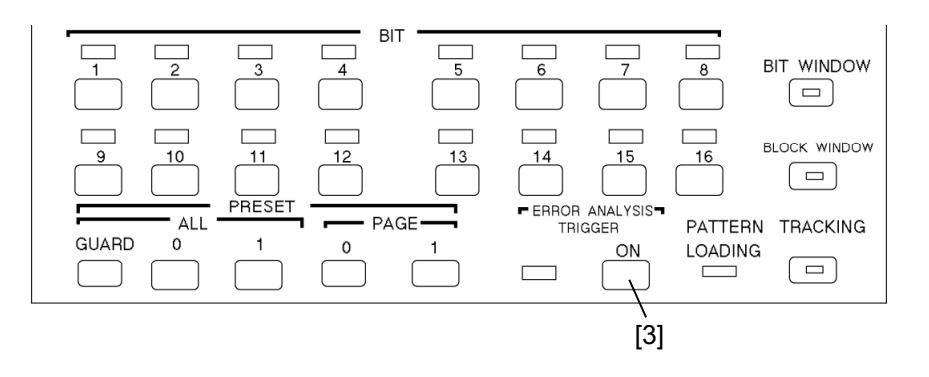

[3] Set ERROR ANALYSIS TRIGGER to ON.

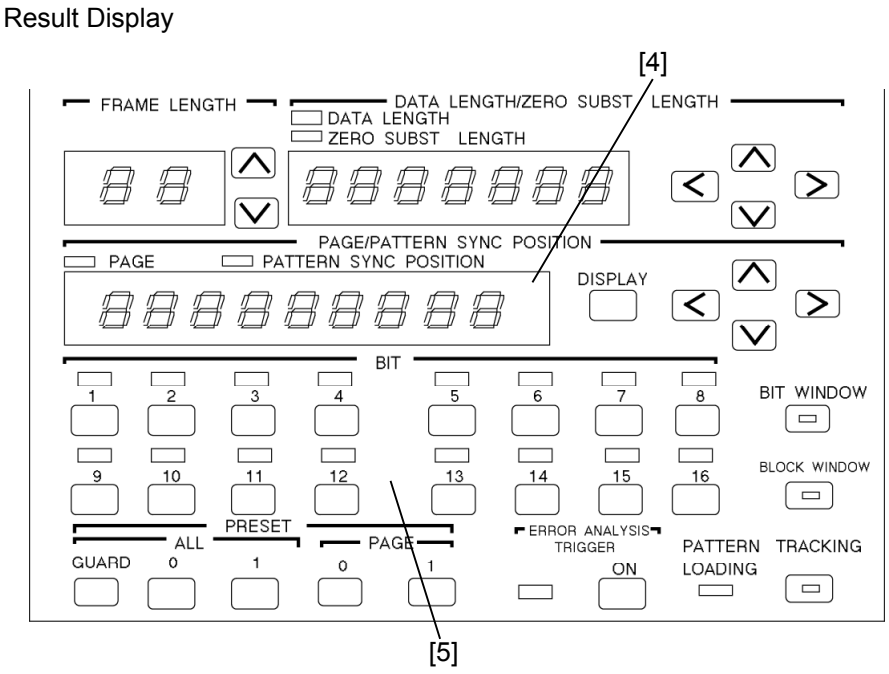

[4] The display page is shown.

Page position shows the pattern setting and display page position.

[5] The error is indicated by a red or orange LED. (See Table 4.4.10-1.)

Table 4.4.10-1

| Receive data | Reference | LED    |                 |
|--------------|-----------|--------|-----------------|
| 0            | 0         | OFF    | Normal          |
| 1            | 1         | Green  | Normal          |
| 0            | 1         | Red    | Insertion error |
| 1            | 0         | Orange | Omission error  |

When performing error analysis using the PRBS  $2^{31}$ -1 pattern, a few \* seconds after synchronization is established before starting analysis.

# 4.5 Error Measurement

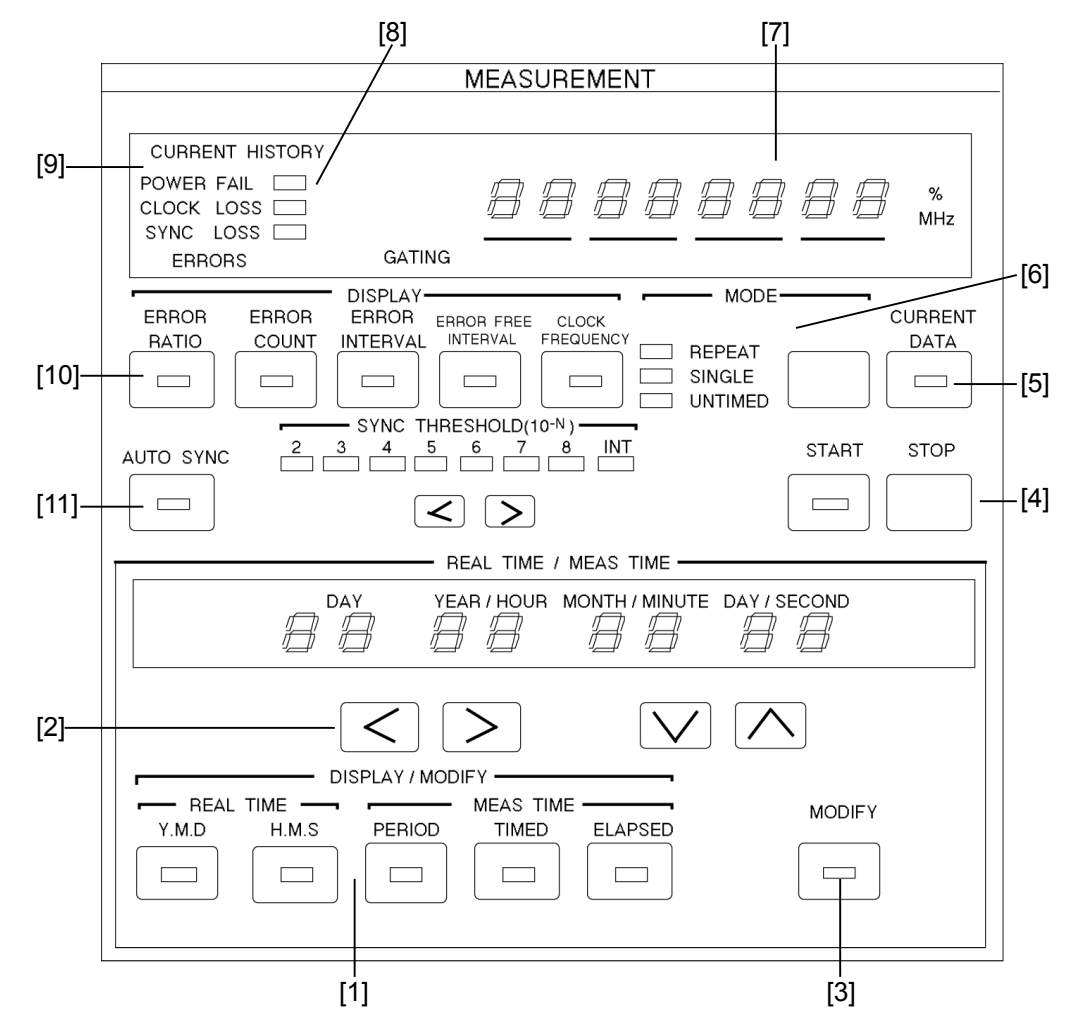

| No. | Name               | Function and operation |                                                                                                    |  |
|-----|--------------------|------------------------|----------------------------------------------------------------------------------------------------|--|
| [1] | DISPLAY/MODIFY key | REAL TIME              |                                                                                                    |  |
|     |                    | Y.M.D                  | Press to set or display the date. When the LED inside<br>the key lights, the date is displayed on the display.                                                                                         |  |
|     |                    | H.M.S                  | Press to set or display the time. When the LED inside<br>the key lights, the time is displayed on the display.                                                                                         |  |
|     |                    | MEAS TIME              |                                                                                                    |  |
|     |                    | PERIOD                 | Press to set or display the measurement time (gating time). When the LED inside the key lights, the measurement time (gating time) is displayed on the display.                                        |  |
|     |                    | TIME                   | Press to display the remaining measurement time.<br>When the LED inside the key lights, the remaining<br>time is displayed on the display. Cannot be selected<br>when the measurement mode is UNTIMED. |  |
|     |                    | ELAPSED                | Press to display the elapsed measurement time.<br>When the LED inside the key lights, the elapsed<br>time is displayed on the display.                                                                 |  |

| No.  | Name                            | Function and operation                                                                                                    |  |  |
|------|---------------------------------|----------------------------------------------------------------------------------------------------|--|--|
| [2]  |                                 | Select the item to be set when setting REAL TIME.<br>The selected item blinks.                                                                                    |  |  |
|      |                                 | $\land$ $\lor$ key Used when raising and lowering the set value.                                                                                                  |  |  |
| [3]  | MODIFY key                      | Pressed when changing the REAL TIME or MEAS TIME setting.<br>When the LED inside the key lights, the set value can be changed.                                    |  |  |
| [4]  | START STOP key                  | Start and stop measurement. During measurement, the LED inside the START key remains lit.                                                                         |  |  |
| [5]  | CURRENT DATA key                | Turns the data display on and off during measurement. When the LED inside the key is lit, the current measurement data is displayed.                              |  |  |
| [6]  | Measurement mode selection keys | Select the measurement mode from among REPEAT, SINGLE, and UNTIMED.                                                                                               |  |  |
|      |                                 | SINGLE: One measurement                                                                                                    |  |  |
|      |                                 | UNTIMED: Manual measurement (accumulative measurement)                                                                                                    |  |  |
| [7]  | Display                         | Displays the measured result. The display contents are selected with Item [10].                                                                                   |  |  |
| [8]  | HISTORY lamp                    | Displays the past state. (Displays the result of the last<br>measurement.)<br>POWER FAIL: Lamp that shows that the power dipped or failed.<br>(History lamp only) |  |  |
|      |                                 | CLOCK LOSS: Display and lamp that show that the clock pulses                                                                                                    |  |  |
|      |                                 | SYNC LOSS: Display and lamp that show that synchronization<br>was lost.                                                                                           |  |  |
| [9]  | CURRRENT lamp                   | Displays the current measurement state.                                                                                                    |  |  |
| [10] | DISPLAY display                 | Select the item displayed on the display. The item at which the                                                                                                   |  |  |
|      | switching keys                  | LED inside the key is lit is displayed                                                                                                    |  |  |
|      |                                 | ERROR RATIO: Displays the error ratio.                                                                                                    |  |  |
|      |                                 | ERROR COUNT: Displays the number of errors.                                                                                                    |  |  |
|      |                                 | ERROR INTERVAL: Displays the number of error intervals (EI).                                                                                                    |  |  |
|      |                                 | ERROR FREE INTERVAL: Displays the number of error free intervals ratio (EFI).                                                                                     |  |  |
|      |                                 | CLOCK FREQUENCY: Displays the clock frequency.                                                                                                    |  |  |
| [11] | AUTO SYNC key                   | Turns the pattern automatic synchronization function on and off.                                                                                                  |  |  |

# 4.5.1 ERROR RATIO measurement

| MEASUREMENT                                                                                            |                 |
|----------------------------------------------------------------------------------------------------|-----------------|
|                                                                                                    |                 |
| CURRENT HISTORY                                                                                        |                 |
| POWER FAIL CLOCK LOSS SYNC LOSS C                                                                      | %<br>MHz        |
| ERRORS GATING                                                                                          |                 |
| ERROR ERROR ERROR ERROR FREE CLOCK<br>RATIO COUNT INTERVAL INTERVAL FREQUENCY REPEAT<br>SINGLE UNTIMED | CURRENT<br>DATA |
|                                                                                                    | STOP            |
|                                                                                                    |                 |

[1] Press the ERROR RATIO key. The LED inside the key lights and the ERROR RATIO measured result is displayed at DISPLAY.

|                                                                    | MEASUREMENT                                                                     |
|--------------------------------------------------------------------|---------------------------------------------------------------------------------|
| CURRENT HISTORY<br>POWER FAIL<br>CLOCK LOSS<br>SYNC LOSS<br>ERRORS | GATING BBBBBBBBBBBBBBBBBBBBBBBBBBBBBBBBBBBB                                     |
| ERROR ERROR<br>RATIO COUNT                                         | DISPLAY<br>ERROR FREE CLOCK<br>INTERVAL INTERVAL FREQUENCY<br>SINGLE<br>UNTIMED |

[2] Press the MODE key and select REPEAT. (See 4.5.7.) When RE-PEAT is selected, the DISPLAY display value is updated at each MEAS TIME set value.

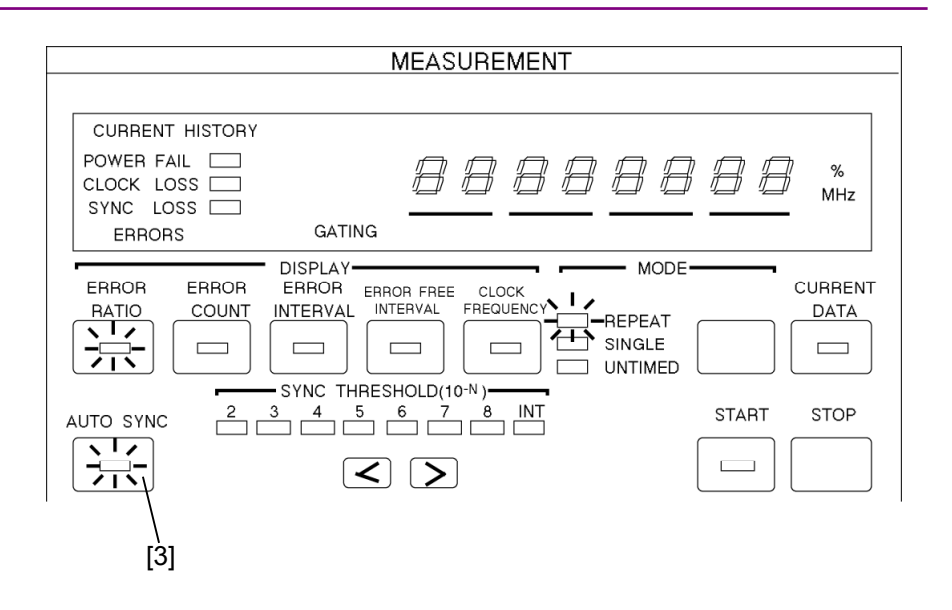

[3] Set AUTO SYNC to ON. (Internal LED lights) During normal measurement, the AUTO SYNC key is usually left in the ON position. (See 4.5.10.).

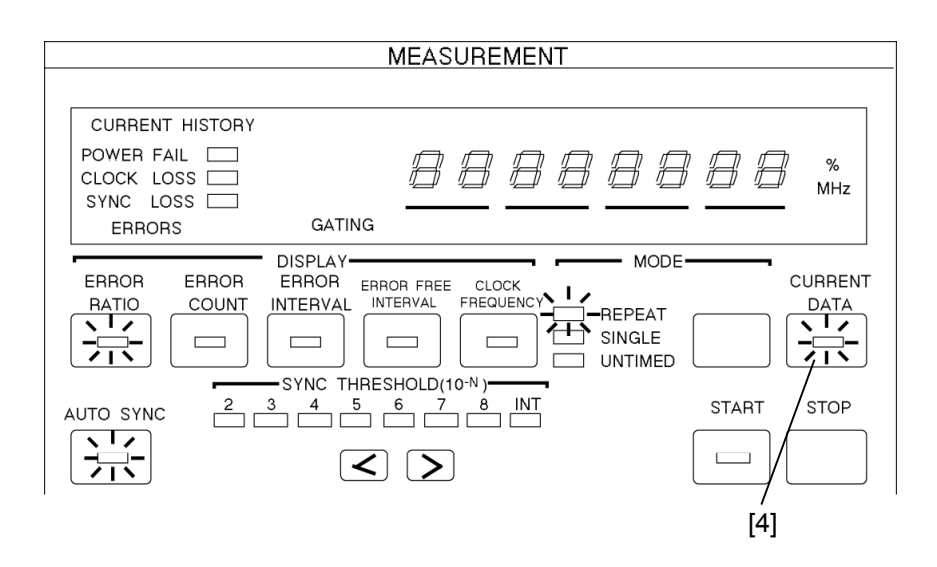

[4] When you want to display the result during measurement, press the CURRENT DATA key. The LED inside the key lights. When CURRENT DATA is ON, the current measured result is displayed at each measurement time. (See 4.5.11.)

# 4.5.2 ERROR COUNT

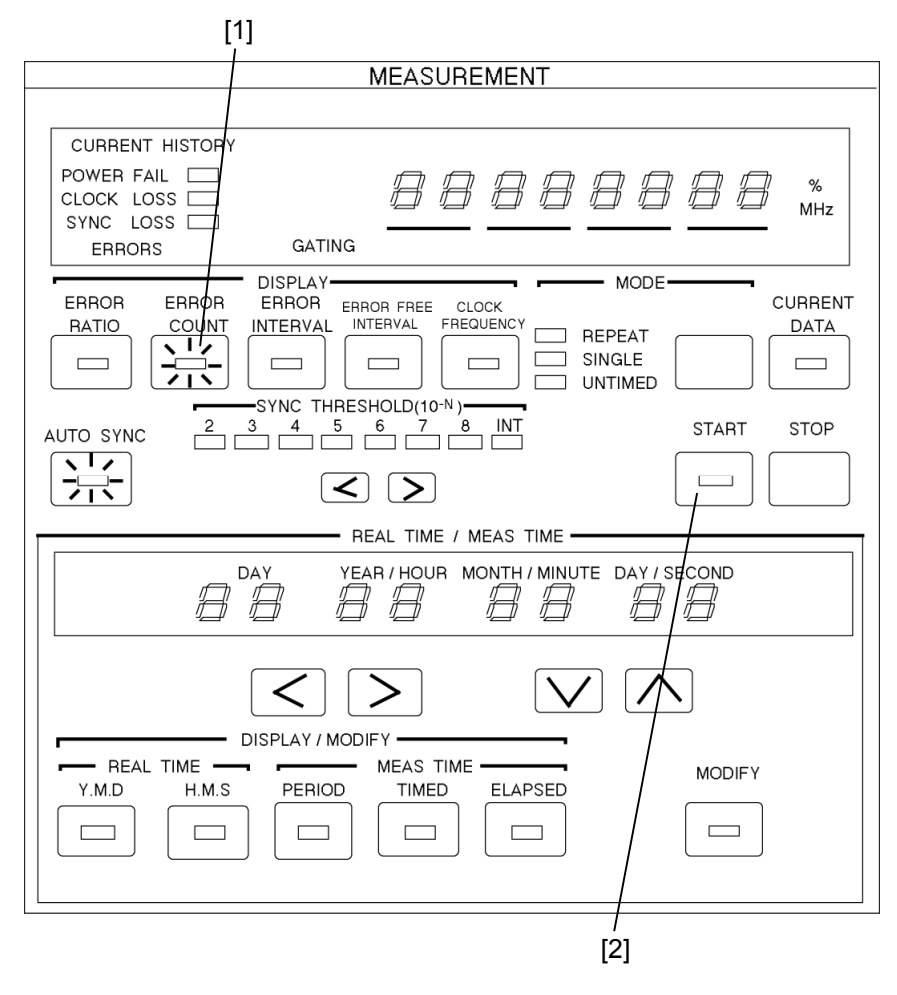

- [1] Press the ERROR COUNT key. The LED inside the key lights and the ERROR COUNT measured result is displayed at DISPLAY.
- [2] Set MODE (refer to Section 4.5.7) and MEAS TIME (refer to Section 4.5.11) and start measurement by pressing the START key.In the AUTO SYNC OFF state, synchronization is not established. Therefore, always leave the AUTO SYNC key in the ON position.

# 4.5.3 ERROR INTERVAL

| [1]                                         |
|---------------------------------------------|
|                                             |
|                                             |
|                                             |
|                                             |
| SYNC LOSS                                   |
|                                             |
| ERROR ERROR ERROR ERROR FREE CLOCK CURRENT  |
|                                             |
|                                             |
| AUTO SYNC 2 3 4 5 6 7 8 INT START STOP      |
|                                             |
| REAL TIME / MEAS TIME                       |
| DAY YEAR / HOUR MONTH / MINUTE DAY / SECOND |
|                                             |
|                                             |
| Y.M.D H.M.S PERIOD TIMED ELAPSED            |
|                                             |
|                                             |

- [1] Press the ERROR INTERVAL key. The LED inside the key lights.
- [2] Select the measurement mode. (refer to Section 4.5.7.)
- [3] Set MEAS TIME. (refer to Section 4.5.11.)

#### 4.5 Error Measurement

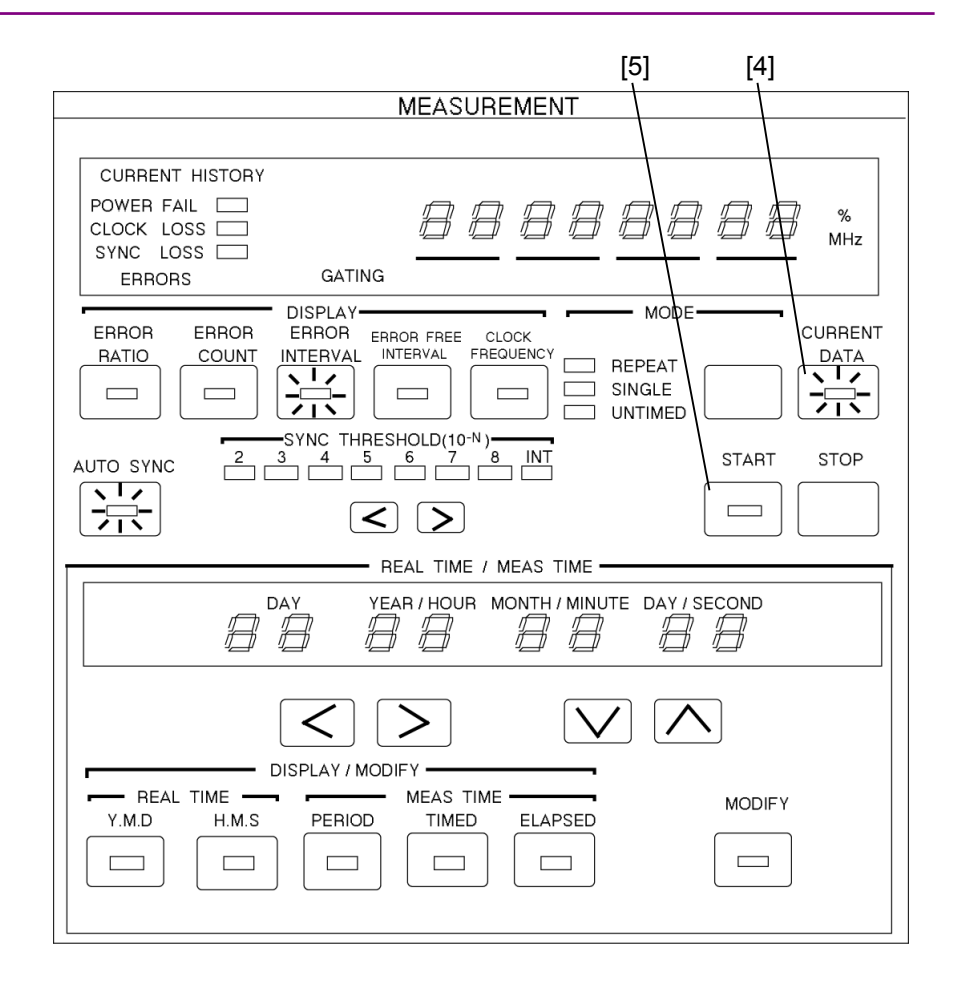

- [4] When an intermediate measured result is necessary, press the CUR-RENT DATA key. The LED inside the key lights. (See 4.5.9.)
- [5] Start measurement by pressing the START key.
- \* During measurement, always leave the AUTO SYNC key in the ON position. (See 4.5.10.)

# 4.5.4 ERROR FREE INTERVAL

| [1]                                                              |
|------------------------------------------------------------------|
| MEASURÉMENT                                                      |
|                                                                  |
| CURRENT HISTORY                                                  |
|                                                                  |
| SYNC LOSS                                                        |
| ERROR ERROR ERROR FREE CLOCK CURRENT                             |
|                                                                  |
| AUTO SYNC 2 3 4 5 6 7 8 INT START STOP                           |
|                                                                  |
| REAL TIME / MEAS TIME                                            |
| DAY YEAR / HOUR MONTH / MINUTE DAY / SECOND                      |
|                                                                  |
| REAL TIME - MEAS TIME MODIFY<br>Y.M.D H.M.S PERIOD TIMED ELAPSED |
|                                                                  |
|                                                                  |

- [1] Press the ERROR FREE INTERVAL key. The LED inside the key lights.
- [2] Select the measurement mode. (See 4.5.7.)
- [3] Set MEAS TIME. (See 4.5.11.)

#### 4.5 Error Measurement

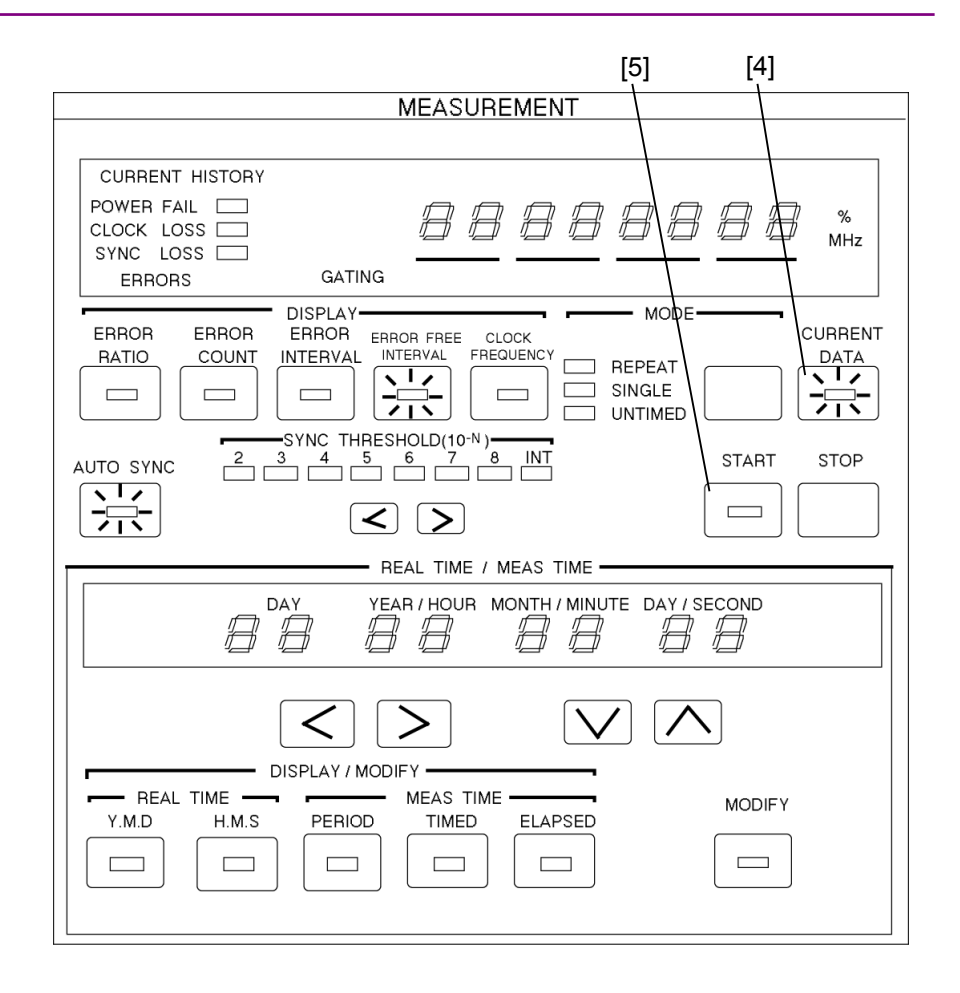

- [4] When an intermediate measured result is necessary, press the CUR-RENT DATA key. The LED inside the key lights. (See 4.5.9.)
- [5] Start measurement by pressing the START key.
- \* During measurement, always leave the AUTO SYNC key in the ON position. (See 4.5.10.)

# 4.5.5 CLOCK FREQUENCY

| [1]                                                                                                    |
|----------------------------------------------------------------------------------------------------|
| MEASUREMENT                                                                                                    |
|                                                                                                    |
| CURRENT HISTORY                                                                                                    |
| POWER FAIL CLOCK LOSS CLOCK LOSS |
|                                                                                                    |
| ERROR ERROR ERROR FREE CLOCK CURRENT<br>RATIO COUNT INTERVAL INTERVAL FREQUENCY REPEAT DATA                                                                                                    |
| AUTO SYNC 2 3 4 5 6 7 8 INT START STOP                                                                                                    |
|                                                                                                    |
| REAL TIME / MEAS TIME                                                                                                    |
| DAY YEAR / HOUR MONTH / MINUTE DAY / SECOND                                                                                                    |
|                                                                                                    |
| REAL TIME MEAS TIME MODIFY                                                                                                    |
|                                                                                                    |

- [1] Press the CLOCK FREQUENCY key. The LED inside the key lights.
- [2] For SYNC LOSS, CLOCK FREQUENCY is not displayed. In this case, make measurements with the AUTO SYNC key set to OFF. If the clock pulse is input normally, CLOCK FREQ. is correctly displayed.

#### 4.5 Error Measurement

### 4.5.6 DISPLAY display

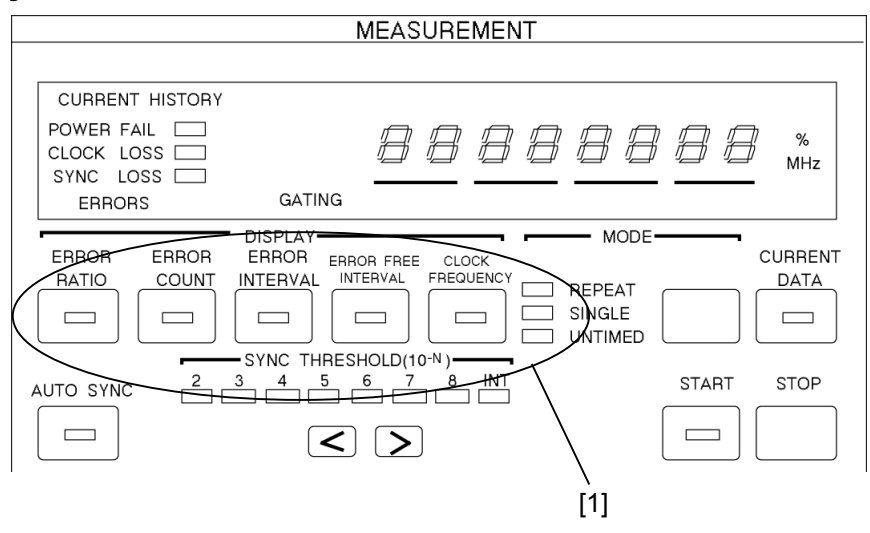

 Select the item to be displayed at DISPLAY from among error ratio, error count, error intervals, error free intervals, and clock frequency. Press the key of the item you want to display. The LED inside the key lights.

DISPLAY display of each item is shown below.

- (1) Error ratio 0.0000E-16 to 1.0000E-0
- (2) Error count
   ΔΔΔΔΔΔΔ0 to Δ9999999
   1.0000E07 to 9.9999E-16
- (3) Error intervals (EI) count  $\Delta\Delta\Delta\Delta\Delta\Delta\Delta$  to  $\Delta$ 99999999
- (4) Error free intervals (EFI) ratio  $\Delta\Delta\Delta 0.0000$  to  $\Delta 100.0000$  (% units display lights)
- (5) Clock frequency
   ΔΔΔ50.000 to 12.500.000 (MHz units display lights)

#### Note:

During sync loss, '-' is displayed at all digits. If the AUTO SYNC key is set to OFF at this time, the clock frequency is displayed.

#### 4.5.7 Measurement mode selection

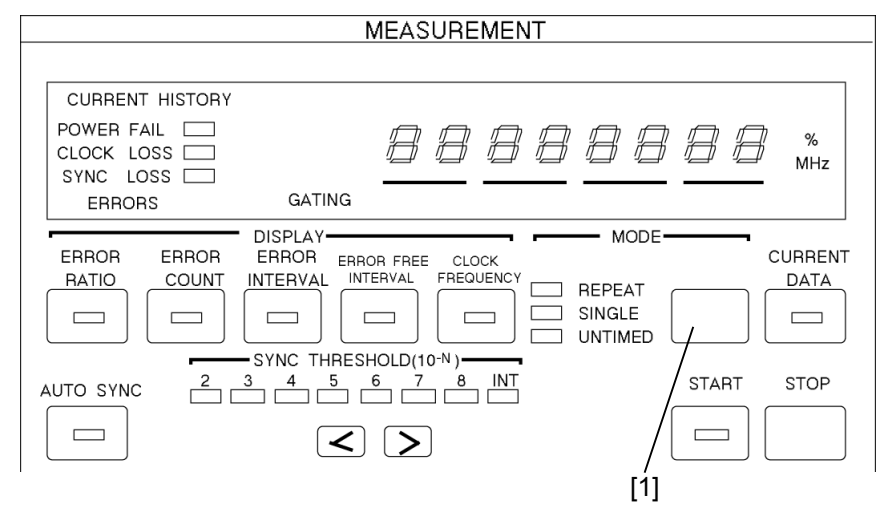

[1] Press the MODE key and select the measurement mode. The measurement mode changes in REPEAT  $\rightarrow$  SINGLE  $\rightarrow$  UNTIMED  $\rightarrow$  REPEAT... order and the LED of the selected item lights.

When selecting REPEAT or SINGLE, set the measurement time in accordance with Section 4.5.11.

The measurement modes are defined below.

(1) REPEAT mode

Unit measurement is repeated continuously during the set measurement time.

- (2) SINGLE modeUnit measurement is performed once during the set measuring time.
- (3) UNTIMED mode After the START key is pressed, measurement is performed continuously until the STOP key is pressed.

#### 4.5 Error Measurement

# 4.5.8 Measurement start/stop

|                       |                   | ME,     | <u>asure</u> | MENT     |                                      |       |          |
|-----------------------|-------------------|---------|--------------|----------|--------------------------------------|-------|----------|
|                       |                   |         |              |          |                                      |       |          |
| CUR                   | RENT HISTORY      |         |              |          |                                      |       |          |
| POWE<br>CLOCI<br>SYNC | R FAIL            | ſſ<br>ſ | 38           | 88       | 88                                   | 88    | %<br>MHz |
| EF                    | RORS              | GATING  |              |          |                                      |       |          |
|                       | DR ERROR<br>COUNT |         |              |          | MODE-<br>REPEAT<br>SINGLE<br>UNTIMED |       |          |
| AUTO S                |                   |         |              | INT<br>] |                                      | START | STOP     |

When the START key is pressed, the start lamp lights and measurement starts in accordance with the measurement mode.

When the STOP key is pressed, the START lamp goes off and measurement stops. When the START key is pressed during measurement, measurement is restarted.

In the SINGLE mode, when the measurement time ends before the STOP key is pressed, the START lamp goes off automatically and measurement stops.

## 4.5.9 Current data function

The current data function can display intermediate measured results at the specified cycle time (0.1, 0.2 secs). There are two intermediate measured result calculation modes: PROGRESSIVE mode and IMMEDI-ATE mode. In the PROGRESSIVE mode, the result accumulated from the start of measurement is displayed. In the IMMEDIATE mode, the instantaneous result of each cycle time is displayed. An example of display of the measured result for 2 seconds measurement time and 0.2 second cycle time is shown in Fig. 4.5.9-1.

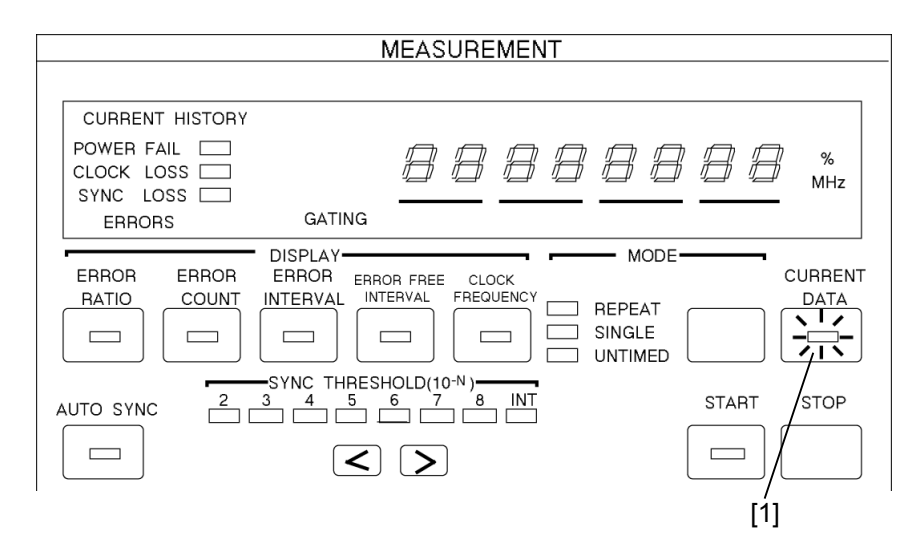

- [1] Press the CURRENT DATA key. The LED inside the key lights.
- [2] Set rear panel FUNCTION1 SW6. (Calculation mode setting) SW6
  - 0: PROGRESSIVE mode
  - 1: IMMEDIATE mode
- [3] Set rear panel FUNCTION2 SW9. (Cycle time setting)
  - SW9 Cycle time
    - 0 0.1 sec
    - 1 0.2 sec

|                 | <             |                                 | 1s                       |             | >           | <                |    |
|-----------------|---------------|---------------------------------|--------------------------|-------------|-------------|------------------|----|
|                 |               |                                 |                          |             | · · · ·     |                  |    |
|                 | 0.2 s         | <0.2 s →                        | < 0.2 s →                | < 0.2 s →   | < 0.2 s →   | < <u>0.2 s</u> → |    |
| Measured value  | E1            | E2                              | Ез                       | E4          | E5          | E 6              | E7 |
|                 |               |                                 |                          |             |             |                  |    |
|                 | Current d     | ata ON: P                       | ROGRES                   | SIVE mod    | е           |                  |    |
|                 | All digits    | E1                              | Σ<br>n=1 <sup>2</sup> En | Σ<br>n=1SEn | Σ<br>n=1 En | Σ<br>n=1 En      | E6 |
|                 | Current d     | Current data ON: IMMEDIATE mode |                          |             |             |                  |    |
| Displayed value | All digits    | E1                              | E2                       | Eз          | E4          | E5               | E6 |
|                 | Current d     | Current data OFF                |                          |             |             |                  |    |
|                 | All digits '' |                                 |                          |             |             | Σ<br>n=1         | n  |

The measurement time and calculation mode have the following relationship:

Fig. 4.5.9-1

### 4.5.10 AUTO SYNC function

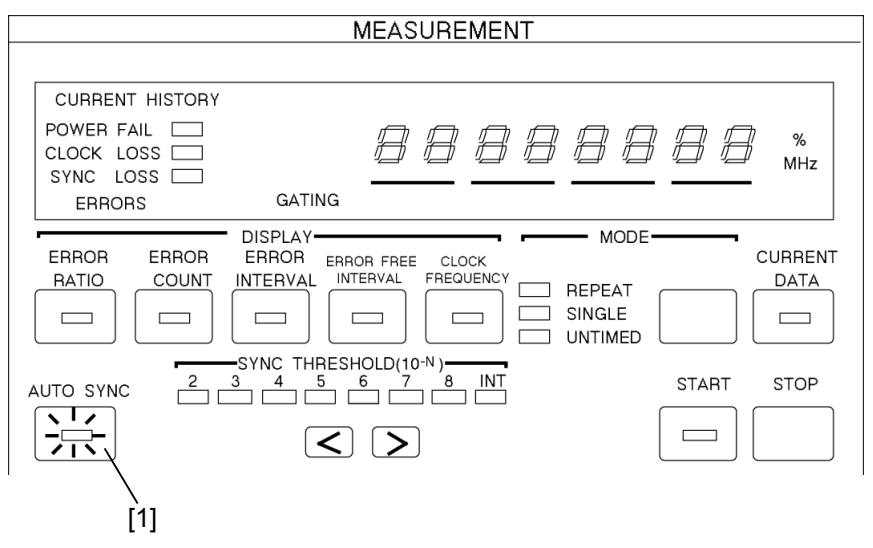

 In normal measurement, the AUTO SYNC function is turned on and input pattern and comparison pattern synchronization is established automatically. To turn on the AUTO SYNC function, press the AUTO SYNC key. The lamp inside the key lights.

The AUTO SYNC function has a normal mode, a frame mode and a quick mode. The monitor pattern during sync loss is different in the normal mode and the frame mode. Whereas the monitor pattern in the normal mode is all patterns, the monitor pattern in the frame mode is only a specific pattern of from 4 to 32 bits (hereinafter referred to as"frame bits").

The frame mode can be set only when one period is a programmable pattern of at least 128 bits. The synchronization pull-in time can be made shorter than the normal pattern by monitoring only the frame bits.

[2] To set the AUTO SYNC function to the frame mode, select frame at SYNC MODE. The lamp lights and the frame sync function is turned on. For a description of frame bit length and frame bit setting, see 4.4.8 Frame sync function setting.

#### When number of errors is large

Ordinary, the AUTO SYNC function is left on during measurement. However, when the number of errors extremely large (larger than the sync pull-in value) and synchronization cannot be established, the pull-in value can be set manually. Moreover, once synchronization has been established by AUTO SYNC function, error measurements can be made, even if the number of errors is extremely large, by tuning off the AUTO SYNC function. However, when the frequency is changed, measurement may become impossible.

#### When SYNC THRESHOLD is INT

Sync pull-in state or sync loss state judgment is performed by sync threshold value. In the sync pull-in state, when the error ratio exceeds the sync loss threshold value, the sync loss state is judged. In the sync loss state, when the error ratio drops below the sync recovery threshold value, the sync pull-in state is judged. When the error ratio always exceeds the sync loss threshold value, pattern synchronization is not established and measurements cannot be made. However, when the error ratio is smaller than the sync loss threshold value, pattern synchronization is established by setting the AUTO SYNC to ON. Thereafter, if the AUTO SYNC key is set to OFF and the pattern sync circuit is locked, measurements can be made even if the error ratio exceeds the sync loss threshold value.

As SYNC THRESHOLD, INT or either of  $10^{-2}$  to  $10^{-8}$  can be selected. Refer to Fig. 4.5.10-1 for INT, and refer to Fig. 4.5.10-2 for either of  $10^{-2}$  to  $10^{-8}$ .

Example: PRBS threshold value when SYNC THRESHOLD made  $10^{-5}$ (See Table 4.5.10-2.) Sync pull-in threshold value  $1.56 \times 10^{-5}$ Sync loss threshold value  $5 \times 10^{-5}$ 

| Mode            | Pattern        | Data length                             | Sync threshold value                                                                        | <b>Fror ratio =</b> $\begin{pmatrix} Error count \\ Clock count \end{pmatrix}$    |  |  |
|-----------------|----------------|-----------------------------------------|---------------------------------------------------------------------------------------------|-----------------------------------------------------------------------------------|--|--|
|                 |                | Data length                             | Sync pull-in state → sync loss state<br>(When normal)                                       | Sync loss state → sync pull-in state<br>(When abnormal)                           |  |  |
| Normal          | PRBS           | $2^{N-1}(N = 7, 9, 11, 15, 20, 23, 31)$ | $\frac{(128)\times2,000}{(2,048)\times2,500} = \frac{1}{20} = 5\times10^{-2}$               | $\frac{(64)}{(2,048)\times 2} = \frac{1}{64} = 1.56\times 10^{-2}$                |  |  |
|                 | ALTN/<br>DATA/ | 2 to 16                                 | $\frac{(128)\times2,000}{(2,048)\times2,500} = \frac{1}{20} = 5\times10^{-2}$               | $\frac{(64)}{(2,048)\times 2} = \frac{1}{64} = 1.56\times 10^{-2}$                |  |  |
|                 | Z.S.           | 17 to 160                               | $\frac{(128)\times200}{(2,048)\times2,500} = \frac{1}{200} = 5\times10^{-3}$                | $\frac{(64)}{(2,048)\times 20} = \frac{1}{640} = 1.56 \times 10^{-3}$             |  |  |
|                 |                | 161 to 1,600                            | $\frac{(128)\times20}{(2,048)\times2,500} = \frac{1}{2,000} = 5\times10^{-4}$               | $\frac{(64)}{(2,048)\times 200} = \frac{1}{6,400} = 1.56\times 10^{-4}$           |  |  |
|                 |                | 1,601 to 16,000                         | $\frac{(128)\times2}{(2,048)\times2,500} = \frac{1}{20,000} = 5\times10^{-5}$               | $\frac{(64)}{(2,048)\times2,000} = \frac{1}{64,000} = 1.56\times10^{-5}$          |  |  |
|                 |                | 16,001 to 80,000                        | $\frac{(128)\times2}{(2,048)\times12,500} = \frac{1}{100,000} = 1\times10^{-5}$             | $\frac{(64)}{(2,048)\times5,000} = \frac{1}{160,000} = 6.25 \times 10^{-6}$       |  |  |
|                 |                | 20,001 to 160,000                       | $\frac{(128)\times2}{(2,048)\times25,000} = \frac{1}{200,000} = 5\times10^{-6}$             | $\frac{(64)}{(2,048)\times10,000} = \frac{1}{320,000} = 3.13\times10^{-6}$        |  |  |
|                 |                | 160,001 to 320,000                      | $\frac{(128)\times2}{(2,048)\times500,000} = \frac{1}{400,000} = 2.5\times10^{-6}$          | $\frac{(64)}{(2,048)\times20,000} = \frac{1}{640,000} = 1.56\times10^{-6}$        |  |  |
|                 |                | 320,001 to 524,288                      | $\frac{(128)\times 2}{(2,048)\times 2^{16}} = \frac{1}{524,288} = 1.9\times 10^{-6}$        | $\frac{(64)}{(2,048)\times40,000} = \frac{1}{1,280,000} = 7.81\times10^{-7}$      |  |  |
|                 |                | 524,289 to 1,048,576                    | $\frac{(128)\times 2}{(2,048)\times 2^{17}} = \frac{1}{1,048,576} = 9.54\times 10^{-7}$     | $\frac{(64)}{(2,048)\times80,000} = \frac{1}{2,560,000} = 3.91 \times 10^{-7}$    |  |  |
|                 |                | 1,648,577 to 2,097,152                  | $\frac{(128)\times 2}{(2,048)\times 2^{18}} = \frac{1}{2,097,152} = 4.77\times 10^{-7}$     | $\frac{(64)}{(2,048)\times160,000} = \frac{1}{5,120,000} = 1.96\times10^{-7}$     |  |  |
|                 |                | 2,097,153 to 4,194,304                  | $\frac{(128)\times 2}{(2,048)\times 2^{19}} = \frac{1}{4,194,304} = 2.38\times 10^{-7}$     | $\frac{(64)}{(2,048)\times320,000} = \frac{1}{10,240,000} = 9.80\times10^{-8}$    |  |  |
|                 |                | 4,194,305 to 8,388,608                  | $\frac{(128)\times 2}{(2,048)\times 2^{20}} = \frac{1}{8,388,608} = 1.19\times 10^{-7}$     | $\frac{(64)}{(2,048)\times 640,000} = \frac{1}{20,480,000} = 4.90 \times 10^{-8}$ |  |  |
| Frame<br>/quick | ALTN/<br>DATA/ | 128 to 5,120                            | $\frac{(128)\times100}{(2,048)\times37,500} = \frac{1}{6,000} = 1.7\times10^{-4}$           | $\frac{256}{256 \times N} = \frac{1}{N}$                                          |  |  |
|                 | Z.S.           | 5,121 to 10,240                         | $\frac{(128)\times100}{(2,048)\times68,750} = \frac{1}{11,000} = 9.1\times10^{-5}$          | (N: Length That is, 128 to 8,388,608)                                             |  |  |
|                 |                | 10,241 to 51,200                        | $\frac{(128)\times100}{(2,048)\times10\times32,500} = \frac{1}{52,000} = 1.9\times10^{-5}$  |                                                                                   |  |  |
|                 |                | 51,201 to 102,400                       | $\frac{(128)\times100}{(2,048)\times20\times34,375} = \frac{1}{110,000} = 9.1\times10^{-6}$ |                                                                                   |  |  |
|                 |                | 102,401 to 204,800                      | $\frac{(128)\times100}{(2,048)\times50\times26,250} = \frac{1}{210,000} = 4.8\times10^{-6}$ |                                                                                   |  |  |
|                 |                | 204,801 to 307,200                      | $\frac{(128)\times100}{(2,048)\times50\times38,750} = \frac{1}{310,000} = 3.2\times10^{-6}$ |                                                                                   |  |  |
|                 |                | 307,201 to 409,600                      | $\frac{(128)\times100}{(2,048)\times50\times51,250} = \frac{1}{410,000} = 2.4\times10^{-6}$ |                                                                                   |  |  |
|                 |                | 409,601 to 524,288                      | $\frac{(128)\times100}{(2,048)\times50\times32,768} = \frac{1}{530,000} = 1.9\times10^{-6}$ |                                                                                   |  |  |
|                 |                | 524,289 to 1,048,576                    | $\frac{(128)\times100}{(2,048)\times687,500} = \frac{1}{1,100,000} = 9.1\times10^{-7}$      |                                                                                   |  |  |
|                 |                | 1,048,577 to 2,097,152                  | $\frac{(128)\times100}{(2,048)\times13,125,000} = \frac{1}{2,100,000} = 4.8\times10^{-7}$   |                                                                                   |  |  |
|                 |                | 2,097,153 to 4,194,304                  | $\frac{(128)\times100}{(2,048)\times26,250,000} = \frac{1}{4,200,000} = 2.4\times10^{-7}$   |                                                                                   |  |  |
|                 |                | 4,194,305 to 8,388,608                  | $\frac{(128)\times100}{(2,048)\times52,500,000} = \frac{1}{8,400,000} = 1.2\times10^{-7}$   |                                                                                   |  |  |

#### Table 4.5.10-1 Sync Threshold Values (At INT)

#### Note:

For ALTN pattern, the maximum length is 4194304 bits and the Z.S. pattern data length is  $2^{N}$  (N=7, 9, 11, 15) bits and the threshold value becomes the threshold value of the corresponding data length.

Example) For  $2^7$ , the data length is  $2^7=128$  and corresponds to a value of 17 to 160.

### Table 4.5.10-2 Sync Threshold Values (At 10<sup>-2</sup> to 10<sup>-8</sup>)

The Sync Threshold values are independent from the Pattern and Data Length.

| SYNC      | Sync threshold value E                                               | <b>Error ratio =</b> $\begin{pmatrix} \text{Error count} \\ \text{Clock count} \end{pmatrix}$ |  |
|-----------|----------------------------------------------------------------------|-----------------------------------------------------------------------------------------------|--|
| THRESHOLD | Sync pull-in state → sync loss state<br>(When normal)                | Sync loss state → sync pull-in state<br>(When abnormal)                                       |  |
| $10^{-2}$ | $\frac{(128)\times2,000}{(2,048)\times2,500} = 5\times10^{-2}$       | $\frac{(64)}{(2,048)\times 2} = 1.56\times 10^{-2}$                                           |  |
| $10^{-3}$ | $\frac{(128)\times2,000}{(2,048)\times25,000} = 5\times10^{-3}$      | $\frac{(64)}{(2,048)\times 20} = 1.56\times 10^{-3}$                                          |  |
| $10^{-4}$ | $\frac{(128)\times2,000}{(2,048)\times250,000} = 5\times10^{-4}$     | $\frac{(64)}{(2,048)\times 200} = 1.56\times 10^{-4}$                                         |  |
| $10^{-5}$ | $\frac{(128)\times2,000}{(2,048)\times2,500,000} = 5\times10^{-5}$   | $\frac{(64)}{(2,048)\times 2,000} = 1.56\times 10^{-5}$                                       |  |
| $10^{-6}$ | $\frac{(128)\times2,000}{(2,048)\times25,000,000} = 5\times10^{-6}$  | $\frac{(64)}{(2,048)\times20,000} = 1.56\times10^{-6}$                                        |  |
| $10^{-7}$ | $\frac{(128)\times 200}{(2,048)\times 25,000,000} = 5\times 10^{-7}$ | $\frac{(64)}{(2,048)\times 200,000} = 1.56\times 10^{-7}$                                     |  |
| $10^{-8}$ | $\frac{(128)\times 20}{(2,048)\times 25,000,000} = 5\times 10^{-8}$  | $\frac{(64)}{(2,048)\times2,000,000} = 1.56\times10^{-8}$                                     |  |

### 4.5.11 Measurement time setting

This setting sets the measurement time in the REPEAT and SINGLE measurement modes.

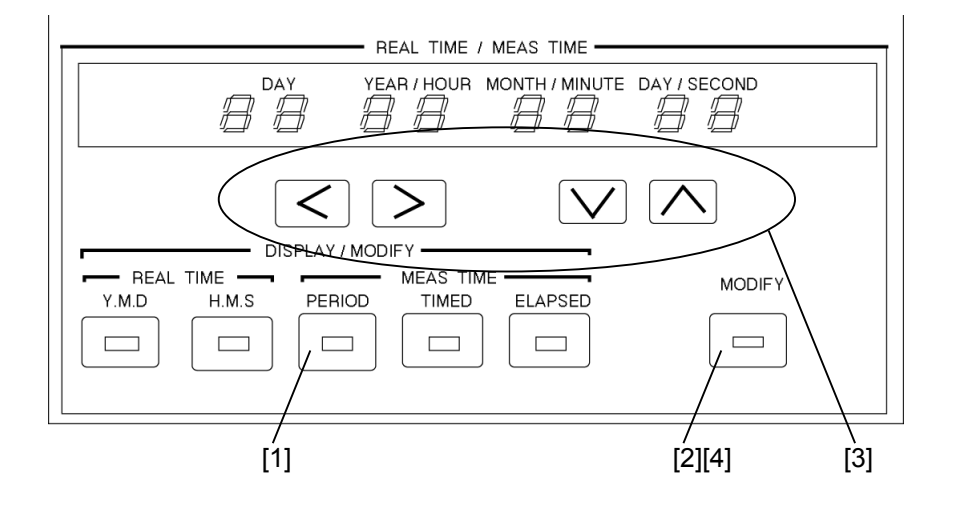

- [1] Press the PERIOD key. The currently set measurement time is displayed at DISPLAY.
- [2] Press the MODIFY key. The figures on DISPLAY that can be changed begin to blink.
- [3] Set the DAY, HOUR, MINUTE, and SECOND values with the 
   ≥ and ∧ ∨ keys.
- [4] Press the MODIFY key again. The DISPLAY stops blinking and the measurement time is set. Check if the LED inside the MODIFY key is off.
- \* When the set value is 00 day 00 hour 00 minute 00 second, the MODIFY key is not turned off.

Measurements are made at the initially set time even if a power failure, clock loss, or sync loss alarm is generated during measurement.

The measurement time and minimum measurable error ratio have the following relationship:

$$Minimum error ratio = \frac{1}{Measurement time (sec) \times frequency (Hz)}$$

Example: When the measurement time is 10 seconds and the frequency is 10 GHz, the minimum error ratio is  $1 \times 10^{-11}$ .

## 4.5.12 Real time setting

This setting sets the internal calendar clock.

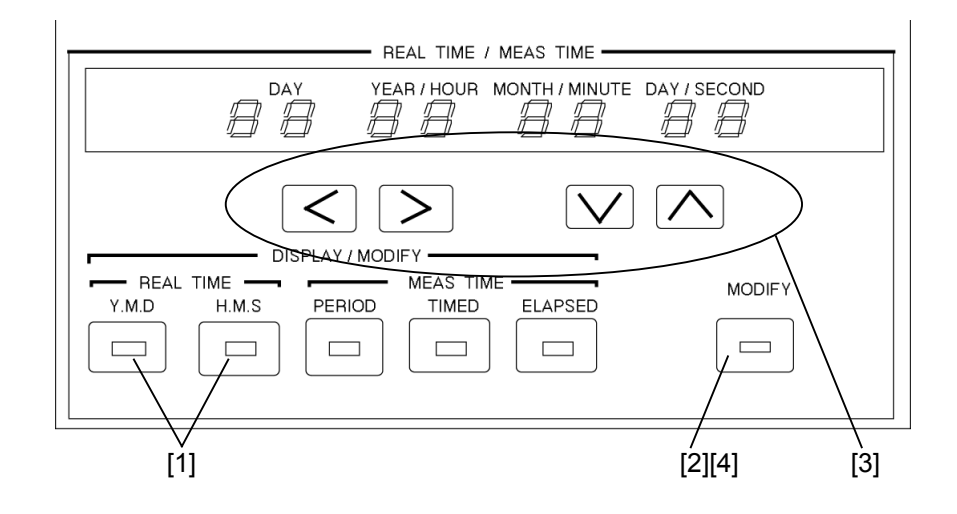

- [1] Press the Y.M.D or H.M.S key. The date or time is displayed at DISPLAY. Display the item to be changed.
- [2] Press the MODIFY key. The figures on DISPLAY that can be changed begin to blink.
- [3] Change the date or time with the  $\triangleleft$   $\triangleright$  and  $\land$   $\lor$  keys.
- [4] Press the MODIFY key again. The DISPLAY stops blinking and setting is complete.
- \* When the set value is an impossible value, the MODIFY key is not turned off.

### 4.5.13 Error lamp and alarm lamps

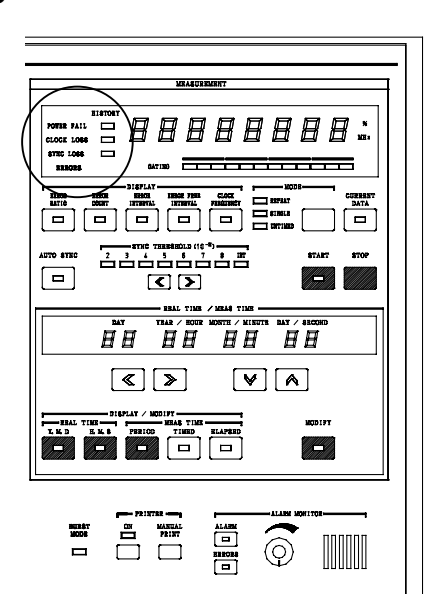

#### (1) Error lamp

This lamp indicates that an error was generated.

- ON condition: When error generated
- OFF condition: When there are no errors and at clock loss and sync loss
- (2) Alarm lamps

The alarm lamps are made up of a HISTORY lamp (orange, small) that displays the past state and a realtime lamp (orange, large) that displays the current state.

(a) POWER FAIL lamp (HISTORY lamp only)

his lamp indicates generation of a power dip or power failure alarm.

- ON condition HISTORY lamp: After power is recovered when a power dip or power failure occurred during measurement.
- OFF condition HISTORY lamp: At the start of measurement.

| (b) | CLOCK LOSS lamps                                           |                                                                                              |                             |  |  |  |
|-----|------------------------------------------------------------|----------------------------------------------------------------------------------------------|-----------------------------|--|--|--|
|     | These lamps indi                                           | cate that a clock loss alarm was generated.                                                  |                             |  |  |  |
|     | • ON condition                                             | HISTORY lamp: When clock loss alarm gen-                                                     |                             |  |  |  |
|     |                                                            |                                                                                              | erated during measurement.  |  |  |  |
|     |                                                            | Realtime lamp: When clock loss alarm ge<br>erated.<br>HISTORY lamp: At start of measurement. |                             |  |  |  |
|     | OFF condition                                              |                                                                                              |                             |  |  |  |
|     |                                                            | When clock signal recovered.                                                                 |                             |  |  |  |
| (c) | SYNC LOSS lam                                              | nps                                                                                          |                             |  |  |  |
|     | These lamps indicate that a sync loss alarm was generated. |                                                                                              |                             |  |  |  |
|     | • ON condition                                             | HISTORY lamp: When sync loss alarm gener-<br>ated during measurement.                        |                             |  |  |  |
|     |                                                            |                                                                                              |                             |  |  |  |
|     |                                                            | Realtime lamp:                                                                               | When sync loss alarm gener- |  |  |  |
|     |                                                            | ated.<br>ition HISTORY lamp: At start of measurement.                                        |                             |  |  |  |
|     | OFF condition                                              |                                                                                              |                             |  |  |  |
|     |                                                            | Realtime lamp:                                                                               | When synchronization re-    |  |  |  |
|     |                                                            | covered and when clock l                                                                     |                             |  |  |  |
|     | alarm generated and w<br>the AUTO SYNC key is 0            |                                                                                              |                             |  |  |  |
|     |                                                            |                                                                                              |                             |  |  |  |

# 4.5.14 Error detection mode setting

Errors are detected by comparing each bit of the input pattern to an internally generated pattern. The error detection mode has three kinds of errors: total error, insertion error, and omission error. The kind of error is selected by rear panel FUNCTION1 SW7 and SW8 as shown below.

| SW7 | SW8 | Error           |
|-----|-----|-----------------|
| 0   | 0   | Total error     |
| 0   | 1   | Insertion error |
| 1   | 0   | Omission error  |
| 1   | 1   | Total error     |

In the insertion error mode, the pattern is detected only as an error of BIT that changed from "0" to "1". In the omission error mode, the pattern is detected as an error of only BIT that changed from "1" to "0". In the total error mode, all errors are detected.

In Fig. 4.5.14-1, the pattern logic was set to positive logic. When the pattern logic was set to negative logic, (d) becomes an omission error and (e) becomes an insertion error.

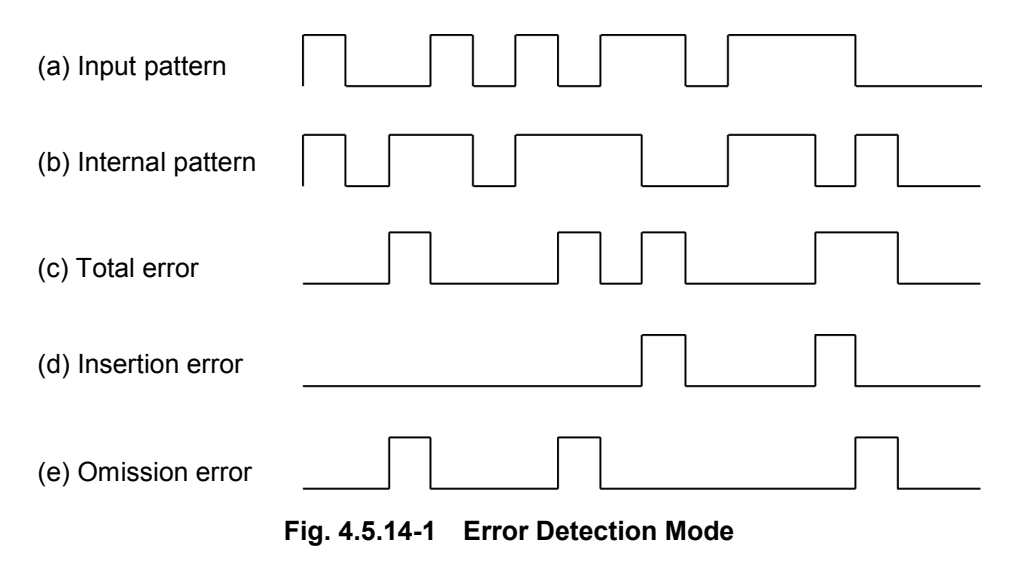

# 4.6 Memory (Floppy Disk)

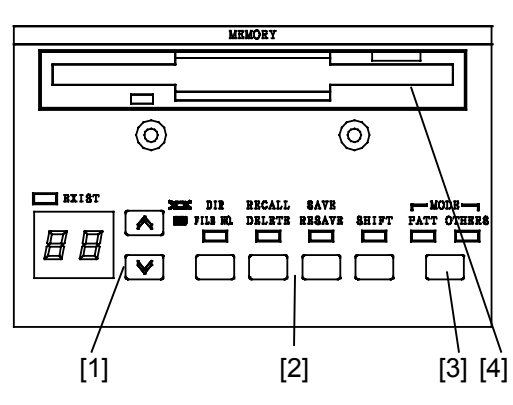

| No. | Name               |
|-----|--------------------|
| [1] | File No. selection |
| [2] | File control       |
| [3] | Mode selection     |
| [4] | Eject              |

## 4.6.1 File save

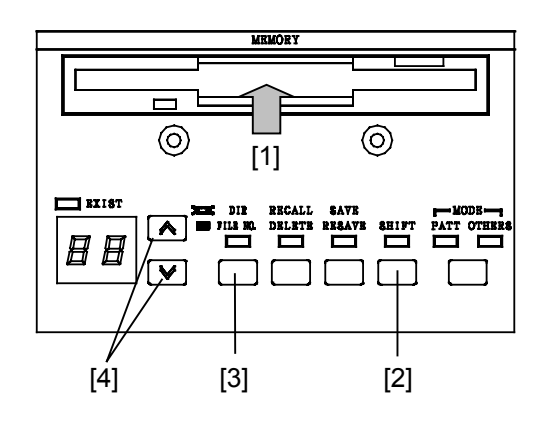

- Insert a formatted disk (2HD, 2DD) into the floppy disk drive. (For a description of the formatting method, refer to Section 4.6.3 "Disk formatting.")
- [2] Select the PATT mode or OTHERS mode.

PATT mode: Stores the contents set at Section 4.4.

OTHERS mode: Stores the contents other than PATT.

- [3] Press the DIR/File No. key. The File No. LED lights.
- [4] Set the file name (00 to 99) with the  $\leq$  > keys.
- [5] Press the SAVE key and save the file.

\* If another file was previously saved under the same file name, the current file cannot be saved with the SAVE key. If the old file is unnecessary, a new file can be saved by pressing the SHIFT key, then pressing the SAVE key. If the old file is necessary, save the new file by changing its file name.

#### Note:

When there is not enough vacant space on the FD to resave files, files cannot be resaved. In this case, to try to resave files, "DE-LETE" files from the FD.

Files larger than 720 k cannot be resaved to an FD formatted at 1.44 M.

## 4.6.2 File recall

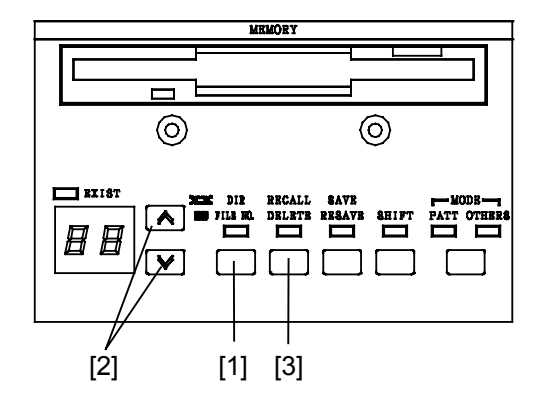

- Insert the disk into the floppy disk drive and select the DIR mode. When the FD was changed, always execute the DIR command.
- [2] Press the  $\land$   $\checkmark$  keys and check if the file exists. If the file exists, only its file name is displayed. However, if the file is not on the inserted floppy, "--" is displayed.
- [3] Press the RECALL key and call the contents of the file.

### 4.6.3 Disk formatting

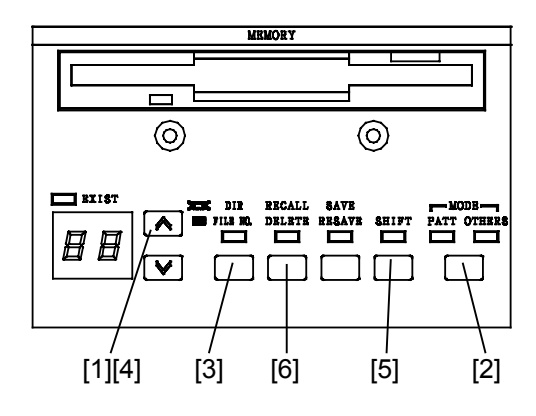

- [1] Insert an unformatted floppy disk into the floppy disk drive.
- [2] Select the PATT mode or OTHERS mode.
- [3] Select the FILE No. mode.
- [4] Hold down the  $\land$  key. "Fr" is displayed. (Fr is displayed after 99.)
- [5] Select the SHIFT mode.
- [6] When the DELETE key is pressed, formatting starts.

#### Note:

The formatting format can be switched between 1440 KB/720 KB or 1232 KB/640 KB by rear panel FUNCTION switch. However, if the format was changed, turn the power off, then turn it back on.

#### 4.6.4 File delete

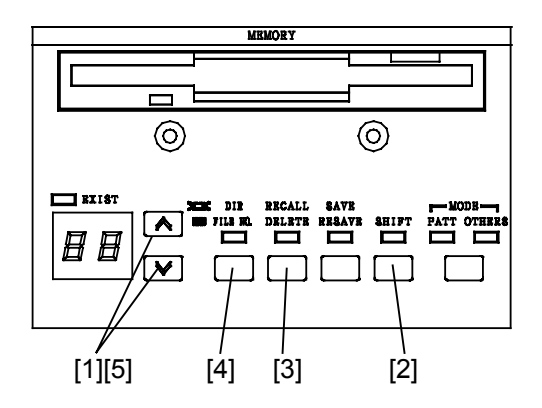

- [1] Insert the floppy disk into the floppy disk drive and select the name of the file you want to delete.
- [2] Press the SHIFT key.
- [3] Press the DELETE key. The file with the displayed file name is deleted.
- [4] (Confirmation) Execute the DIR command.
- [5] Press the ∧ ∨ keys and check that the deleted file name is not displayed.

### 4.6.5 Error messages

When a floppy disk error was generated, an error code of from E0 to E9 is displayed on the file name display. For the error display, see Table 4.6.5-1 Error Messages. The error messages are cleared each time the  $\land$   $\lor$  keys are pressed.

| Error item | Error contents                                                   |  |  |
|------------|------------------------------------------------------------------|--|--|
| E0         | Media error (Formatting, media error)                            |  |  |
| E1         | Write protection error (Protection error when writing)           |  |  |
| E2         | File full (Write area too small)                                 |  |  |
| E3         | File not found (Specified file could not be found when reading.) |  |  |
| E4         | File exists error (An attempt was made to save the same file)    |  |  |
| E5         | Write error (Write obstruction error)                            |  |  |
| E6         | Read error (Read obstruction error)                              |  |  |
| ${ m E7}$  | File type, File error (File type or file contents error)         |  |  |
| E8         | FD error (Other error)                                           |  |  |
| E9         | Hardware error (Hardware trouble error)                          |  |  |

Table 4.6.5-1 Error Messages

#### 4.6.6 Floppy disk

(a) Disk type

Floppy disks are formatted in the standard MS-DOS format provided by the MS-DOS handler. The type of formatted floppy disk is data disk. This is because the MS-DOS file handler does not copy the MS-DOS system. A system disk containing the MS-DOS system can also be used to store data.

(b) Volume label

A volume label is added when the floppy disk is formatted. Volume label: MP1764A

This volume label is provided to identify the floppy disk.

- (c) File structure
  - Directory structure

Route directory only.

• File name, extension

The file name and extension have the following format:

| File name | $\underline{RR} \times \times$ |                                   |
|-----------|--------------------------------|-----------------------------------|
|           |                                | 00 to 99 (file name)              |
| Extension | PTN:                           | Pattern file                      |
|           | OTH:                           | Parameter file other than pattern |
| Examples: | RR99.                          | PTN                               |
|           | RR01.                          | ОТН                               |
|           |                                |                                   |

(d) Data format

The format of the data stored on floppy disk is, as a rule, not made public. Therefore, when data creation, updating, etc. are performed using a personal computer that runs under MS-DOS, operation is not guaranteed. However, there is no problem in checking the file directory or copying files.

(e) Compatibility

The MP1764D Error Detector 'PTN' file mode can be used with the MP1763B/C Pulse Pattern Generator. The 'OTH' file cannot be used with the MP1763B/C Pulse Pattern Generator.

The MP1764D cannot read the files of the old MP1702A, MP1609A, and MP1653A Error Detectors.

### 4.6.7 Floppy disk precautions

- Do not remove a floppy disk from the floppy disk drive while it is being accessed.
- Observe the specified environmental conditions, and do not use the floppy disk in dusty places.
- Clean head of floppy disk drive with 3.5 inch head cleaning disk set regularly.
- Do not place a magnetized object near the floppy disk and do not bend the floppy disk.

# 4.7 Printer output

The MP1764D has an GPIB connector for local printer. It is easy to print measurement data.

Five kinds of data are printed: measurement start data, measurement end data, intermediate measurement data, 1 second data, and alarm data.

Not only the measured results, but also threshold EI/EFI and performance data can be printed at the measurement end data and intermediate measurement data.

Printout procedure

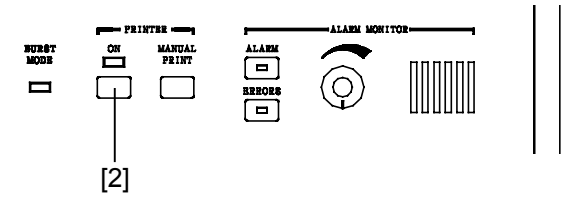

- [1] Select the desired print data from Table 4.7-1 and set the FUNC-TION2 switch.
- [2] Set the PRINTER key to ON. When the key is ON, the LED lights.

| MEASUREMENT                                                                                                    |
|----------------------------------------------------------------------------------------------------|
|                                                                                                    |
| CURRENT HISTORY                                                                                                    |
| POWER FAIL CLOCK LOSS C                                                                                                    |
| ERRORS GATING                                                                                                    |
| ERROR       ERROR       ERROR <td< td=""></td<>                                                                                                    |
| AUTO SYNC     2     4     5     7     8     NT     START     STOP       Image: Structure of the structure of the str |
| [3]                                                                                                    |

- [3] Press the START key.
- \* To print intermediate measurement data, press the MANUAL PRINTER key each time.

#### The print data contents are shown below.

|                                               | Print data contents                                                                                                    | Print timing                                                                                                    | Printing restriction                                                                                                    |
|-----------------------------------------------|----------------------------------------------------------------------------------------------------|----------------------------------------------------------------------------------------------------|----------------------------------------------------------------------------------------------------|
| Measure-<br>ment<br>start data                | • Measurement start time                                                                                                    | • At the start of measurement.                                                                                                    | None                                                                                                    |
| Measure-<br>ment end<br>data                  | <ul> <li>Measurement start time</li> <li>Measurement end time</li> <li>Measurement elapsed<br/>time</li> <li>Measured result         <ul> <li>Measurement - Error ratio</li> <li>Value - Error count</li> <li>EI count</li> <li>EFI ratio</li> <li>Alarm - Power failure<br/>intervals - Clock loss</li> <li>Sync loss</li> </ul> </li> <li>Threshold EI and EFI<br/>data</li> <li>Error performance data</li> </ul> | • At the end of measurement                                                                                                    | <ul> <li>The following can be selected with FUNCTION2 SW1, SW2, and SW3.</li> <li>SW1</li> <li>0: Print all measured result</li> <li>1: Print only error ratio and error count of measured result</li> <li>SW2</li> <li>0: Do not print threshold EI and EFI data.</li> <li>SW3</li> <li>0: Do not print error performance data.</li> <li>1: Print error performance data.</li> </ul> |
| Intermed-<br>iate<br>measure-<br>ment<br>data | • Same as measurement<br>end data.<br>However, the measure-<br>ment end time is replaced<br>by the intermediate<br>measurement time.                                                                                                    | <ul> <li>When MANUAL<br/>PRINT key pressed.</li> <li>When intermediate<br/>data printing is<br/>selected:</li> <li>1. When measurement<br/>time is less than 2<br/>days, every 2 hours.</li> <li>2. When measurement<br/>time is 2 days or<br/>more, every day.</li> <li>3. In UNTIMED mode,<br/>every day.</li> </ul> | <ul> <li>The following can be selected with FUNCTION2 SW4.</li> <li>0: Do not print intermediate data.</li> <li>1: Print intermediate data.</li> <li>Except for the above, the same as measurement end data.</li> </ul>                                                                                                    |

 Table 4.7-1
 Print Data Contents

|                  | Print data contents                                                                                                    | Print timing                                                                                                    | Printing restriction                                                                                                    |  |
|------------------|----------------------------------------------------------------------------------------------------|----------------------------------------------------------------------------------------------------|----------------------------------------------------------------------------------------------------|--|
| 1 second<br>data | <ul> <li>Print data contents</li> <li>Generation time</li> <li>1 second average error ratio</li> <li>1 second error count</li> </ul>                                                                                                    | • Every second                                                                                                    | Printing restriction• The following can be selected<br>with FUNCTION2 SW5, SW6,<br>SW7, and SW8:SW5<br>0: Do not print 1 second data.<br>1: Print 1 second data.1: Print 1 second data.SW6 and SW7<br> |  |
| Alarm<br>data    | <ul> <li>Power failure generation<br/>time</li> <li>Power failure recovery<br/>time</li> <li>Clock loss generation time</li> <li>Clock loss recovery time</li> <li>Sync loss generation time</li> <li>Sync loss recovery time</li> <li>Unavailable seconds</li> </ul> | • Time alarm<br>generated and when<br>alarm recovered.<br>However, the power<br>failure generation<br>time is when the<br>power is recovered. | 1       1       When error >10 <sup>-3</sup> , print 1 second data.         SW8       0: Paper save function off         1: Paper save function on         None                                        |  |

Table 4.7-1 Print Data Contents (Continued)

# 4.7.1 Printing Format

Note:

\_\_\_\_\_ Print data (Differs with the setting state and measurement state)

(1) Measurement start data

| << START | 02-03-01 21:20:0    | 5               | REPEAT           | <u>03-01:59:59</u> >>      |
|----------|---------------------|-----------------|------------------|----------------------------|
|          | Measurement star    | rt time         | Measurement mode | Measurement time           |
|          | Year-month-day Hour | r:minute:second | REPEAT           | Day-hour:minute:second     |
|          |                     |                 | SINGLE           | (Not printed for UNTIMED.) |
|          |                     |                 | UNTIMED          |                            |

#### (2) 1 second data

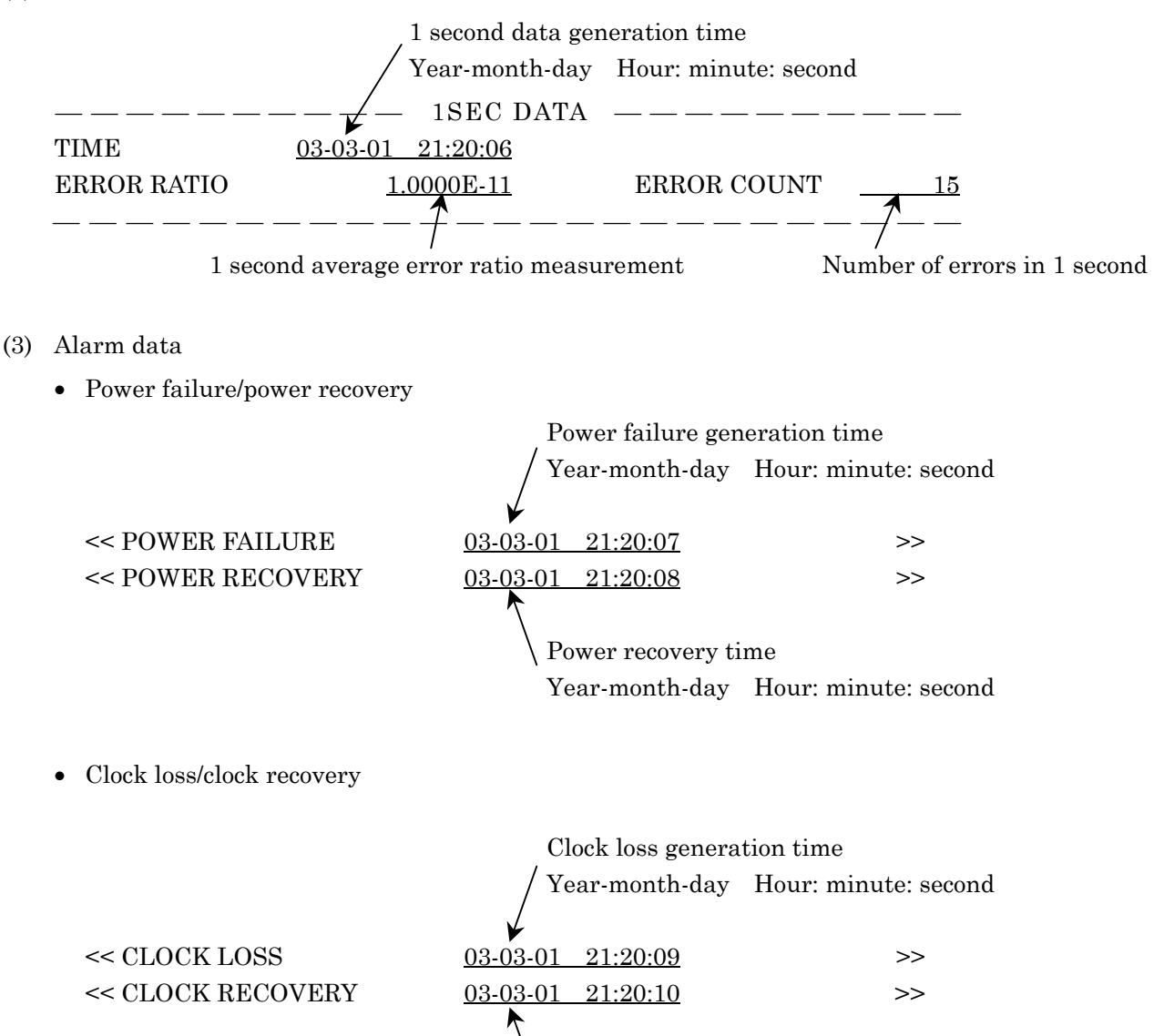

Clock recovery time

Year-month-day Hour: minute: second

• Sync loss/sync recovery

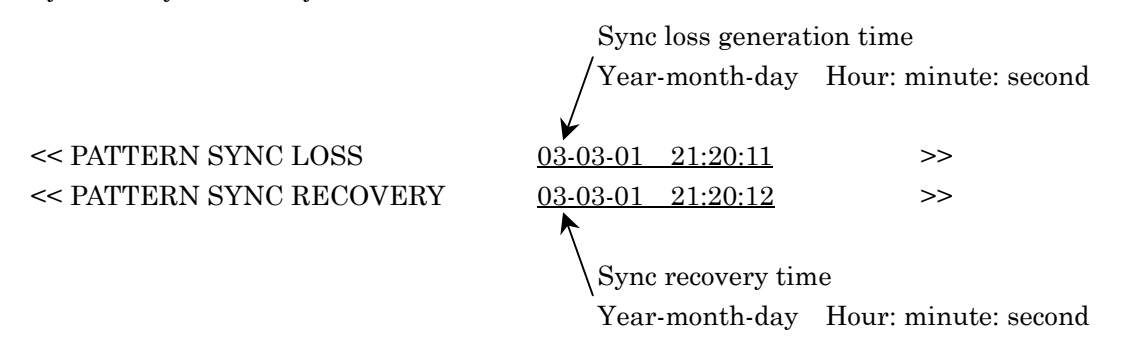

- (4) Measurement end data and intermediate measurement dataThere are two output formats, standard format and abbreviated format. These formats are described below in the order: (a) Standard format and (b) abbreviated format.
  - (a) Standard format

| Line 1 | *************************************** |                       |                   |                               |  |
|--------|-----------------------------------------|-----------------------|-------------------|-------------------------------|--|
| Line 2 | START <u>03-03-01 21:20</u>             | <u>):13</u> <u>EN</u> | <u>D</u>          | <u>03-03-01</u> 21:20:14<br>↑ |  |
|        | Measurement star                        | rt time Measu         | arement end data  | Measurement end time          |  |
|        | Year-month-day                          | INT fo                | or intermediate   | or intermediate               |  |
|        | Hour: minute: sec                       | ond measu             | irement data      | measurement time              |  |
| Line 3 |                                         | ERROR MEAS            | SUREMENT —        |                               |  |
| Line 4 | ERROR RATIO                             | <u>1.0000E-11</u>     | ERROR COUNT       | <u>25</u><br>↑                |  |
|        | Average                                 | e error ratio         |                   | Number of errors              |  |
| Line 5 | ERROR INTVL                             | <u> </u>              | %ERROR FREE I     | NTVL $\underline{0}$          |  |
|        | Numbe                                   | r of error interva    | ls Error          | free intervals ratio          |  |
| Line 6 | POWER FAIL INTVL                        |                       | CLOCK LOSS IN     | TVL $\underline{0}$           |  |
|        | Numbe                                   | r of power fail in    | tervals Number of | of clock loss intervals       |  |
| Line 7 | SYNC LOSS INTVL                         | 0                     |                   |                               |  |
|        | Numbe                                   | r of sync loss inte   | ervals            |                               |  |
| Line 8 |                                         |                       |                   |                               |  |
| Line 9 | *****                                   | *****                 | *****             | *****                         |  |
When there is threshold EI/EFI data to be printed, the following data is printed between lines 8 and 9.

| Line 9                |                   | ———— THRESHO             | DLD EI. EFI ————             |                   |  |
|-----------------------|-------------------|--------------------------|------------------------------|-------------------|--|
| Line 10               | ERROR RATIO       | ERROR INTVL              | %ERROR FRE                   | E INTVL           |  |
| Line 11               | >1.0E-3           | 0                        | 100.0000%                    |                   |  |
|                       |                   | 1                        | K                            |                   |  |
|                       |                   | Number of threshold EI   | Thresh                       | old EFI ratio     |  |
| Line 12               | >1.0E-4           | 0                        | 100.0000%                    |                   |  |
|                       |                   |                          |                              |                   |  |
|                       |                   | Number of threshold EI   | Thresh                       | old EFI ratio     |  |
| Line 13               | >1.0E-5           |                          | <u>100.0000%</u>             |                   |  |
|                       |                   | Number of threshold FI   | Throsh                       | ald FFI ratio     |  |
| Line 14               | >1 OF 6           |                          | 100.0000%                    |                   |  |
| Lille 14              | >1.0E-0           | <u> </u>                 | <u>    100.0000/10</u>       |                   |  |
|                       |                   | Number of threshold EI   | Thresh                       | old EFI ratio     |  |
| Line 15               | >1.0E-7           | 0                        | 100.0000%                    |                   |  |
|                       |                   | ↑                        | K                            |                   |  |
|                       |                   | Number of threshold EI   | Thresh                       | old EFI ratio     |  |
| Line 16               | >1.0E-8           | 0                        | 100.0000%                    |                   |  |
|                       |                   | 1                        | K                            |                   |  |
|                       |                   | Number of threshold EI   | Thresh                       | old EFI ratio     |  |
| Line 17               | =<1.0E-8          | 1                        | 0.0000%                      |                   |  |
|                       |                   |                          |                              |                   |  |
| <b>T</b> . <b>A</b> A |                   | Number of threshold El   | Thresh                       | old EFI ratio     |  |
| Line 18               |                   |                          |                              |                   |  |
| When th               | ere is error perf | ormance data to be print | ed, the following data is pr | rinted after line |  |
| 19 (betw              | een lines 8 and 8 |                          | aata is not printed).        |                   |  |
| Line 19               |                   | EKKOR PEI                | AFORMANCE ————               |                   |  |
| (Line 3)              | 0/ FDDAD SECO     | 100,0000/                | 0/ FDDAD FDFF CFCAN          |                   |  |
| Line 20 (Line 10)     | MERROR SECU       | MD <u>100.0000%</u><br>▲ | MERROR FREE SECON            | D <u>0.0000%</u>  |  |
| (Line 10)             | ,                 | Error seconds ratio      | Error free s                 | seconds ratio     |  |
| Line 21               | %SES (1.0E-3)     | 0.0000%                  | %DM (1.0E-3)                 | 0.0000%           |  |
| (Line 11)             | )                 | <u> </u>                 |                              | <u></u>           |  |
|                       |                   | Severely errored secon   | nds ratio Degraded n         | ninutes ratio     |  |
| Line 22               | %UNAVAIL SE       | COND <u>0.0000%</u>      |                              |                   |  |
| (Line 12)             | )                 | <b>^</b>                 |                              |                   |  |
|                       |                   | Unavailable seconds r    | atio                         |                   |  |
| Line 23               |                   |                          |                              |                   |  |
| (Line 13)             | )                 |                          |                              |                   |  |

### Section 4 Operation

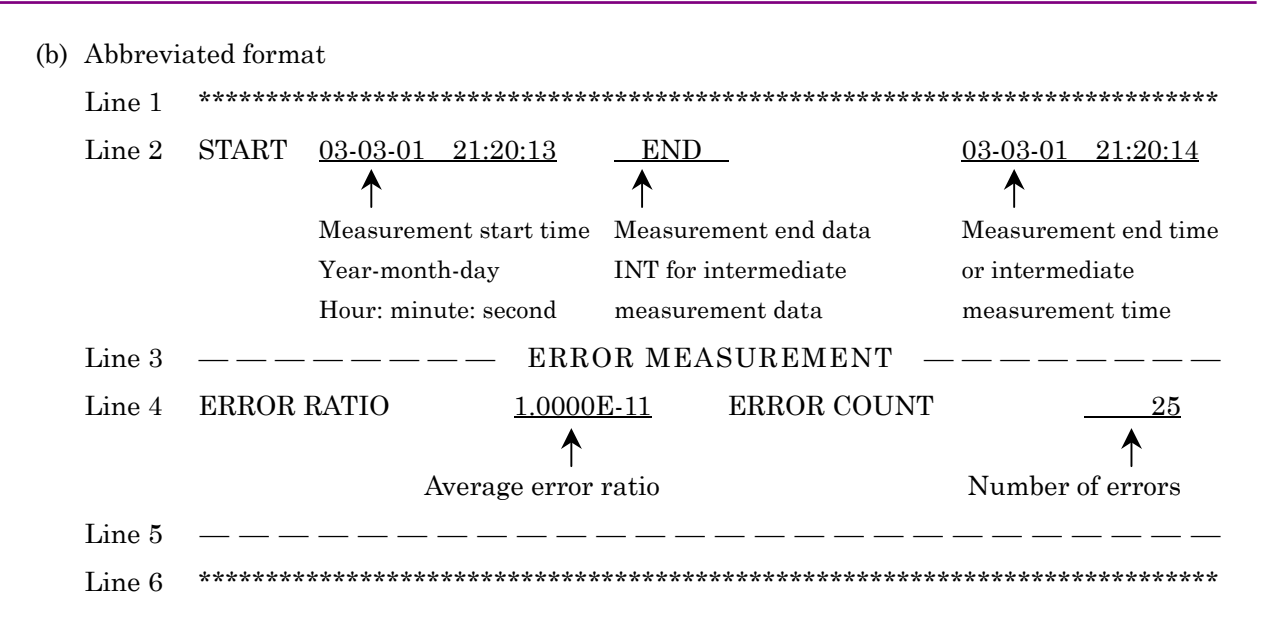

### Note:

The threshold EI/EFI data and error performance data printing format is the same as the standard output format. The data is printed from line 4.

# 4.8 Definition of Terms

## 4.8.1 Measurement items

(1) Error ratio

Number of error pulses in measurement time Number of clock pulses in measurement time

(2) Error count

Number of error pulses in measurement time.

- (3) Error intervals (EI) count Number of intervals (1 second) containing one or more error pulses in measurement time.
- (4) Error free intervals (EFI) ratio Ratio of total number of intervals with number of intervals (1 second) containing one or more error pulses to total number of intervals in measurement time. It is calculated from EI with the following equation:

$$EFI = \left(\frac{\text{number of measurement intervals} - EI}{\text{Number of measurement intervals}}\right) \times 100\%$$

(5) Clock frequencyOne second clock frequency.

## 4.8.2 Alarm intervals

- Power failure alarm intervals
   Number of intervals (1 second) at which a power failure occurred.
- (2) Clock loss intervals Number of intervals (1 second) at which a clock loss alarm was generated.
- (3) Sync loss intervals Number of intervals (1 second) at which a sync loss alarm was generated.

## 4.8.3 Threshold El and EFI data

(1) Threshold EI

Number of intervals (1 second) that the 1 second average error ratio satisfies each of the following thresholds in the measurement time. 1 second average error ratio >  $10^{-3}$ , > $10^{-4}$ , > $10^{-5}$ , > $10^{-6}$ , > $10^{-7}$ , > $10^{-8}$ ,  $\leq 10^{-8}$ 

(2) Threshold EFI Ratio of the number of intervals at which the 1 second average error ratio does not satisfy each threshold condition of item (1) to the total number of intervals.

The threshold EFI is calculated from EI with the following equation:

### 4.8.4 Error performance data

The interval from the start of measurement to the end of measurements is divided into available periods and unavailable periods, with 1 second interval as the unit. Each item is calculated for the available periods.

(1) Definition of unavailable period and available period

When an interval at which the 1 second average error ratio exceeds the unavailable threshold (unavailable period) continues for 10 seconds, the unavailable period starts and this 10 seconds is included in the unavailable seconds.

When an interval at which the 1 second average error ratio does not exceed the unavailable threshold (available interval) continues for 10 seconds in an unavailable period, the unavailable period ends and this 10 seconds is included in the available seconds.

Each is subdivided into two states, with the periods that are not unavailable periods as available periods.

• Unavailable period (after confirmation)

This is the state after the last interval was calculated in the unavailable seconds. When an interval is an unavailable interval, it is calculated in the unavailable seconds and the state does not change.

When an interval is an available interval, the unavailable seconds and available seconds do not change and the state changes to unavailable seconds (during judgment). • Unavailable period (during judgment) This is the state during which whether the last interval was included in unavailable seconds or available seconds during an unavailable interval is judged.

When the interval is an unavailable interval, the continuation seconds of this state is calculated in the unavailable seconds and the state changes to unavailable period (after confirmation).

When the interval is an available interval, and the number of consecutive available intervals reached 10, the continuation time of this state (=10 seconds) is calculated in the available seconds and the state changes to available period (after confirmation). When the number of consecutive available intervals is less than 10, the unavailable seconds and available seconds do not change and this state continues.

• Available period (after confirmation)

This is the state after the last interval was calculated in the available seconds.

When the interval is an available interval, it is calculated in the available seconds and the state does not change.

When the interval is an unavailable interval, the available seconds and unavailable seconds do not change and the state changes to available seconds (during judgment).

• Available seconds (during judgment)

This is the state during which whether the last interval is included in the available seconds in an available period.

When the interval is an available interval, the continuation time of that state is calculated in the available seconds and the state changes to available period (after confirmation).

When the interval is an unavailable interval, and the number of consecutive unavailable intervals reached 10, the continuation time (=10 seconds) of this state is calculated in the unavailable seconds and the state changes to unavailable period (after confirmation). When the number of consecutive unavailable intervals is less than 10, the available seconds and unavailable seconds do not change and this state is continued.

The initial state is available period (after confirmation).

| (2) | Unavailable threshold, DM threshold              |
|-----|--------------------------------------------------|
|     | The following can be selected with FUNCTION1 SW4 |

- 0: Unavailable threshold =  $10^{-3}$ , DM threshold =  $10^{-6}$
- 1: Unavailable threshold =  $10^{-4}$ , DM threshold =  $10^{-8}$
- (3) Measurement items
  - Unavailable Seconds Ratio of unavailable seconds to measurement time.
  - Errored Seconds Ratio of error intervals calculated in available seconds to all intervals calculated in available seconds.
  - Error Free Seconds Ratio of error free intervals calculated in available seconds to all intervals calculated in available seconds.
  - Severely Errored Seconds (SES) Ratio of unavailable intervals calculated in available seconds to all intervals calculated in available seconds.
  - Degraded Minutes

The error ratio is calculated for every 60 packets, excluding the SES above at the available interval calculated in the available seconds. The error ratio is the ratio of the number of packets exceeding the DM threshold to the total number of packets.

# 4.9 Processing of Measurement Data at Alarm Generation

(1) Power failure

When a power failure alarm is generated during measurement, the measurement data up to the interval before the interval that generated the power failure alarm is saved during the power failure.

If the measurement data was correctly saved, measurement is continued after the power recovers.

(a) Error measurement

The number of error pulses and the number of clock pulses counted in the interval that generated the power failure alarm are removed from calculation.

- (b) Interval measurement, threshold interval measurement The interval that generated the power failure alarm and the interval during continuation of the power failure are included only in the power failure intervals calculation and are included in other calculations.
- (c) Error performance

The interval being judged when a power failure alarm was generated is not included in neither unavailable seconds nor available seconds calculation.

After the power recovers, measurement restarts from the initial state.

(2) Clock loss

When a clock loss alarm is generated during measurement, one of the following two processings can be selected:

- (a) Removal of clock loss processing from calculation (FUNCTION1 SW2 set to 0.)
  - (i) Error measurement

The number of error pulses and number of clock pulses counted in the interval that generated the clock loss alarm are removed from calculation.

 (ii) Interval measurement, threshold interval measurement Intervals whose interval status is clock loss are included in clock loss intervals calculation only. They are not included in other calculations.

### (iii) Error performance

Intervals whose interval status is clock loss are not included in neither unavailable seconds or available seconds calculation. The interval being judged is not included in unavailable seconds or available seconds calculation either.

When the interval status is no longer clock off, measurement is continued from the initial state.

- (b) Inclusion of clock loss processing in calculation (FUNCTION1 SW2 set to 1.)
  - (i) Error measurement

The number of error pulses and number of clock pulses counted in the interval that generated the clock loss alarm are removed from calculation.

- (ii) Interval measurement, threshold interval measurement Intervals whose interval status is clock loss are included in clock loss intervals and total intervals calculation, but are not included in threshold EI calculation.
- (iii) Error performance

Intervals whose interval status is clock loss become unavailable intervals and when they were included in available seconds calculation, they are also included in error seconds calculation.

### (3) Sync loss

When a sync loss alarm is generated during measurement, one of the following two processings can be selected:

- (a) Removal of sync loss processing from calculation (FUNCTION1 SW3 set to 0)
  - (i) Error measurement

The number of error pulses and number of clock pulses counted in the interval that generated the sync loss alarm are removed from calculation.

- (ii) Interval measurement, threshold interval measurement Intervals whose interval status is sync loss are included only in sync loss intervals calculation. They are not included in other calculations.
- (iii) Error performance

Intervals whose interval status is sync loss are not included in neither unavailable seconds nor available seconds calculation. The interval being judged is not included in unavailable seconds and available seconds calculations either.

When the interval status is not longer sync loss, measurement is continued from the initial state.

- (b) Inclusion of sync loss processing in calculations (FUNCTION1 SW3 set to 1.)
  - (i) Error measurement

The number of error pulses and the number of clock pulses counted in the interval that generated the sync loss alarm are removed from all calculations.

- (ii) Interval measurement, threshold interval measurement Intervals whose interval status is sync loss are included in sync loss intervals and total intervals calculations, but are not included in threshold EI calculation.
- (iii) Error performance

Intervals whose interval status is sync loss become unavailable intervals and when they were included in available seconds calculation, they are also included in error seconds calculation.

# **4.10 FUNCTION Switch Setting**

The setting contents of the FUNCTION1 and 2 switches on the rear panel of the mainframe show below.

When the FUNCTION2 SW10 setting was changed, turn on the main-frame power again.

\* When the setting of the other FUNCTION switches was changed, the power does not have to be turned on again.

### Notes:

- 1. When the system control setting was changed, turn on the power again.
- 2. The FUNCTION switch on the rear panel is covered with the panel and fasten with screws to decrease the radio active radiation. To change the FUNCTION switch, remove the panel for the setting.

|      | Marking                                   | Function                                                                                                    |  |  |  |  |
|------|-------------------------------------------|----------------------------------------------------------------------------------------------------|--|--|--|--|
| 1    | BIT SHIFT NUMBER FOR<br>MARK RATIO VARIED | Number of AND shift bits at mark ratio setting switch<br>0: 1 bit<br>1: 3 bits                                                                                                    |  |  |  |  |
| 2    | CLOCK LOSS<br>EVALUATION                  | Clock loss processing function selector switch<br>0: Do not measure and evaluate clock loss<br>1: Measure and evaluate clock loss                                                                                                    |  |  |  |  |
| 3    | SYNC LOSS<br>EVALUATION                   | Sync loss processing function selector switch<br>0: Do not measure and evaluate sync loss<br>1: Measure and evaluate sync loss                                                                                                    |  |  |  |  |
| 4    | ERROR<br>PERFORMANCE<br>THRESHOLD         | Error performance threshold selector switch<br>$0: 10^{-3}$<br>$1: 10^{-4}$                                                                                                    |  |  |  |  |
| 5    | BURST MODE                                | Burst mode switch<br>0: OFF<br>1: ON                                                                                                    |  |  |  |  |
| 6    | CURRENT DATA<br>CALCULATION               | Calculation mode of intermediate measurement data<br>displayed when CURRENT DATA key ON selector switch<br>0: Progressive mode<br>1: Immediate mode                                                                                                    |  |  |  |  |
| 7, 8 | ERROR                                     | $\begin{tabular}{ c c c c c } \hline Error detection mode selector switch \\ \hline \hline SW7 & SW8 & Error mode \\ \hline \hline 0 & 0 & Total error \\ \hline 0 & 1 & Insertion error \\ \hline 1 & 0 & Omission error \\ \hline 1 & 1 & Total error \\ \hline \end{tabular}$ |  |  |  |  |

FUNCTION 1

## 4.10 FUNCTION Switch Setting

| $\square$ | Marking       | Function |                     |             |          |                 |               |     |    |    |      |
|-----------|---------------|----------|---------------------|-------------|----------|-----------------|---------------|-----|----|----|------|
| 9, 10     | INTERVAL TIME | IN<br>me | TERVAL<br>easuremer | TIME<br>nt) | selector | switch          | (at 1         | the | EI | or | %EFI |
|           |               |          | SW9                 | SW1         | 0        | Cycle tin       | ne            |     |    |    |      |
|           |               |          | 0                   | 0           |          | $1 \mathrm{ms}$ |               |     |    |    |      |
|           |               |          | 0                   | 1           |          | 10 m            | s             |     |    |    |      |
|           |               |          | 1                   | 0           |          | 100 n           | $\mathbf{ns}$ |     |    |    |      |
|           |               | -        | 1                   | 1           |          | $1 \mathrm{s}$  |               |     |    |    |      |

### FUNCTION 2

|      | Ν                            | larking             | Function                                                                                                    |  |  |  |
|------|------------------------------|---------------------|----------------------------------------------------------------------------------------------------|--|--|--|
| 1    | SHORT FORM<br>OUTPUT         |                     | Measurement data printing format selector switch<br>0: Standard format<br>1: Abbreviated format                                                                                                    |  |  |  |
| 2    | THRESHOLD<br>EI, EFI DATA    |                     | Switch that selects whether or not threshold EI and EFI<br>data are printed.<br>0: Do not print<br>1: Print                                                                                                    |  |  |  |
| 3    | ERROR<br>PERFORMANCE<br>DATA |                     | Switch that selects whether or not error performance data<br>is printed.<br>0: Do not print<br>1: Print                                                                                                    |  |  |  |
| 4    | INTERME                      | DIATE DATA          | Switch that selects whether or not intermediate data is<br>printed.<br>0: Do not print<br>1: Print                                                                                                    |  |  |  |
| 5    | ONE<br>SECOND<br>DATA        | OUTPUT              | Switch that selects whether or not 1 second data is printed.<br>0: Do not print<br>1: Print                                                                                                    |  |  |  |
| 6, 7 |                              | OUTPUT<br>THRESHOLD | $\begin{array}{ c c c c c }\hline 1 & \underline{second \ data \ printing \ threshold \ selector \ switch} \\ \hline \hline & \underline{SW6} & \underline{SW7} & \underline{Error \ threshold} \\ \hline & 0 & 0 & > 0 \\ \hline & 0 & 1 & > 10^{-6} \\ \hline & 1 & 0 & > 10^{-4} \\ \hline & 1 & 1 & > 10^{-3} \\ \hline \end{array}$ |  |  |  |
| 8    |                              | PAPER<br>SAVING     | Switch that selects whether or not printer paper is saved.<br>0: Do not save<br>1: Save                                                                                                    |  |  |  |
| 9    | CURRENT DATA<br>INTERVAL     |                     | Switch that selects the current data measurement time.<br>0: 100 ms<br>1: 200 ms                                                                                                    |  |  |  |
| 10   | FD FORMA<br>TYPE             | ATTING              | Switch that selects the floppy disk format.<br>0: 1440 K/720 KB<br>1: 1232 K/640 KB                                                                                                    |  |  |  |

Section 4 Operation

| 5.1 | Pseudorandom Pattern (PRBS Pattern)         |                      |     |  |  |  |
|-----|---------------------------------------------|----------------------|-----|--|--|--|
| 5.2 | Pattern Synchronized Output Synchronization |                      |     |  |  |  |
|     | 5.2.1                                       | Pseudorandom pattern | 5-4 |  |  |  |
|     | 5.2.2                                       | Programmable pattern | 5-4 |  |  |  |
| 5.3 | Error C                                     | Dutput               | 5-6 |  |  |  |
|     |                                             |                      |     |  |  |  |

# 5.1 Pseudorandom Pattern (PRBS Pattern)

The principle of pseudorandom pattern generation is shown in Table 5.1-1. The pseudorandom pattern is represented by the N-order generation polynomial shown in Table 5.1-1. One period is  $2^{N}-1$ . A PRBS pattern with a  $2^{N}-1$  period produces an N bits continuous "1" pattern per period.

When LOGIC is set to POS (positive logic), PRBS pattern output level "1" corresponds to low level and "0" corresponds to high level.

The PRBS pattern mark ratio is generated by the block shown in Fig. 5.1-1. There are four mark ratios of 1/2, 1/4, 1/8, and 0/8 (all 0). For 1/4 and 1/8, 2 bit shift or 3 bit shift can be selected by rear panel DIP switch. Refer to Section 4.10 "FUNCTION Switch Setting."

When the rear panel 1/8 SPEED output is PRBS pattern, a pattern like that shown in Fig. 5.1-2 is produced.

| Period      | Generation<br>polynomial | Pattern generation block diagram                                     |
|-------------|--------------------------|----------------------------------------------------------------------|
| $2^{7}$ -1  | $1+X^{6}+X^{7}$          | →1-2-3-4-5-6-7+>Output                                               |
| $2^{9}$ -1  | $1+X^5+X^9$              | ↓<br>→1-2-3-4-5+6-7-8-9+>Output                                      |
| $2^{11}$ -1 | $1+X^9+X^{11}$           | →1-2-3-4-5-6-7-8-9+10-11+>Output                                     |
| $2^{15}$ -1 | $1+X^{14}+X^{15}$        | ↓<br>1-2-3-4                                                         |
| $2^{20}$ -1 | $1+X^3+X^{20}$           | ↓<br>↓1-2-3+4-517-18-19-20+>Output                                   |
| $2^{23}$ -1 | $1+X^{18}+X^{23}$        | ↓<br>↓<br>1-2-3········6-17<br>↓<br>18-19-20-21-22-23<br>↓<br>Output |
| $2^{31}$ -1 | $1+X^{28}+X^{31}$        | ↓<br>1-2-3                                                           |

Table 5.1-1 Principle of Pseudorandom Pattern Generation

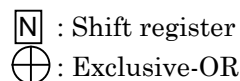

### 5.1 Pseudorandom Pattern (PRBS Pattern)

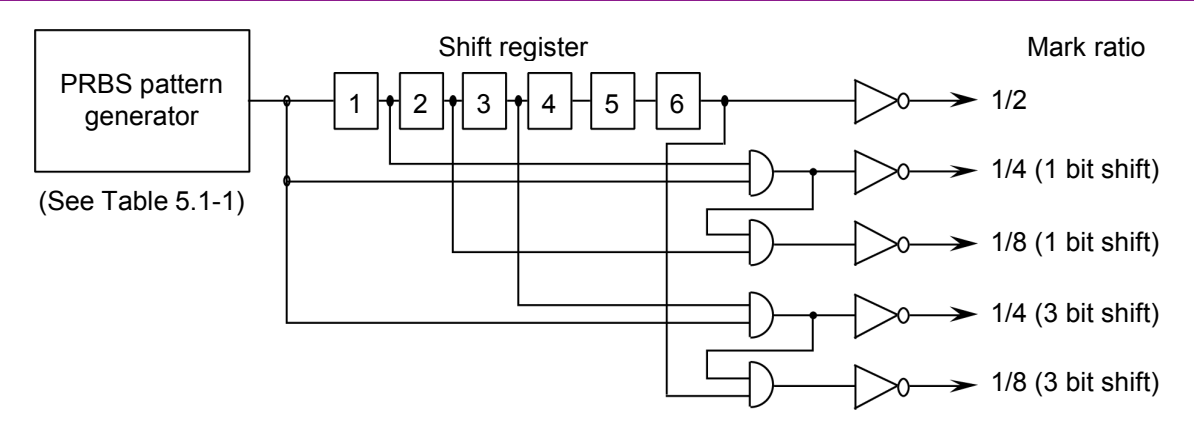

Fig. 5.1-1 Mark Ratio 1/4, 1/8 Pattern Generation Circuit

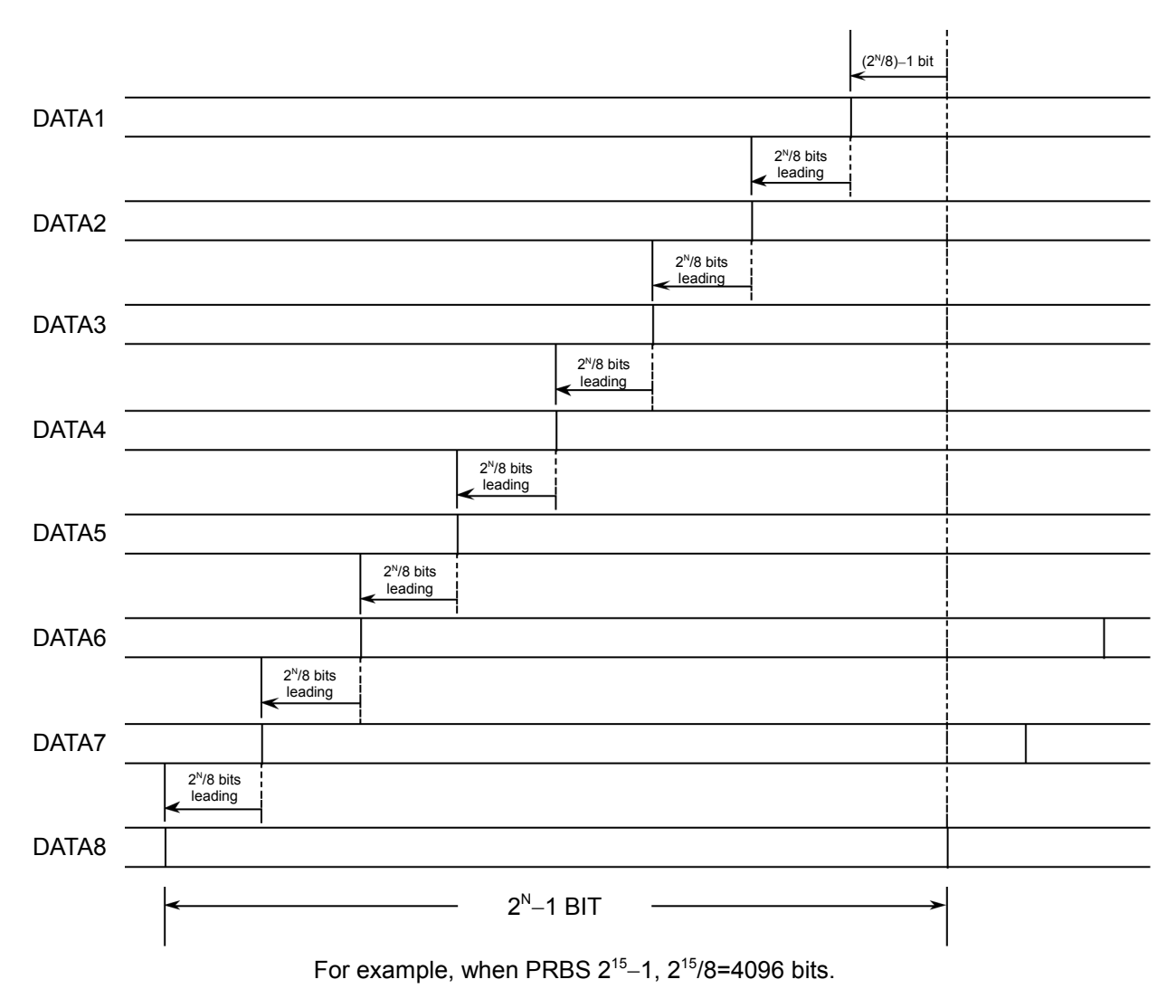

Fig. 5.1-2 Example of Pseudorandom Pattern

# 5.2 Pattern Synchronized Output Synchronization

## 5.2.1 Pseudorandom pattern

Period =  $\frac{1}{(\text{Set frequency})} \times (2^{N}-1) \times 128$ N = 7, 9, 11, 15, 20, 23, 31 (Where pulse width =  $\frac{1}{(\text{Set frequency})} \times 64$  plus pulses)

## 5.2.2 Programmable pattern

(1) Data pattern, alternate pattern

(a) Data length = 65536 or less

Period =  $\frac{1}{(\text{Set frequency})}$  ×(128 and lowest common denominator of data length) (Example 1) Data = 8 Period =  $\frac{1}{(\text{Set frequency})}$  ×128 (Example 2) Data = 10 Period =  $\frac{1}{(\text{Set frequency})}$  ×640

(b) Data length > 65536

$$Period = \frac{1}{(Set frequency)} \times (data length)$$

(2) Zero Sub pattern

Period = 
$$\frac{1}{(\text{Set frequency})} \times 2^{N}$$
 N = 7, 9, 11, 15

(3) Pulse width

For any of the programmable patterns above, the pulse width is

pulse width = 
$$\frac{1}{(\text{Set frequency})} \times 64.$$

The output signal polarity is plus pulse.

### Note:

For alternate pattern, the sync pulse is output in basic data length units. When the data output is observed with a sampling oscilloscope, pattern A and pattern B appear to be superimposed.

When you want to observe the data output pattern A or pattern B without being superimposed, input the rear panel A/B TIMING OUTPUT of MP1763C to a sampling oscilloscope trigger via an ECL terminator.

# 5.3 Error Output

The error output can be of two types, direct error and stretched error. The error detection block diagram is shown in Fig. 5.3-1 and the error output pulse is illustrated in Fig. 5.3-2.

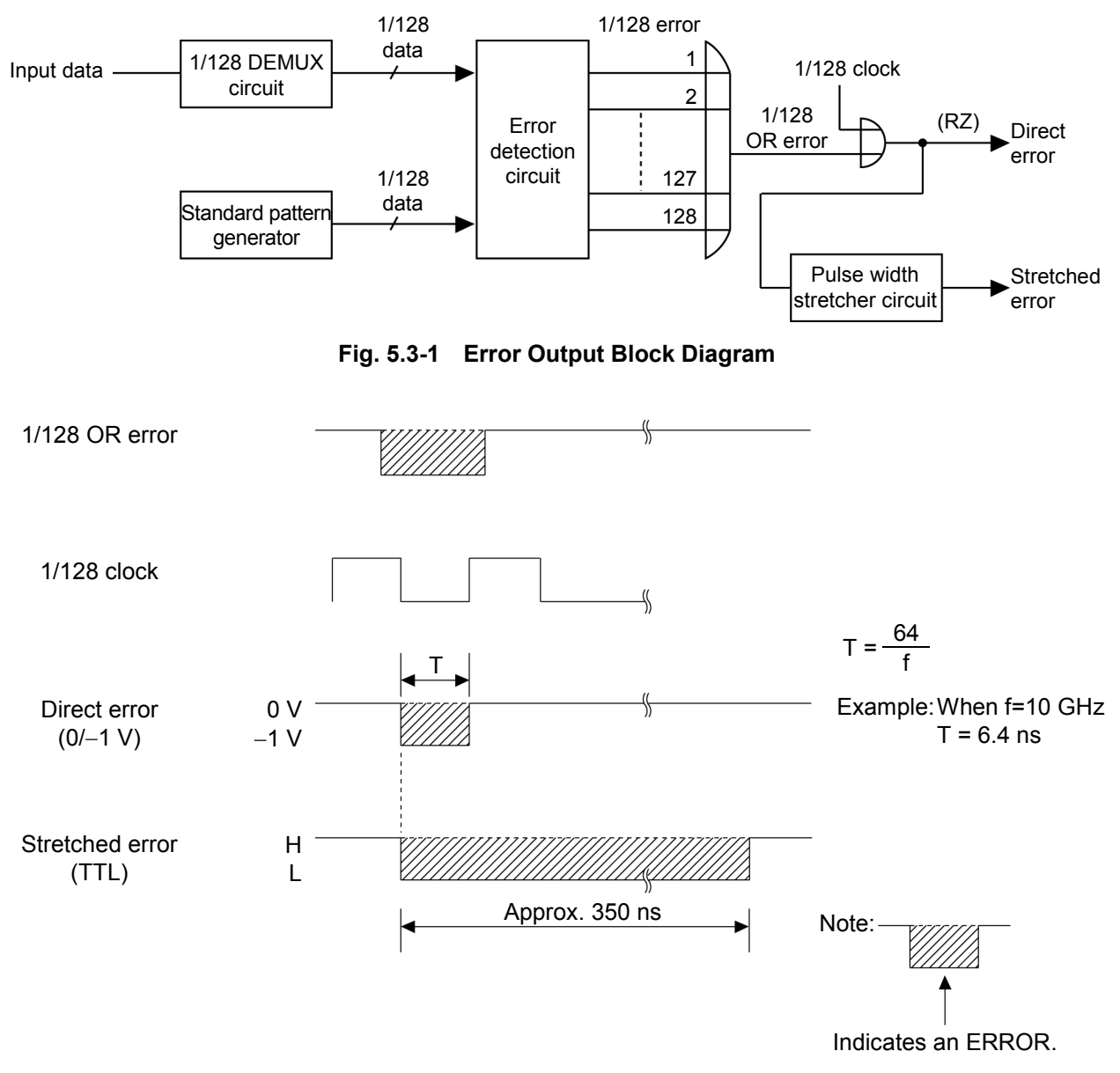

Fig. 5.3-2 Error Output Pulse

# Section 6 Measurement

This section describes an example of DFF IC evaluation using the MP1764D Error Detector and MP1763B/C Pulse Pattern Generator.

| 6.1 | Set-up            | 6-2 |
|-----|-------------------|-----|
| 6.2 | Measurement       | 6-3 |
| 6.3 | Burst Measurement | 6-4 |

# 6.1 Set-up

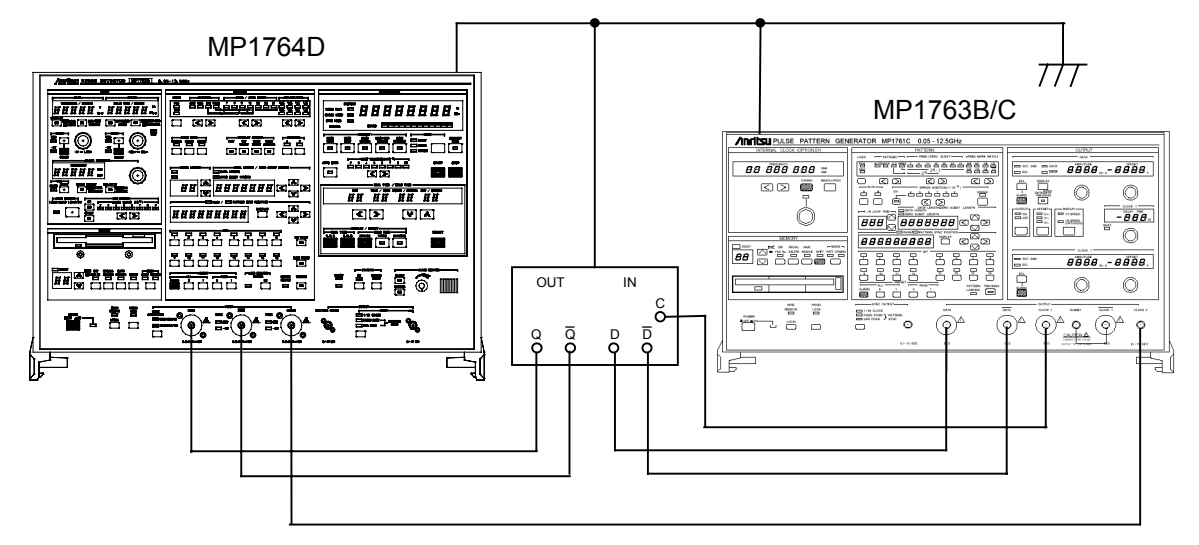

- [1] Ground the system by connecting GND of the measuring instruments and the device under test.
- [2] Connect the power cord.
- [3] Connect the input/output signals using the accessory semirigid cable or an equivalent coaxial cable. At this time, short the center conductor of the cable with tweezers, etc. before use.

# 6.2 Measurement

- [1] Initialize the MP1763B/C and MP1764D. Set the POWER switch to ON while pressing the LOCAL key.
- [2] Set the DATA and CLOCK1 outputs on the MP1763B/C to a level conforming to the DFF IC input conditions.
- [3] Set the termination condition of the MP1764D according to the DFF IC output conditions (SINGLE-ENDED/50  $\Omega$  (GND/-2 V), DIFFER-ENTIAL/100  $\Omega$ ).
- [4] Turn on the power of the device under test.
- [5] Set the MP1763B/C frequency to the measurement frequency, and the OUTPUT to ON.
- [6] Press the MP1764D AUTO SYNC key and START key, then press the AUTO SEARCH key. After the end of AUTO SEARCH, check that all the error and alarm lamps are off. If an error lamp is lit, change the MP1763B/C CLOCK phase.
- [7] While watching the MP1764D ERRORS lamp, change the MP1763B/C offset voltage and amplitude and measure the input level margin of the IC under test.

## 6.3 Burst Measurement

To perform the burst measurement, set the function sw5 (BURST MODE) on the MP1764D rear panel to ON and connect the MP1764D to the MP1763B/C and DUT as shown below:

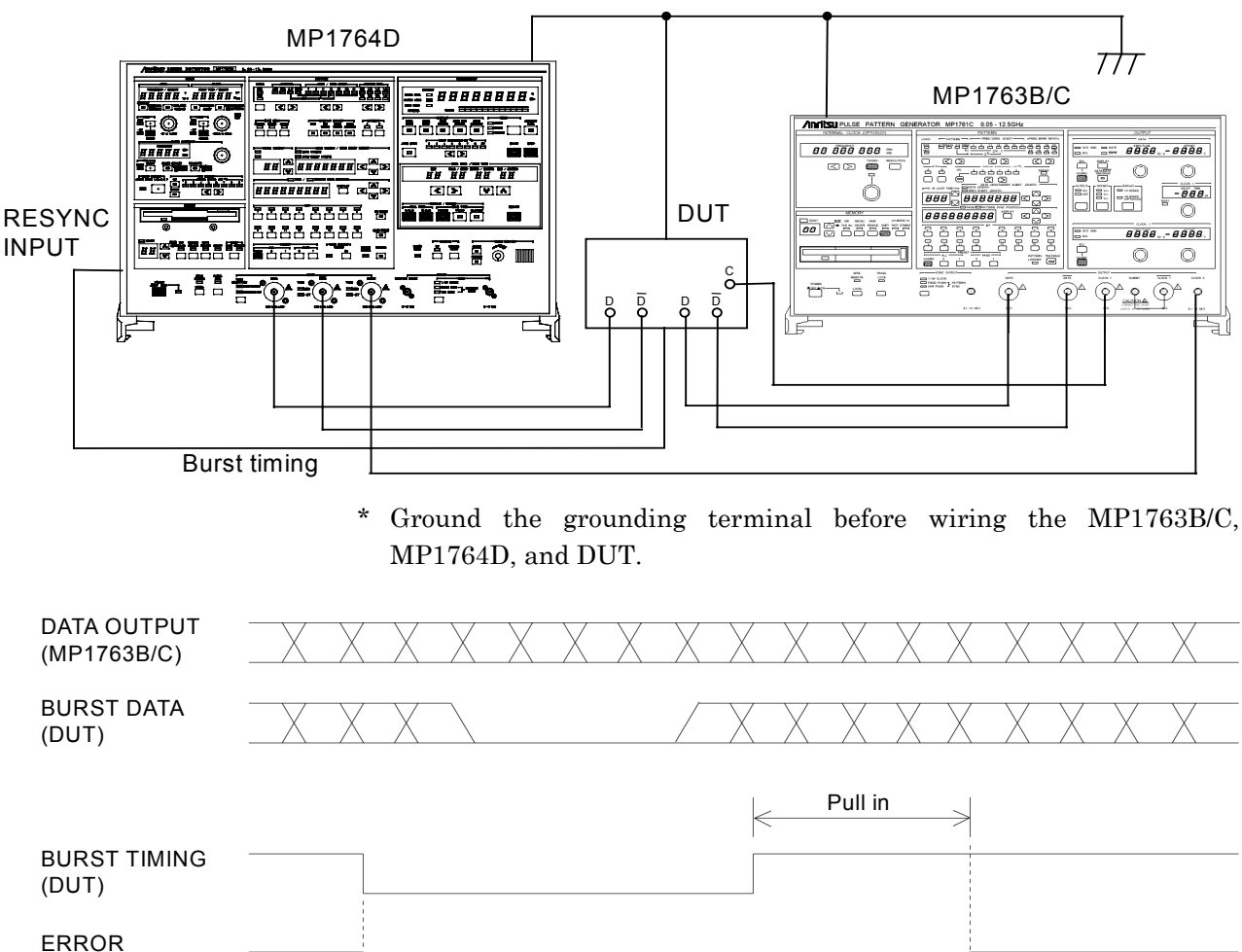

ERROR MEASUREMENT RANGE

Completion of pull in (Measurement restart)

### Burst measurement

Restart the burst measurement after termination of the burst timing and completion of pull in. In other words, the measurement inhibiting time is the time of burst timing added by the pull-in time.

Set the pull-in time to be approx. 2 µs or less (value for reference when the PRBS pattern is input to the MP1764D as burst data from @9.953 Gbit/s, MP1763B/C) as a rough standard.

When the clock recovery function is used, a pull-in time of approx.  $8 \ \mu s$  or less is further needed. Moreover, the pull-in time differs depending on the operation bit-rate.

# Section 7 Performance Check

| 7.1 | When Performance Check Necessary |                     |     |  |  |  |
|-----|----------------------------------|---------------------|-----|--|--|--|
| 7.2 | Test E                           | quipment            | 7-3 |  |  |  |
| 7.3 | Check                            | Method              | 7-4 |  |  |  |
|     | 7.3.1                            | Operating frequency | 7-4 |  |  |  |
|     | 7.3.2                            | Input data level    | 7-6 |  |  |  |
|     | 7.3.3                            | Input clock level   | 7-7 |  |  |  |
|     | 7.3.4                            | Pattern             | 7-8 |  |  |  |
|     | 7.3.5                            | Measurement items   | 7-9 |  |  |  |
|     |                                  |                     |     |  |  |  |

# 7.1 When Performance Check Necessary

Performance checks are performed to check that the main performances of the MP1764D satisfy the ratings. Carry out the performance checks during receiving inspection, operation confirmation after repair, and periodic inspection (every six months).

# 7.2 Test Equipment

The test equipment needed for performance check are shown in Table 7.2-1.

| Test equipment<br>name (Anritsu)          | Required performance                                                                         | Measurement<br>item                                                                                              |
|-------------------------------------------|----------------------------------------------------------------------------------------------|----------------------------------------------------------------------------------------------------|
| Pulse pattern<br>generator<br>(MP1763B/C) | Operating frequency:<br>50 MHz to 12.5 GHz<br>Other performances:<br>Equivalent to MP1763B/C | <ul> <li>Operating<br/>frequency</li> <li>Input level</li> <li>Pattern</li> <li>Measurement<br/>items</li> </ul> |
| Sampling oscilloscope                     | Bandwidth: 50 GHz minimum                                                                    |                                                                                                    |

 Table 7.2-1
 Performance Check Test Equipment

## 7.3 Check Method

Before starting performance checks, allow the MP1764D and the other test equipment to warm up for at least 30 minutes.

## 7.3.1 Operating frequency

(1) Rating

50 MHz to 12.5 GHz CLOCK RECOVERY Operation Bit-rate 62.5 to 100 Mbit/s, 125 to 200 Mbit/s, 250 to 400 Mbit/s, 500 to 800 Mbit/s, 1.000 to 1.600 Gbit/s, 2.000 to 3.200 Gbit/s, 4.250 Gbit/s, 9.900 to 11.100 Gbit/s

(2) Setup

MP1764D

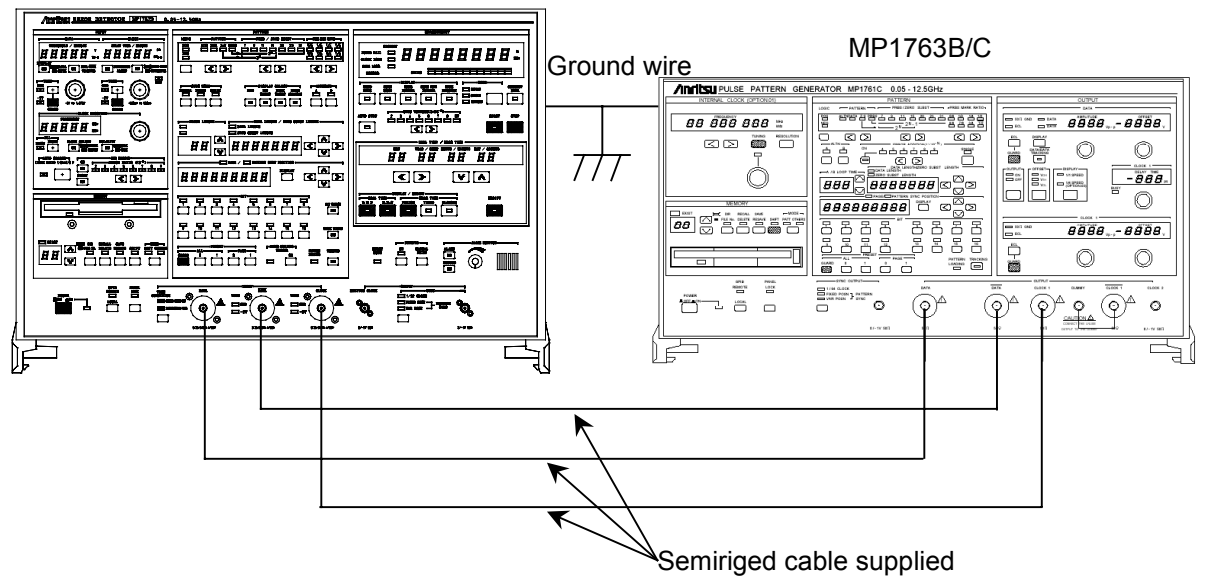

Fig. 7.3.1-1 MP1763B/C and MP1764D Setup

- (3) Procedures
  - [1] Set up the equipment as shown in Fig. 7.3.1-1.
  - [2] While pressing the MP1763B/C and MP1764D LOCAL key, set the POWER switch to ON and place the instruments into the initialize state. Then, set the MP1763B/C OUTPUT to ON, and press the MP1764D AUTO SYNC and START key.
  - [3] Set the MP1763B/C FREQUENCY to an arbitrary value with the frequency setting knob.
  - [4] Press the MP1764D AUTO SEARCH key. At this time, check that the ERRORS lamp at the MP1764D display is not lit.
  - [5] Repeat steps [3], [4] and confirm that the MP1764D operates normally.
  - [6] Set the clock selection key to "RECOVERY."
  - [7] Set so that the FREQUENCY of the MP1763B/C is the same value in the Clock Recovery specifications as the CLOCK RE-COVERY FREQUENCY of the MP1764D with the frequency setting knob.
  - [8] Press the MP1764D AUTO SERCH key. In this case, confirm that the ERRORS lamp on the display part of the MP1764D does not light.
  - [9] Repeat steps [7] and [8] to confirm that the MP1764D operates correctly.

## 7.3.2 Input data level

### (1) Rating

| Amplitude:        | $0.25$ to $2~\mathrm{Vp}\text{-p}$ |
|-------------------|------------------------------------|
| Offset (VOH):     | -2 to $+2$ V                       |
| Threshold voltage | e:3 to +1.875 V                    |

#### (2) Setup

The setup method is the same as Section 7.3.1 (2) and is shown in Fig. 7.3.1-1.

### (3) Procedures

- [1] Set up the equipment as shown in Fig. 7.3.1-1.
- [2] While pressing the MP1763B/C and MP1764D LOCAL key, set the POWER switch to ON and set the instruments to the initialize state. Then, set the MP1763B/C OUTPUT, the MP1764D AUTO SYNC and START key to ON.
- [3] When the following was effected, check that the ERRORS lamp is not lit. However, set the input clock and input data phase suitably with the DELAY TIME value setting knob.

### Note:

Since the MP1764D THRESHOLD value shown below is the logic value, measure the MP1763B/C data output level in advance with a calibrated sampling oscilloscope, then set the MP1764D THRESHOLD value to the correct value.

| ltem             | MP17       | 763B/C                    | MP1764D |                    |  |  |
|------------------|------------|---------------------------|---------|--------------------|--|--|
|                  | DA         | ATA                       | DATA    |                    |  |  |
| Setting<br>order | AMPLITUDE  | OFFSET (V <sub>OH</sub> ) | TERM    | THRESHOLD          |  |  |
| [1]              | 2.000 Vp-p | -2.000  V                 | GND     | -3.000 V           |  |  |
| [2]              | 0.250 Vp-p | -2.000  V                 | GND     | -2.125  V          |  |  |
| [3]              | 2.000 Vp-p | 2.000 V                   | GND     | 1.000 V            |  |  |
| [4]              | 0.250 Vp-p | 2.000 V                   | GND     | $1.875~\mathrm{V}$ |  |  |
| [5]              | 0.800 Vp-p | -0.900 V                  | -2  V   | –1.300 V           |  |  |

[4] Set the clock select key to "RECOVERY."

[5] Set each of the FREQUENCY of the MP1763B/C and the CLOCK RECOVERY FREQUENCY of the MP1764D to 62.5 MHz, 3.2 GHz, 4.25 GHz and 11.1 GHz with the frequency setting knob. Check the data level in the same way in step [3] for each frequency.

## 7.3.3 Input clock level

### (1) Rating

| Amplitude:    | 0.25 to 2 Vp-p |
|---------------|----------------|
| Offset (Voh): | -2 to +2 V     |

(2) Setup

The setup method is the same as Section 7.3.1 (2) and is shown in Fig. 7.3.1-1.

- (3) Procedures
  - [1] Set up the equipment as shown in Fig. 7.3.1-1.
  - [2] While pressing the MP1763B/C and MP1764D LOCAL key, set the POWER switch to ON and set the instruments to the initialize state. Then, set the MP1763B/C OUTPUT, the MP1764D AUTO SYNC and START key to ON.
  - [3] When the following was effected, confirm that the ERRORS lamp did not light. However set the input clock and input data phases suitably with the DELAY TIME setting knob.

### Note:

Since the MP1764D THRESHOLD value below is the logic value, measure the MP1763B/C data output level in advance with a calibrated sampling oscilloscope, then set the MP1764D THRESHOLD value to the correct value.

| ltem          | MP17       | MP1764D                   |       |
|---------------|------------|---------------------------|-------|
|               | CLO        |                           |       |
| Setting order | AMPLITUDE  | OFFSET (V <sub>OH</sub> ) |       |
| [1]           | 2.000 Vp-p | -2.000  V                 | GND   |
| [2]           | 0.250 Vp-p | -2.000  V                 | GND   |
| [3]           | 2.000 Vp-p | 2.000 V                   | GND   |
| [4]           | 0.250 Vp-p | 2.000 V                   | GND   |
| [5]           | 0.800 Vp-p | -0.900 V                  | -2  V |

### 7.3.4 Pattern

### (1) Rating

Pseudorandom (PRBS) pattern

Programmable (PRGM) pattern

Data mode Data length: 2 to 8388608 bits

#### (2) Setup

The setup method is the same as Section 7.3.1 (2) and is shown in Fig. 7.3.1-1.

- (3) Procedures
  - [1] Set up the equipment as shown in Fig. 7.3.1-1.
  - [2] While pressing the MP1763B/C and MP1764D LOCAL key, set the POWER switch to ON and set the instruments to the initialize state. Then, set the MP1763B/C OUTPUT, the MP1764D AUTO SYNC and START key to ON.
  - [3] Press the MP1764D AUTO SEARCH key.
  - [4] Set the MP1763B/C and MP1764D pattern mode to programmable data pattern and make the settings shown below. At this time, confirm that the ERRORS lamp does not light.

| Setting order | ltem              |        | Setting       |
|---------------|-------------------|--------|---------------|
| [1]           | DATA LENGTH value |        | 8             |
| [2] BIT key   | DIT               | 1      | ON (LED lit)  |
|               | БП кеу            | 2 to 8 | OFF (LED off) |

- [5] Change the MP1763B/C and MP1764D pattern mode to PRBS 2<sup>7</sup>-1, PRBS 2<sup>9</sup>-1, PRBS 2<sup>11</sup>-1, PRBS 2<sup>15</sup>-1, PRBS 2<sup>20</sup>-1, PRBS 2<sup>23</sup>-1, and PRBS 2<sup>31</sup>-1 and check that the ERRORS lamp does not light at each mode.
- [6] Fix the MP1763B/C and MP1764D pattern mode at PRBS  $2^{31}$ -1 and change the mark ratio 0/8, 1/8, 1/4, 1/2, 8/8, 7/8, 3/4, and  $\overline{1/2}$  and check that the ERRORS lamp does not light at each mark ratio.
- [7] Set the clock select key to "RECOVERY."
- [8] Set each of the FREQUENCY of the MP1763B/C and the CLOCK RECOVERY FREQUENCY of the MP1764D to 62.5 MHz, 3.2 GHz, 4.25 GHz and 11.1 GHz with the frequency setting knob. Then, when the pattern mode of the MP1763B/C and MP1764D is set to PRBS 2<sup>7</sup>-1 and PRBS 2<sup>31</sup>-1, confirm that the ERRORS lamp does not light.
- [9] Set the pattern mode of the MP1763B/C and the MP1764D to Z.S 2<sup>15</sup> pattern. Then set the ZERO SUBST LENGTH to 72. In this case, confirm that the ERRORS lamp does not light.

## 7.3.5 Measurement items

#### (1) Rating

| Error rate:                 | $0.0000 \times 10^{-16}$ to $1.0000 \times 10^{-0}$ |
|-----------------------------|-----------------------------------------------------|
| Error count:                | 0 to $9.9999 \times 10^{16}$                        |
| Error intervals I (EI):     | 0 to 9999999                                        |
| Error free intervals (EFI): | 0.0000 to 100.0000%                                 |
| Clock frequency:            | $50 \mathrm{~MHz}$ to $12.5 \mathrm{~GHz}$          |
|                             | Accuracy: ±(10 ppm+1 kHz)                           |

### (2) Setup

The setup method is the same as Section 7.3.1 (2) and is shown in Fig. 7.3.1-1.

### (3) Procedures

- [1] Set up the equipment as shown in Fig. 7.3.1-1.
- [2] While pressing the MP1763B/C and MP1764D LOCAL key, set the POWER switch to ON and set the instruments to the initialize state. Set the MP1763B/C OUTPUT to ON, and the frequency to 10 GHz.
- [3] Set the MP1764D AUTO SYNC to ON, and press the AUTO SEARCH key.
- [4] Turn on the MP1763B/C error addition function. (Error addition: Single)
- [5] Set the MP1764D measurement mode to SINGLE and set the measurement time to 10 seconds.
- [6] Press the MP1764D START key. After the GATING lamp lights, press the MP1763B/C ERROR ADDITION SINGLE key once.

After the end of measurement (after 10 seconds), switch the DISPLAY key and check if each value shown below is displayed.

| Error ratio:          | 1.0000E-11                |
|-----------------------|---------------------------|
| Error count:          | 1                         |
| Error intervals:      | 1                         |
| Error free intervals: | 99.9900%                  |
| Clock frequency:      | 9999.899 to 10000.101 MHz |

| 8.1 | Daily Maintenance   | 8-2 |
|-----|---------------------|-----|
| 8.2 | Storage Precautions | 8-3 |
| 8.3 | Transportation      | 8-4 |
| 8.4 | Calibration         | 8-5 |
| 8.5 | Disposal            | 8-6 |
|     |                     |     |

# 8.1 Daily Maintenance

- Wipe external dirt with a cloth soaked in a diluted neutral detergent.
- Remove dust or specks by using a vacuum cleaner.
- Periodically clean the FDD head by using a 3.5-inch head-cleaning disk.
- If any loosened screws for attached parts are found, secure by using the specified tool.

# 8.2 Storage Precautions

When the unit is stored for a long period, we recommend observing the following conditions in addition to those discussed above:

- (1) Store the unit after removing any dirt or dust.
- (2) Do not store the unit in a place with a temperature of over +60 °C, under -20 °C, or with humidity of over 85 %.
- (3) Do not store the unit in a place where it may be exposed to direct sunlight or dust.
- (4) Do not store the unit in a place where it may be exposed to dew and active gas.
- (5) Do not store the unit in a place where it may be oxidized or exposed to strong vibrations.
- Recommended storage conditions
  - (1) Temperature: 5 to 30  $^{\circ}\mathrm{C}$
  - (2) Humidity: 40 to 75 %
  - (3) Place where the temperature and humidity are stable throughout the day.

## 8.3 Transportation

When transporting the unit, use the original packing material, if available. If not available, follow the packing procedures shown below. Wear clean gloves and handle equipment gently so as not to scratch or dent them.

- (1) Wipe off dirt or dust on the unit surface with a dry cloth.
- (2) Check for loosened or missing screws.
- (3) Protect structural projections or any parts that can be easily damaged and cover the equipment with a polyethylene sheet. Cover with moisture-proof material.
- (4) Put the covered equipment into a cardboard box and close with adhesive tape. Place into a wood box, or other, according to the distance or method of transportation.
- (5) During transportation, keep the unit in the environmental conditions specified in "8.2 Storage Precautions".
## 8.4 Calibration

Calibration of this unit should not be performed by other than Anritsu Corporation. We recommend yearly routine calibration to maintain performance.

## 8.5 Disposal

This unit contains a lithium battery. Be sure to follow the rules on disposal for each country and/or local government.

| 9.1 | Before Considering Trouble | 9-2 |
|-----|----------------------------|-----|
| 9.2 | Fuse Replacement           | 9-3 |

## 9.1 Before Considering Trouble

If the instrument is not operating properly for some reason, check it as follows:

#### • Power is not turned on.

| Is the power cord loose? | $\rightarrow$ Plug in firmly.   |
|--------------------------|---------------------------------|
| $\downarrow$             |                                 |
| Is the fuse blown?       | $\rightarrow$ Replace the fuse. |

#### • Synchronization is not established.

| Are the transmit and receive interfaces | $\rightarrow$ | Check the set values and |
|-----------------------------------------|---------------|--------------------------|
| the same? (Termination conditions,      |               | set them to the correct  |
| output level, offset, etc.)             |               | values.                  |
| $\downarrow$                            |               |                          |
| Is the connection cable normal?         | $\rightarrow$ | Change the cable.        |
| $\downarrow$                            |               |                          |
| Initialize the instrument. (Transmitter |               |                          |
| and receiver) Set the receiver the same |               |                          |
| as the transmitter.                     |               |                          |

#### • Error added.

•

| Is the cable loose?                              | $\rightarrow$ | Retighten the connector.                              |
|--------------------------------------------------|---------------|-------------------------------------------------------|
| $\downarrow$                                     |               |                                                       |
| Is Error addition OFF?                           | $\rightarrow$ | Set Error addition to OFF.                            |
| $\downarrow$                                     |               |                                                       |
| Are the phase margin and bias margin sufficient? | $\rightarrow$ | Adjust so that the phase and offset are suitably cut. |
| Floppy disk drive is not used.                   |               |                                                       |
| Is the floppy disk normal? $\downarrow$          | $\rightarrow$ | Use the normal floppy disk.                           |

Is the head of floppy disk drive dusty?  $\rightarrow$  Clean head of floppy disk drive with 3.5 inch head cleaning disk set.

If the problem cannot be found from the above check items, contact the service section of Anritsu.

## 9.2 Fuse Replacement

Turn off the power switch, then disconnect the power cable plugged into the AC power inlet. Next, open the AC power fuse holder cover and replace the fuse with a spare.

# Appendix A Performance Test Report Sheet

| Name:                | MP1764D Error Detector |
|----------------------|------------------------|
| Serial No.:          |                        |
| Ambient Temperature: | <u> </u>               |
| Relative humidity:   | %                      |

#### • Operating Frequency Test

| Conditions   | Criteria                       | Results |
|--------------|--------------------------------|---------|
| 50 MHz       | ERRORS lamp does not light up. |         |
| 1 GHz        | Same as above                  |         |
| 3 GHz        | Same as above                  |         |
| $5~{ m GHz}$ | Same as above                  |         |
| 12.5 GHz     | Same as above                  |         |

#### • Input Data Level Test

| Setting Order | Criteria                       | Results |
|---------------|--------------------------------|---------|
| [1]           | ERRORS lamp does not light up. |         |
| [2]           | Same as above                  |         |
| [3]           | Same as above                  |         |
| [4]           | Same as above                  |         |
| [5]           | Same as above                  |         |

#### • Input Clock Level Test

| Setting Order | Criteria                       | Results |
|---------------|--------------------------------|---------|
| [1]           | ERRORS lamp does not light up. |         |
| [2]           | Same as above                  |         |
| [3]           | Same as above                  |         |
| [4]           | Same as above                  |         |
| [5]           | Same as above                  |         |

## Appendix A Performance Test Report Sheet

| Setting Order         | Criteria                  | Result |
|-----------------------|---------------------------|--------|
| [1]                   | ERRORS lamp does not lit. |        |
| [2]                   | Same as above             |        |
| $PRBS2^7 - 1$         | Same as above             |        |
| PRBS2 <sup>9</sup> -1 | Same as above             |        |
| $PRBS2^{11}-1$        | Same as above             |        |
| $PRBS2^{15}-1$        | Same as above             |        |
| $PRBS2^{20}-1$        | Same as above             |        |
| $PRBS2^{23}-1$        | Same as above             |        |
| $PRBS2^{31}-1$        | Same as above             |        |
| 0/8                   | Same as above             |        |
| 1/8                   | Same as above             |        |
| 1/4                   | Same as above             |        |
| 1/2                   | Same as above             |        |
| 8/8                   | Same as above             |        |
| 7/8                   | Same as above             |        |
| 3/4                   | Same as above             |        |
| 1/2                   | Same as above             |        |

#### • Pattern Test

### • Measurement Item Test

| Condition           | Criteria                  | Result |
|---------------------|---------------------------|--------|
| Error rate          | 1.0000E-11                |        |
| Number of Errors    | 1                         |        |
| Error Interval      | 1                         |        |
| Error-free Interval | 99.9900%                  |        |
| Clock Frequency     | 9999.899 to 10000.101 MHz |        |

# Index

| Alternate pattern                        | 4.4.2        |
|------------------------------------------|--------------|
| Auto search                              | 4.3.3        |
| Auto synchronization function            | 4.5.10       |
| BITWINDOW                                | 4.4, 4.4.6   |
| BLOCK WINDOW                             | 4.4, 4.4.7   |
| CLOCK FREQUENCY                          | 4.5.5        |
| Current data function                    | 4.5.9        |
| DISPLAY indication                       | 4.5.6        |
| Data pattern                             | 4.4.3        |
| Degraded minutes                         | 4.8.4        |
| ERROR COUNT                              | 4.5.2, 4.8.1 |
| ERROR FREE INTERVAL                      | 4.5.4, 4.8.1 |
| ERROR INTERVAL                           | 4.5.3, 4.8.1 |
| ERROR RATE                               | 4.8.1        |
| Error analysis                           | 4.4.10       |
| Error second ratio                       | 4.8.4        |
| Error-free second ratio                  | 4.8.4        |
| Frame synchronization mode               | 4.4.8        |
| Non-operation time ratio                 | 4.8.4        |
| Number of clock loss intervals           | 4.8.2        |
| Number of power interruption intervals   | 4.8.2        |
| Number of synchronization loss intervals | 4.8.2        |
| POLARITY                                 | 4.3          |
| Pseudo random pattern                    | 4.4.5, 5.1   |
| Quick synchronization mode               | 4.4.8        |
| Severely erred second ratio              | 4.8.4        |
| Synchronization detection mode           | 4.4.8        |
| Threshold EFI                            | 4.8.3        |
| Threshold EI                             | 4.8.3        |
| Tracking                                 | 4.4.9        |
| Zero-replacing pattern                   | 4.4.4        |

Index